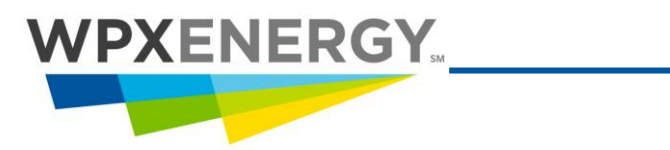

# SpendWorks User Manual

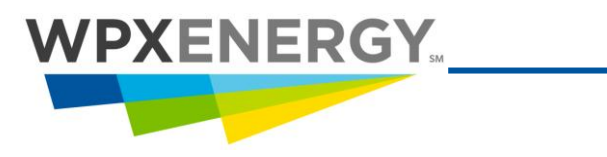

#### **Table of Contents**

| Getting Started                                           | 5  |
|-----------------------------------------------------------|----|
| Logging In                                                |    |
| Setting Personal Preferences                              | 6  |
| User Settings                                             | 6  |
| Mailbox Preferences                                       | 7  |
| Alerts & Preferences                                      | 8  |
| Invoice Detail Page Settings                              | 9  |
| Setting Individual Mailbox Columns                        |    |
| Delegating Authority for Invoice Approval                 | 12 |
| Viewing Invoices                                          | 14 |
| Detail View Fields                                        |    |
| Invoice Detail View Fields                                | 17 |
| Invoice Header View Fields                                |    |
| Invoice Header View Fields                                |    |
| Viewing Attachments to Invoices                           | 21 |
| Inside the Invoice                                        | 21 |
| In the Mailbox                                            |    |
| Coding Invoices                                           | 23 |
| Accessing Invoices Requiring Coding                       |    |
| Setting Defaults for Coding                               |    |
| Coding Line Items on an Invoice                           |    |
| Copying Coding From One Line to All Lines                 |    |
| Selecting Billing Codes for Expense Invoices              | 29 |
| Coding the Account Fields                                 |    |
| Bill Code Selection for Project Invoices                  |    |
| Coding the Project Fields                                 |    |
| Billing Fields                                            |    |
| Validating the Coding Combination                         |    |
| Splitting Invoices                                        |    |
| Splitting an Invoice                                      |    |
| Splitting a Line on an Invoice                            |    |
| Saving a Split as a Template                              |    |
| Searching for and Applying a Saved Template               |    |
| Routing Invoices                                          |    |
| Routing an Invoice from the Inbox                         |    |
| Routing an Invoice from the Invoice Detail or Header Page | 40 |
| Approving Invoices                                        |    |
| Approving Invoices for Payment                            |    |
| Disputing an Invoice                                      |    |
| Undisputing an Invoice                                    | 46 |
| Adding a Comment to a Document                            |    |

## 

| Searching for an Invoice                       | 48 |
|------------------------------------------------|----|
| Creating Reports                               | 49 |
| Appendix A SpendWorks Administrators           | 51 |
| Importing an Invoice                           | 51 |
| Batch Import List                              | 53 |
| Unimporting an Invoice                         | 54 |
| Creating Reason Codes for Unimporting Invoices | 57 |
| Deleting and Restoring Invoices                | 58 |
| Deleting and Restoring an Invoice              | 58 |
| Tax Considerations                             | 60 |
| Tax Items to Remember                          | 60 |
| Definitions                                    | 63 |
| Help & Reference                               | 65 |

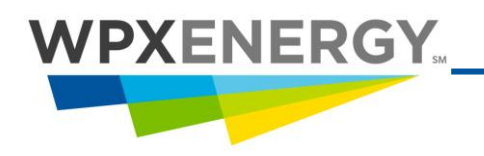

#### **General Coding Considerations**

- Services must be coded differently than the purchase of materials. Be sure that you do not use an Expenditure Type/Sub Account that is for a "Service for Materials," or vice versa. For Example: Water Purchase should be coded to Expenditure Type/Sub Account (8910) and Water Hauling should be coded to Expenditure Type/Sub Account (8911).
- Items over \$2,500 should NOT be coded to Miscellaneous. Contact the Project Manager to see what the appropriate code is. If you code an item to Miscellaneous, attach backup documentation showing detail about the item purchased.
- Do not capitalize Water past the date of first sale.
- Do not capitalize Reclamation (environmental) 18 months past the date of first sale.
- Workover Expense: If a Workover on an existing well maintains or accelerates production without increasing reserves, it will be coded as an Expense.
- Recompletion Capital: If a Recompletion on an existing well increases the reserves (deepening the hole, opening a new zone, etc.), then it will be coded as Capital and requires a Capital AFE.
- Completion invoices for work that is past the wellhead must be considered "Tangible Completion" costs for federal tax purposes. For Example: Tanks, Water Lines, Wellhead connections booked.
- Miscellaneous Line Type: Do not use this Line Type classification.
- "Ship To Location" is a required field on invoices with non-PO, non-project lines of coding. SpendWorks will not allow you to save the coding string if this is omitted from non-PO, non-project lines of coding.

#### **Related Documents, Forms and Websites**

- Ship to Information
- Account Coding Guide
- Routing Codes for Scanning
- AP Forms and Procedures
- SS&A Procurement Policy

#### **Manual Reference**

| Symbol | Name                | Description                                                                                                  |
|--------|---------------------|----------------------------------------------------------------------------------------------------|
|        | Tip                 | Offers suggestions to simplify a task or describes a useful shortcut.                                        |
|        | Warning             | Cautions that a critical step must be followed carefully or critical information must be entered.            |
|        | Note or Information | Provides additional information about a topic being described in the body of the text or in a numbered step. |

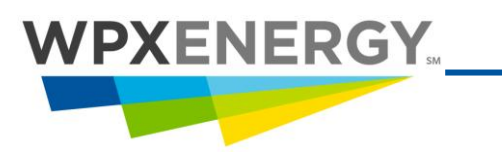

## **Getting Started**

#### Logging In

| Step | Action Required                                                                                                    |
|------|----------------------------------------------------------------------------------------------------|
| 1.   | Open Internet Explorer. Navigate to <u>www.oildex.com</u> .                                                                                                    |
|      | Technology to Simplify, Collaborate, Inform, Succeed                                                                                                    |
|      | Eliminating paper. Reducing costs. Saving time.                                                                                                    |
|      | If the <b>Registered Users Login</b> pop-up window does not appear, set your browser''s pop-up blocker to accept pop-up windows from <u>www.oildex.com</u> .                      |
| 2.   | If you have forgotten your password, click <b>Forgot password?</b> You will be prompted to enter your User ID so that Oildex can email you a new temporary password.              |
|      | Oildex Login Please enter your User ID and password and click Login. User ID Password Login Forgot password? Oildex Server : connect oildex.com Copyright © 2011 - Transzap, Inc. |
| 3.   | Exit the application when you are finished.                                                                                                    |

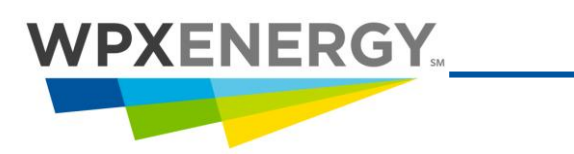

## **Setting Personal Preferences**

#### **User Settings**

| Step | Action Required                                                                                                    |  |  |
|------|----------------------------------------------------------------------------------------------------|--|--|
|      | SpendWorks allows you to configure various settings that affect the appearance of your Mailbox, sign up for email alerts, and view your User profile.                                                                                                    |  |  |
|      | Individual users can view their account settings and manage their password and contact information.                                                                                                    |  |  |
| 1.   | Select the <b>Utilities</b> primary menu tab and the <b>Preferences</b> secondary menu tab. The Preferences tree menu displays on the left of the screen.                                                                                                    |  |  |
|      | Dildex Connect         Mailbor         Utilities         Exit           Preferences         Preferences         User ID: CC122260         User ID: CC122260                                                                                                    |  |  |
|      | Preferences                                                                                                    |  |  |
|      | Click the 🗀 General folder.                                                                                                    |  |  |
|      | Click the <b>Personal</b> option to open the User Settings page. You can view your Attention To,<br>Business Unit, and Default Route To on this page. (Read-only fields). If there is no "Default<br>Route To" user listed, you can contact your System Administrator to set one up. You can also<br>change the information in the fields that are editable. |  |  |
| 2.   | Click the <b>View Approval Matrix</b> button to view your individual approval limits. Your Contract and Non-Contract limits (if applicable) will be displayed in read-only format.                                                                                                    |  |  |
| 3.   | Click the Change Password button to change your password.                                                                                                    |  |  |
|      | In the password pop-up window, enter your old password, then enter and verify your new password and select <b>Save</b> .                                                                                                    |  |  |
|      | After making any changes to your personal settings, select <b>Save.</b> Click <b>OK</b> in the confirmation window.                                                                                                    |  |  |

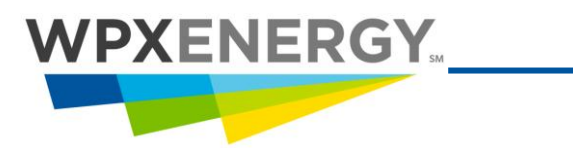

#### **Mailbox Preferences**

| Step | Action Required                                                                                                    |                                                                                                    |                                                |
|------|----------------------------------------------------------------------------------------------------|----------------------------------------------------------------------------------------------------|------------------------------------------------|
|      | You can                                                                                                    | set up default preferences to personalize you                                                                         | ır Mailbox view.                               |
| 1.   | Select the <b>Utilities</b> primary menu tab and the <b>Preferences</b> secondary menu tab. The Preferences tree menu displays on the left of the screen.                                       |                                                                                                    |                                                |
|      | Click the 🖉 Mailbox                                                                                                    | option to open the page.                                                                                              |                                                |
|      | Preference Type                                                                                                    | Preference Description                                                                                                | Parameter Selection                            |
|      | Default Mailbox View *                                                                                                    | Receiver: Users that predominantly receive documents.<br>Sender: Vendors, JIB Operators, and Relations Administrators | Receiver 💌                                     |
|      | Default Receiver Mailbox*                                                                                                    | Receiver View: Select which Mailbox to open by default.                                                               | Inbox 💌                                        |
|      | Default Sender Mailbox*                                                                                                    | Sender View: Select which Mailbox to open by default.                                                                 | Sent 💌                                         |
|      | Default Document Type                                                                                                    | Select which document type you would like to see by default.                                                          | Invoice 💌                                      |
|      | Default Filter Display                                                                                                    | Select which filter display view you would like to see by default.                                                    | Williams Production Company 💌                  |
|      | Number of Mailbox<br>Documents to Display                                                                                                    | Maximum number of documents to display at a time for each<br>group in your Mailbox. Default value is 50               | Valid values: (blank, 10-500)                  |
|      | Inactive Document Alert                                                                                                    | Number of days a document may remain inactive in your Inbox before you will be sent a reminder via email.             | Valid values: (blank, 1-365)                   |
|      | Daily Inbox Summary                                                                                                    | Receive daily Inbox content summary by email                                                                          | Send Report Only when not empty                |
|      | Default Rules By Product N                                                                                                    | lailbox                                                                                                    | Add Rule                                       |
|      | Invoice Inbox: *                                                                                                    | Open Approve Category, Sorted desc By Sender                                                                          | Edit Remove                                    |
|      |                                                                                                    | Save                                                                                                    |                                                |
| 2.   | Set the Default Maill                                                                                                    | box View to <b>Receiver.</b>                                                                                          |                                                |
|      | Set the Default Rece                                                                                                    | iver Mailbox to <b>Inbox.</b>                                                                                         |                                                |
|      | Set the Default Docu                                                                                                    | iment Type to <b>Invoice.</b>                                                                                         |                                                |
|      | Set the Default Filter Display to <b>Assigned</b> if you want to view only those invoices assigned to you. Select your <b>Business Unit</b> to view all invoices in the selected business unit. |                                                                                                    |                                                |
|      | Number of Mailbox Documents to Display                                                                                                    | Maximum number of documents to display at a time for each group in your Mailbox. Default value                        | is 50 Williams Production Company              |
|      | Change the Number documents to displa                                                                                                    | of Mailbox Documents to Display: Enter the n<br>y at a time for each group in your Mailbox. The                       | umber (up to 500) of<br>e default value is 50. |
|      | Sign up for an Inactiv<br>inactive in your Inbo                                                                                                    | ve Document Alert: Enter the number of days a<br>x before you are sent a reminder via email.                          | a document may remain                          |

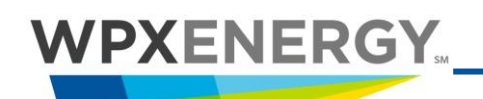

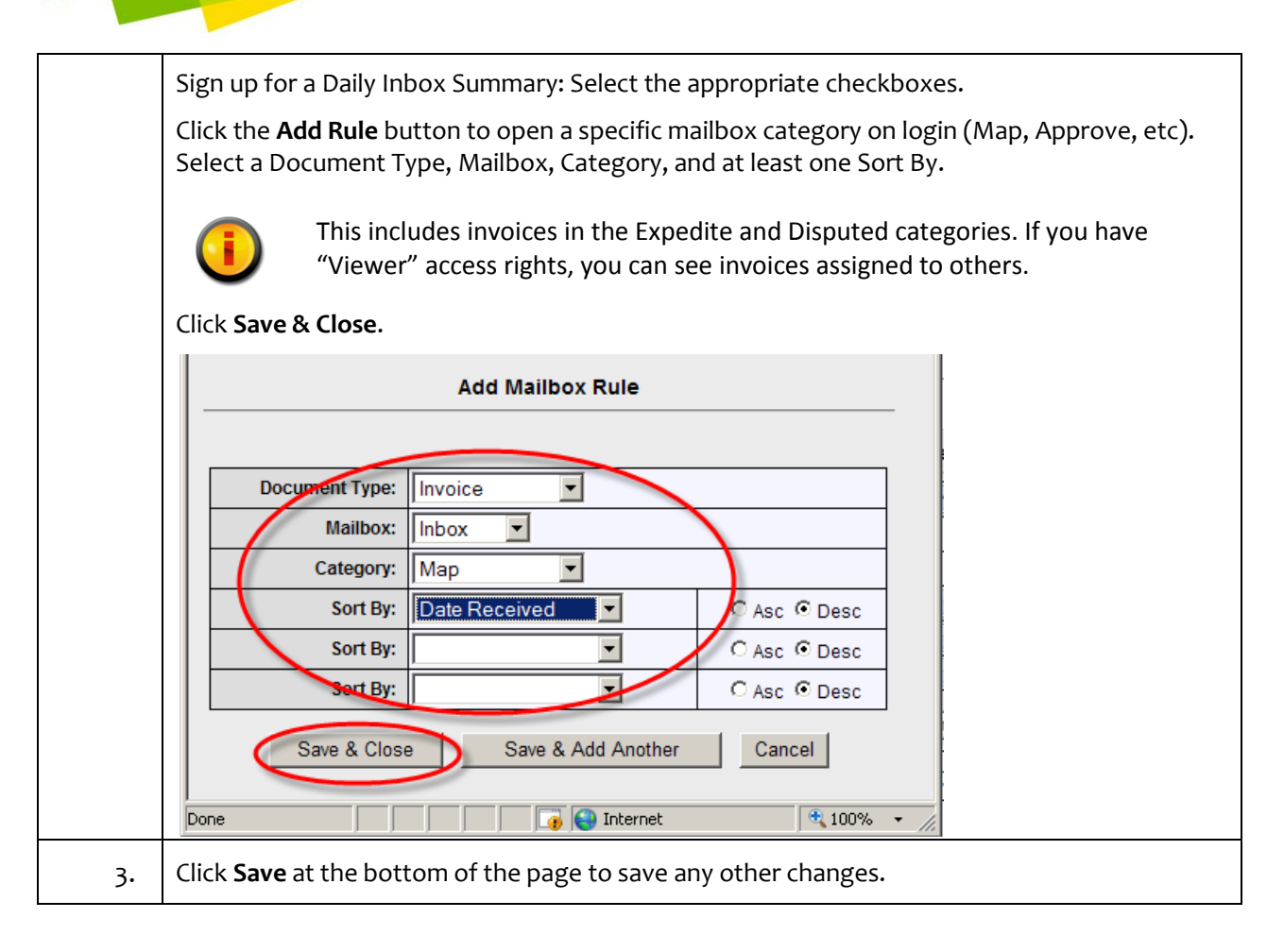

#### Alerts & Preferences

| Step | Action Required                                                                                                    |  |  |
|------|----------------------------------------------------------------------------------------------------|--|--|
|      | SpendWorks allows you to sign up for individual alerts and preferences that are emailed to you. Optional preferences are:                                  |  |  |
|      | 1. Select Route – To Mapper                                                                                                    |  |  |
|      | 2. Early Payment Discount Alert                                                                                                    |  |  |
|      | 3. Past Due Alert                                                                                                    |  |  |
| 1.   | Select the <b>Utilities</b> primary menu tab and the <b>Preferences</b> secondary menu tab. The Preferences tree menu displays on the left of the screen.  |  |  |
|      | Click the 🗀 Invoice folder.                                                                                                    |  |  |
|      | Click on the 🥙 Alerts & Preferences option.                                                                                                    |  |  |
|      | Select Route to Mapper – Do NOT fill in this option.                                                                                                    |  |  |
|      | Sign up for the <b>Early Payment Discount Alert:</b> Enter the number of days prior to discount expiration that you want to receive an email notification. |  |  |

#### Invoice Detail Page Settings

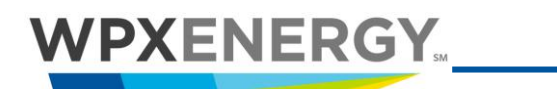

| Cign up for the Dest Due Alerth Coloct the checkboy                                                                                                    |  |
|----------------------------------------------------------------------------------------------------|--|
| sign up for the <b>Past Due Alert:</b> select the checkbox.                                                                                                    |  |
| Select Route-To Mapper<br>When new invoices are assigned to you, they will automatically be re-routed to this mapper.<br>Please Select Mapper                                                                                                    |  |
| Do Not Auto-Refresh Mailbox<br>When invoices are updated or closed, the Mailbox will not be automatically refreshed. If<br>option is selected, the Mailbox can be refreshed by clicking the "Refresh" button or by<br>closing and re-opening the active Mailbox.                                                                                                    |  |
| Early Payment Discount Alert<br>This alert pertains only to invoices in your Inbox that have "Early Payment Discounts".<br>Specify the number of days prior to discount expiration, that you want to receive an email<br>notification.<br>10<br>Valid values: [blank, 1-365]<br>Past Due Alert<br>When an invoice becomes past due in your Inbox,<br>an email alert will be sent to you.<br>I |  |
| Save                                                                                                    |  |
| Click <b>Save</b> after making any changes.                                                                                                    |  |

#### **Invoice Detail Page Settings**

| Step | Action Required                                                                                                    |  |  |
|------|----------------------------------------------------------------------------------------------------|--|--|
|      | SpendWorks allows users to set individual preferences for their invoice detail pages. Two recommended preferences are:                                                                                                    |  |  |
|      | 1. Invoice Line Item Display Count                                                                                                    |  |  |
|      | 2. Expanding Coding Block for All Lines                                                                                                    |  |  |
| 1.   | Select the <b>Utilities</b> primary menu tab and the <b>Preferences</b> secondary menu tab. The Preferences tree menu displays on the left of the screen.                                                                                                    |  |  |
|      | Click on the 📮 Invoice folder.                                                                                                    |  |  |
|      | Click the 🖉 Detail Page option.                                                                                                    |  |  |
|      | Enter 50 in the box for <b>Invoice Line Item Display Count</b> to change the number of line items displayed on the invoice detail page.                                                                                                    |  |  |
|      | Select the <b>Display Coding Block For All Lines</b> checkbox to automatically open the coding block<br>on invoices, if you would like this view. The alternative is to open each line by clicking on the<br>line number or to select "Expand All Lines" from the View menu. |  |  |
|      | Do not select the <b>Display Scanned Invoice in New Window</b> option.                                                                                                    |  |  |

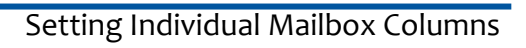

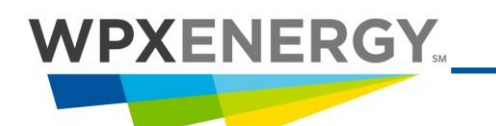

| Do not enter a value in the Scanned Image Frame Percentage option.                                                                                                    |
|----------------------------------------------------------------------------------------------------|
| Invoice Line Item Display Count<br>The maximum number of line items to be displayed at a time on the invoice detail page.<br>50 Value values: [blank, 10-200]<br>Expand Coding Block For All lines<br>Bisplays the coding block area for every line on the invoice.<br>Display Scanned Invoice Image In New Window<br>Displays scanned invoice images in separate windows and not overlaid frames.<br>Frames are only an option if your browser has a plugin TIFF viewer. |
| Scanned Image Frame Percentage.<br>Percentage of the height of the invoice page that should be used to display the scanned image, if it is displayed in a frame.                                                                                                    |
| Save                                                                                                    |
| Click <b>Save</b> after making any changes.                                                                                                    |

#### **Setting Individual Mailbox Columns**

| Step | Action Required                                                                                                    |  |  |
|------|----------------------------------------------------------------------------------------------------|--|--|
|      | SpendWorks allows you to set individual mailbox columns to customize your mailbox views. The mailbox columns that you see when you first log in were set up by your SpendWorks Administrator. You can override these. |  |  |
| 1.   | Select the <b>Utilities</b> primary menu tab and the <b>Preferences</b> secondary menu tab. The Preferences tree menu displays on the left of the screen.                                                             |  |  |
|      | Click on the 🗀 Invoice folder.                                                                                                    |  |  |
|      | Click the <b>Alilbox Columns</b> option.                                                                                                    |  |  |
|      | Select a Mailbox category from the drop-down list. Most users select the Inbox.                                                                                                    |  |  |
| 2.   | To move an item from the "Hide" field to the "Show" field, select it from the Hide field by clicking it. (The item highlights in blue when selected). Click the D icon.                                               |  |  |
|      | To move a column from the "Show" to the "Hide" field, select it from the Show field by                                                                                                    |  |  |
|      | clicking it. Click the 🔳 icon.                                                                                                    |  |  |
|      | To move an item up or down on the list, click the item to be moved, and then click the 🛋 icon or the 💌 icon.                                                                                                    |  |  |

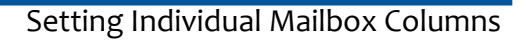

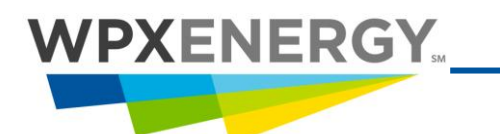

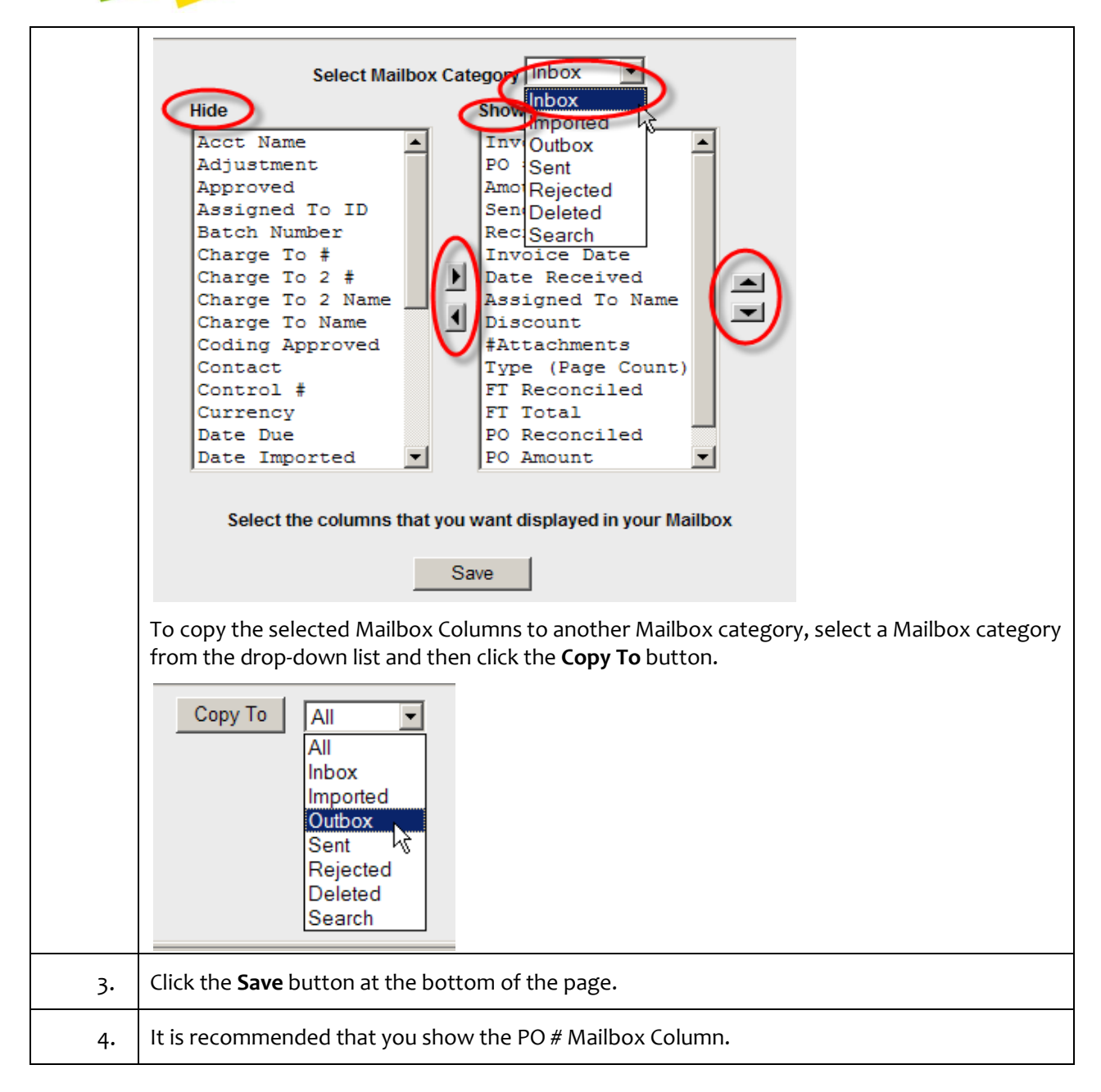

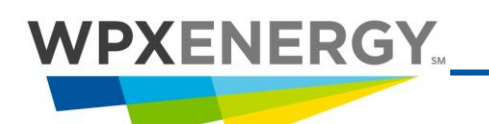

#### Delegating Authority for Invoice Approval

#### **Delegating Authority for Invoice Approval**

| Step | Action Required                                                                                                    |
|------|----------------------------------------------------------------------------------------------------|
|      | The Delegate Authority preference allows a user with Approver rights to delegate approval authority of assigned invoices to another user.                                                                                                    |
|      | Until the Expiration Date, the selected approver will filter on<br>"Delegated By" in the Filter Display in his or her Inbox, and will be able<br>to approve your delegated invoices up to the specified limit. (And up to<br>his or her approval authority if it is higher than yours.) |
|      | This preference is visible only to Users with Approver rights.                                                                                                    |
|      | The Delegated Approval Limit Percentage field cannot be edited.                                                                                                    |
|      | The selected approver will be able to approve up to your limits and up to his or her own approval authority if it is higher than yours.                                                                                                    |
|      | The User to whom you are delegating must have Approver rights.                                                                                                    |
| 1.   | Select the <b>Utilities</b> primary menu tab and the <b>Preferences</b> secondary menu tab. The Preferences tree menu displays on the left of the screen.                                                                                                    |
|      | Click on the 🛅 Invoice folder.                                                                                                    |
|      | Click 🖉 Delegate Authority to open the page.                                                                                                    |
|      | Select an approver from the drop-down list.                                                                                                    |
| 2.   | Enter dates in both the Activation and Expiration fields. Click the 🤍 magnifying glass to view the calendar.                                                                                                    |

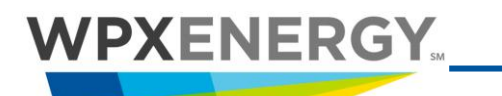

#### Delegating Authority for Invoice Approval

| Click the <b>Save</b> button at the bottom of the page.                                                                                                    |  |  |  |  |  |  |  |
|----------------------------------------------------------------------------------------------------|--|--|--|--|--|--|--|
| Required fields in *Blue                                                                                                    |  |  |  |  |  |  |  |
| *Select the approver to whom you would like to delegate authority:<br>Please Select Approver<br>*From (Activation Date):<br>08/07/2006<br>Colored Approval Limit Percentage:<br>100 |  |  |  |  |  |  |  |
| Save                                                                                                    |  |  |  |  |  |  |  |
| Click <b>OK</b> on the confirmation message.                                                                                                    |  |  |  |  |  |  |  |

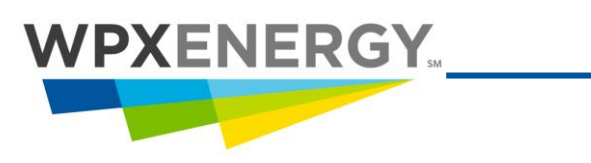

## **Viewing Invoices**

#### **Detail View Fields**

| Step | Action Required                                                                                                    |
|------|----------------------------------------------------------------------------------------------------|
|      | There are two views on each invoice: Detail and Header. Invoices default to the Detail view. Select <b>Header</b> from the View menu at the top to switch views.                                                                                                    |
|      | Filter Display       Oddex Account Number 226         Filter Display       Document Type       Yes       Page       Page |
| 1.   | To open an Invoice:                                                                                                    |
|      | Select the <b>Invoice</b> tab.                                                                                                    |
|      | Select the appropriate option from the Filter Display drop-down. Typically, you will select<br>Assigned<br>Filter Display<br>Assigned<br>Williams Production<br>Williams Production & Subs<br>E&P NXE99<br>Denver Region<br>A Parachute (Piceance)<br>Gas Plant NXEEPPARAGP<br>Highlands NXEEPPHIGHLA<br>Warehouse NXEEPPARACH<br>Warehouse NXEEPPRDWAR<br>Gillette, Wyoming (Powder River)<br>Gillette, Wyoming (NXEEPORLLET<br>Denver NXEEPPRDWAR<br>Gillette, Wyoming (NXEEPPARKOMA<br>Quentin<br>Fort Worth<br>San Juan<br>Aztec NXEEPAZTECX<br>Select Map from the list on the left.                                                                                                    |
|      | Select <b>Map</b> from the list on the left.                                                                                                    |

#### Detail View Fields

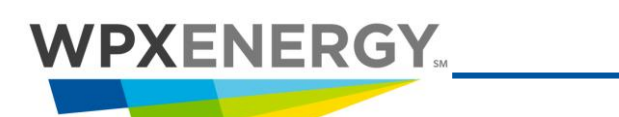

|                                                                                                    |                                                                                                    |                                                                                                    |                                                                                                    |                                                                                                    |                                                                                                    | _                                                                                                    |                                                                                                    |                                                                                                    |                                                                                                    |               |                                                                                                    |
|----------------------------------------------------------------------------------------------------|----------------------------------------------------------------------------------------------------|----------------------------------------------------------------------------------------------------|----------------------------------------------------------------------------------------------------|----------------------------------------------------------------------------------------------------|----------------------------------------------------------------------------------------------------|----------------------------------------------------------------------------------------------------|----------------------------------------------------------------------------------------------------|----------------------------------------------------------------------------------------------------|----------------------------------------------------------------------------------------------------|---------------|----------------------------------------------------------------------------------------------------|
|                                                                                                    |                                                                                                    |                                                                                                    |                                                                                                    |                                                                                                    | <u>o</u>                                                                                                    | 76                                                                                                    | 9                                                                                                    |                                                                                                    |                                                                                                    |               |                                                                                                    |
|                                                                                                    |                                                                                                    |                                                                                                    |                                                                                                    |                                                                                                    | S                                                                                                    |                                                                                                    |                                                                                                    |                                                                                                    |                                                                                                    |               |                                                                                                    |
|                                                                                                    |                                                                                                    |                                                                                                    |                                                                                                    |                                                                                                    |                                                                                                    | R S                                                                                                    | ear                                                                                                    |                                                                                                    |                                                                                                    |               |                                                                                                    |
|                                                                                                    |                                                                                                    |                                                                                                    |                                                                                                    |                                                                                                    |                                                                                                    |                                                                                                    |                                                                                                    |                                                                                                    |                                                                                                    |               |                                                                                                    |
|                                                                                                    | Filter Display                                                                                                    |                                                                                                    | Do                                                                                                    | cument Typ                                                                                                    | e Vie                                                                                                    | w                                                                                                    |                                                                                                    |                                                                                                    |                                                                                                    |               |                                                                                                    |
|                                                                                                    | Assigned                                                                                                    |                                                                                                    | 🔪 🖃 In                                                                                                    | voice                                                                                                    | - D                                                                                                    | etail                                                                                                    | -                                                                                                    |                                                                                                    |                                                                                                    |               |                                                                                                    |
|                                                                                                    |                                                                                                    |                                                                                                    |                                                                                                    |                                                                                                    |                                                                                                    |                                                                                                    |                                                                                                    |                                                                                                    |                                                                                                    |               |                                                                                                    |
|                                                                                                    |                                                                                                    |                                                                                                    |                                                                                                    |                                                                                                    |                                                                                                    |                                                                                                    |                                                                                                    |                                                                                                    |                                                                                                    |               |                                                                                                    |
| <u>E</u> 2                                                                                                    | xpedite                                                                                                    |                                                                                                    |                                                                                                    |                                                                                                    |                                                                                                    |                                                                                                    |                                                                                                    |                                                                                                    |                                                                                                    |               |                                                                                                    |
| Di                                                                                                    | isputed                                                                                                    |                                                                                                    |                                                                                                    |                                                                                                    |                                                                                                    |                                                                                                    |                                                                                                    |                                                                                                    |                                                                                                    |               |                                                                                                    |
| M                                                                                                    | ap                                                                                                    |                                                                                                    |                                                                                                    |                                                                                                    |                                                                                                    |                                                                                                    |                                                                                                    |                                                                                                    |                                                                                                    |               |                                                                                                    |
| A                                                                                                    | pprove                                                                                                    |                                                                                                    |                                                                                                    |                                                                                                    |                                                                                                    |                                                                                                    |                                                                                                    |                                                                                                    |                                                                                                    |               |                                                                                                    |
| In                                                                                                    | nport                                                                                                    |                                                                                                    |                                                                                                    |                                                                                                    |                                                                                                    |                                                                                                    |                                                                                                    |                                                                                                    |                                                                                                    |               |                                                                                                    |
| B                                                                                                    | eina Imp                                                                                                    |                                                                                                    |                                                                                                    |                                                                                                    |                                                                                                    |                                                                                                    |                                                                                                    |                                                                                                    |                                                                                                    |               |                                                                                                    |
|                                                                                                    |                                                                                                    |                                                                                                    |                                                                                                    |                                                                                                    |                                                                                                    |                                                                                                    |                                                                                                    |                                                                                                    |                                                                                                    |               |                                                                                                    |
|                                                                                                    |                                                                                                    |                                                                                                    |                                                                                                    |                                                                                                    |                                                                                                    |                                                                                                    |                                                                                                    |                                                                                                    |                                                                                                    |               |                                                                                                    |
|                                                                                                    |                                                                                                    |                                                                                                    |                                                                                                    |                                                                                                    |                                                                                                    |                                                                                                    |                                                                                                    |                                                                                                    |                                                                                                    |               |                                                                                                    |
|                                                                                                    |                                                                                                    |                                                                                                    |                                                                                                    |                                                                                                    |                                                                                                    |                                                                                                    |                                                                                                    |                                                                                                    |                                                                                                    |               |                                                                                                    |
|                                                                                                    |                                                                                                    |                                                                                                    |                                                                                                    |                                                                                                    |                                                                                                    |                                                                                                    |                                                                                                    |                                                                                                    |                                                                                                    |               |                                                                                                    |
| 6                                                                                                    | Dep<br>field                                                                                                    | pending upon                                                                                                    | what value                                                                                                    | e was ente                                                                                                    | ered in th                                                                                                    | ne "Ea                                                                                                    | arly F<br>vill b                                                                                                    | Payn<br>e rei                                                                                                    | nent<br>d if t                                                                                                    | Disc<br>he ir | ount Alert"                                                                                                    |
| 0                                                                                                    | Dep<br>field<br>the                                                                                                    | pending upon<br>d (Refer to <u>Ale</u><br>alert timefrar                                                                                                    | what value<br>erts & Prefe<br>me you ent                                                                                                    | e was ente<br>erences, t<br>ered.                                                                                                    | ered in th<br>he type f                                                                                                    | ne "Ea<br>Tace w                                                                                                    | arly F<br>vill b                                                                                                    | Payn<br>e re                                                                                                    | nent<br>d if t                                                                                                    | Disc<br>he ir | ount Alert"<br>nvoice is with                                                                                                    |
| (                                                                                                    | Dep<br>field<br>the                                                                                                    | pending upon<br>d (Refer to <u>Ale</u><br>alert timefrar                                                                                                    | what value<br>erts & Prefe<br>me you ent                                                                                                    | e was ente<br>erences, t<br>ered.                                                                                                    | ered in th<br>he type f                                                                                                    | ne "Ea<br>Tace w                                                                                                    | arly F<br>vill b                                                                                                    | Payn<br>e re                                                                                                    | nent<br>d if t                                                                                                    | Disc<br>he ir | ount Alert"<br>nvoice is with                                                                                                    |
| 0                                                                                                    | Dep<br>field<br>the                                                                                                    | bending upon<br>d (Refer to <u>Ale</u><br>alert timefrar                                                                                                    | what value<br>erts & Prefe<br>me you ent                                                                                                    | e was ente<br>erences, t<br>ered.                                                                                                    | ered in th<br>he type f                                                                                                    | ne "Ea<br>Tace w                                                                                                    | arly F<br>vill b                                                                                                    | Payn<br>e re                                                                                                    | nent<br>d if t                                                                                                    | Disc<br>he ir | count Alert"<br>nvoice is with                                                                                                    |
|                                                                                                    | Dep<br>field<br>the                                                                                                    | bending upon<br>d (Refer to <u>Ale</u><br>alert timefrar                                                                                                    | what value<br>erts & Prefe<br>me you ent                                                                                                    | e was ente<br>erences, t<br>ered.<br>Mailbox (Util<br>ted Rejected Dele                                                                                                    | ered in th<br>he type f<br><sup>Itles</sup> Community                                                                                                    | ne "Ea<br>ace w                                                                                                    | arly F<br>vill b<br><sup>Olidex</sup><br>Vser II                                                                                                    |                                                                                                    | nent<br>d if t<br>Help                                                                                                    | Disc<br>he ir | ount Alert"<br>nvoice is with                                                                                                    |
| Filter Disp<br>Assigned                                                                                                    | Dep<br>field<br>the                                                                                                    | oending upon<br>d (Refer to <u>Ale</u><br>alert timefrar<br><u>focumentType</u><br><u>Header</u>                                                                                                    | what value<br>erts & Prefe<br>me you ent<br>exconnect<br>erch Inbox Impor                                                                                                    | e was ente<br>erences, t<br>ered.<br>Mailbox Util<br>ted Rejected Dele<br>Enter Pirk                                                                                                    | ered in th<br>he type f<br><sup>Itles</sup> Community                                                                                                    | ne "Ea<br>Tace w                                                                                                    | arly F<br>vill b<br><sup>Oildex</sup><br>User II                                                                                                    | Payn<br>e re<br>Account N                                                                                                    | nent<br>dift<br>Help                                                                                                    | Disc<br>he ir | count Alert"<br>nvoice is with                                                                                                    |
| Filter Disp<br>Assigner                                                                                                    | play                                                                                                    | Deending upon<br>d (Refer to Ale<br>alert timefrar                                                                                                    | what value<br>erts & Prefe<br>me you ent<br>exConnect<br>arch Robe Connect<br>Search Robe Connect<br>Search Robe Connect<br>Williams P. Inv Date<br>Williams P.                                                                                                    | e was ente<br>erences, t<br>ered.<br>Mailtox Util<br>Mailtox Util<br>Mai                                                                                     | ered in th<br>he type f<br>tites <u>community</u><br>ted                                                                                                    | ant #Attch                                                                                                    | olidex<br>User II                                                                                                    | Account N<br>Account N<br>C C12225<br>F Rec F                                                                                                    | nent<br>d if t<br>Help<br>Number: 226                                                                                                    |               | Count Alert"<br>nvoice is with                                                                                                    |
| Filter Disp<br>[Assignate<br>Expedite<br>Disputed<br>Manuel                                                                                                    | play<br>d<br>1<br>1<br>1<br>1<br>1<br>1<br>1<br>1<br>1<br>1<br>1<br>1<br>1                                                                                                    | Deending upon<br>d (Refer to Ale<br>alert timefrar                                                                                                    | what value<br>erts & Prefe<br>me you ent<br>exconnect<br>inbox impor<br>souch Rode comment<br>Williams P 4712011<br>Williams P 4212011                                                                                                    | e was ente<br>erences, t<br>ered.<br>Malibo Util<br>ted Rejected Dele<br>Enterne Pirz<br>Solcoll Kaycel<br>Solcoll Kaycel                                                                                                    | ered in th<br>he type f<br>Ittes <u>Community</u><br>ted<br>odd                                                                                                    | ace v<br>ace v                                                                                                    | Olidex<br>Olidex<br>User T                                                                                                    | Account N<br>Account N<br>Account N<br>Account N<br>Account N<br>Account N<br>Account N                                                                                                    | nent<br>dift<br>(Help)<br>Number 226<br>50.00<br>\$0.00                                                                                                    | Disc<br>he ir | Count Alert"<br>nvoice is with<br>9.000 5/6/2011 a1202<br>50.00 5/6/2011 a1202                                                                                                    |
| Filler Disputed<br>Disputed<br>Mag<br>Approve                                                                                                    | play<br>2<br>1<br>1<br>1<br>1<br>1<br>1<br>1<br>1<br>1<br>1<br>1<br>1<br>1                                                                                                    | Deending upon<br>d (Refer to Ale<br>alert timefrar                                                                                                    | what value<br>erts & Prefe<br>me you ent<br>ercto Inbox Impor<br>south Roze Commert<br>Recipient Inv Date<br>Williams P 411/2011<br>Williams P 42/20211                                                                                                    | e was ente<br>erences, t<br>ered.<br>Malibox (util<br>red Rejected Dele<br>erence Rev<br>Si6/2011 Kaycee I<br>Si6/2011 Kaycee I<br>Si6/2011 Kaycee I                                                                                                    | ered in th<br>he type f<br>lites <u>Community</u><br>ted<br>ad <u>To Name</u> <u>Discot</u><br>Dodd                                                                                                    |                                                                                                    | Oildex<br>Oildex<br>User II<br>S (37)<br>S (16)<br>S (3)                                                                                                    | Payn<br>e red<br>Account N<br>CC12225                                                                                                    | nent<br>d if t<br>(Hep)<br>(Vumber 228<br>50.00<br>\$0.00<br>\$0.00<br>\$0.00                                                                                                    | Disc<br>he ir | Count Alert"<br>nvoice is with<br>50.00 5/62011 at 12:02<br>50.00 5/62011 at 12:02<br>50.00 5/62011 at 12:02                                                                                                    |
| Filler Discuted<br>Inter Discuted<br>Inter | play<br>source #<br>2. F Invoice #<br>2. F Invoice #<br>2. F Call<br>2. F 2212011<br>F Call<br>2. F 221886                                                                                                    | Deending upon<br>d (Refer to Ale<br>alert timefrar                                                                                                    | what value<br>erts & Prefe<br>me you ent<br>erch Inbox Impor<br>search Roke Commert<br>Recipient Inv Date<br>Williams P., 411/2011<br>Williams P., 402/2011<br>Williams P., 224/2011                                                                                                    | e was ente<br>erences, t<br>ered.<br>Malibox Util<br>ted Rejected Dele<br>Enterner Arsigne<br>546/2011 Kaycee D<br>546/2011 Kaycee<br>447/2011 Danny V                                                                                                    | ered in th<br>he type f<br>Ittes <u>Community</u><br>ted<br>d To Name <u>Disco</u><br>Oodd<br>d<br>dy<br>amile                                                                                                    | ant #Attch                                                                                                    | olidex<br>vill b<br>Olidex<br>User 1<br>S (37)<br>S (16)<br>S (3)<br>S (2)                                                                                                    | Account N<br>Account N<br>Account N<br>Collector<br>Y<br>Y<br>Y<br>Y                                                                                                    | nent<br>d if t<br><u>Hep</u><br>Number 220<br>50.00<br>50.00<br>50.00<br>50.00<br>50.00                                                                                                    | Disc<br>he ir | Count Alert"<br>nvoice is with<br>\$0.00 56/2011 at 12/20<br>\$0.00 56/2011 at 12/20<br>\$0.00 56/2011 at 12/20<br>\$0.00 56/2011 at 12/20<br>\$0.00 55/2011 at 12/20                                                                                                    |
| Filter Disputed<br>Insputed<br>Map<br>Approve<br>Import<br>Being Imp                                                                                                    | Play<br>Play<br>Play | Deending upon<br>d (Refer to Ale<br>alert timefrar                                                                                                    | what value<br>erts & Prefe<br>me you ent<br>erch Vou ent<br>erch Inbox Impor<br>erch Rode Commer<br>Vou erch<br>Search Rode Commer<br>Vou erch<br>Vou erch<br>V | e was enter<br>erences, t<br>ered.<br>Maibo Util<br>ted Rejected Dele<br>Enter<br>S6/2011 Kaycee<br>5/6/2011 Kaycee<br>5/6/2011 Larita Ed<br>4/7/2011 Damy Vi<br>8/25/2009 Damy Vi                                                                                                    | ered in th<br>he type f<br>Ities <u>Community</u><br>ted<br>d To Name <u>Discou</u><br>bodd<br>d<br>y<br>y<br>antle                                                                                                    | ant #Attch                                                                                                    | oildex<br>vill b                                                                                                    | Account N<br>C red<br>C red<br>C | Help<br>Help<br>Number 220<br>T Total P<br>\$0.00<br>\$0.00<br>\$0.00<br>\$0.00<br>\$0.00<br>\$0.00<br>\$0.00                                                                                                    | Disc<br>he ir | O Amount Alert"<br>NOOICE is with<br>Soloo 5/6/2011 at 1202<br>Soloo 5/6/2011 at 1202<br>Soloo 5/6/2011 at 1202<br>Soloo 5/6/2011 at 1202<br>Soloo 5/6/2011 at 1202<br>Soloo 5/6/2011 at 1202<br>Soloo 5/6/2011 at 1202<br>Soloo 3/8/2011 at 1202                                                                                                    |
| Filter Disp<br>[Assigned<br>bisputed<br>Map<br>Approve<br>Impact<br>Being Imp                                                                                                    | 2/av<br>d<br>2/2 / 1/2/2<br>2/ 2/2011<br>2/ 2/2011<br>2/ 2/ 2/2011<br>2/ 2/ 2/2011<br>2/ 2/ 2/2011<br>2/ 2/ 2/ 2/2011<br>2/ 2/ 2/ 2/ 2/2011<br>2/ 2/ 2/ 2/ 2/ 2/ 2/ 2/ 2/ 2/ 2/ 2/ 2/ 2                                                                                                    | Decument Type<br>Document Type<br>Document Type<br>Finance<br>Statistics<br>Statistics                            | what value<br>erts & Prefe<br>me you ent<br>erts & Inbox Impor<br>erts intox Impor<br>search Roue Comment<br>Williams P., 4/21/2011<br>Williams P., 4/21/2011<br>Williams P., 4/21/2011<br>Williams P., 2/24/2011<br>Williams P., 8/11/2009                                                                                                    | e was ente<br>erences, t<br>ered.<br>Mailox Util<br>ted Rejected Dele<br>Exercision Pirz<br>Secont Reyce Assigned<br>Secont Reyce Assigned<br>Secont Reyce A                                                                                                    | ered in th<br>he type f<br>lites <u>community</u><br>ted<br>d To Name <u>Discou</u><br>dodd<br>dod<br>dy<br>entie<br>entie<br>entie                                                                                                    | ant #Attch<br>Q<br>1<br>1                                                                                                    | Olidex           Vill b           Sidif           Sidif           Sidif           Sidif           Sidif           Sidif           Sidif           Sidif           Sidif           Sidif           Sidif           Sidif           Sidif                                                                                                    | Account I<br>Carlos Carlos<br>Carlos Carlos<br>Carlos Carlos<br>Carlos<br>Carlos                                                                                                    | nent<br>d if t<br>(Help]<br>Number 226<br>30<br>T Total P<br>\$0.00<br>\$0.00<br>\$0.00<br>\$0.00<br>\$0.00<br>\$0.00<br>\$0.00                                                                                                    | Disc<br>he ir | Communit         Last Modifi           50.00         506/2011 at 12:02           50.00         506/2011 at 12:02           50.00         506/2011 at 12:02           50.00         506/2011 at 12:02           50.00         506/2011 at 12:02           50.00         506/2011 at 12:02           50.00         506/2011 at 12:02           50.00         506/2011 at 12:02           50.00         506/2011 at 12:02           50.00         506/2011 at 12:02           50.00         506/2011 at 12:02           50.00         506/2011 at 12:02           50.00         506/2011 at 12:02                                                                                                    |
| Filter Disp<br>[Assigned<br>Disputed<br>Impot<br>Being Imp                                                                                                    | Dep<br>field<br>the                                                                                                    | Deending upon<br>d (Refer to Ale<br>alert timefrar<br>DocumentType View<br>Trivoice View<br>Fileder<br>States of Le Gas<br>States of Le Gas<br>States | what value<br>erts & Prefe<br>me you ent<br>excConnect<br>erche in value<br>erche in value<br>in ercher<br>williams P., 4/2/2011<br>Williams P., 4/2/2011<br>Williams P., 2/2/2011<br>Williams P., 5/1/2009<br>Williams P., 5/1/2009                                                                                                    | e was ente<br>crences, t<br>ered.<br>Mailox (tel<br>Mailox (tel<br>Ma                                              | ered in th<br>he type f<br>tites <u>community</u><br>ted <u>Community</u><br>bodd <u>Discour</u><br>bodd<br>sold <u>Community</u><br>sold <u>Community</u>                                                                                                    | ant #Attch<br>a<br>a<br>a<br>a<br>a<br>a<br>a<br>a<br>a<br>a<br>a<br>a<br>a                                                                                                    | arly F<br>vill b<br>otter<br>star<br>star<br>star<br>star<br>star<br>star                                                                                                    | Account N<br>C CC2220<br>F Rec F<br>Y<br>Y<br>Y<br>Y<br>Y<br>Y<br>Y<br>Y<br>Y<br>Y<br>Y                                                                                                    | nent<br>d if t<br>(Help)<br>Number 225<br>30<br>T Total P<br>\$0.00<br>\$0.00<br>\$0.00<br>\$0.00<br>\$0.00<br>\$0.00<br>\$0.00<br>\$0.00<br>\$0.00                                                                                                    | Disc<br>he ir | O Amount Alert"<br>Noice is with<br>Solo 56/2011 at 1202<br>Solo 56/2011 at 1203<br>Solo 56/2011 at 1203<br>Solo 56/2011 at 1203<br>Solo 36/2011 at 1233<br>Solo 36/2011 at 1233                                                                                                    |
| Filter Diss<br>Assistance<br>Expedite<br>Dispute<br>Map<br>Approve<br>Being Ims                                                                                                    | Dep<br>field<br>the                                                                                                    | Deending upon<br>d (Refer to Ale<br>alert timefrar<br>DocumentType<br>Invoice<br>S4,010.19 OIL & GAS a<br>S4,010.19 OIL & GAS a<br>S4,010.19 OIL & GAS a<br>S15,540.90 CLT CONSUL<br>S15,000 TROUSON B<br>S15,500.00 JM<br>S18,92 HALLEURTO                                                                                                    | what value<br>erts & Prefe<br>me you ent<br>exconnect<br>arche Inbo Impor<br>Seach Robe Commer<br>Williams P., 4/21/2011<br>Williams P., 4/21/2011<br>Williams P., 4/21/2011<br>Williams P., 4/21/2011<br>Williams P., 1/14/2009<br>Williams P., 1/14/2009<br>Williams P., 1/14/2009<br>Williams P., 1/14/2009<br>Williams P., 1/14/2009<br>Williams P., 1/14/2009<br>Williams P., 1/14/2009<br>Williams P., 1/14/2009<br>Williams P., 1/14/2009<br>Williams P., 1/14/2009                                                                                                    | e was ente<br>erences, t<br>ered.<br>Mailox (un<br>mailox (un<br>mailo | ered in th<br>he type f<br>titles <u>community</u><br>ted <u>Discour</u><br>bodd<br>bodd<br>bodd<br>smile<br>smile<br>Kling <u>bobrecht</u>                                                                                                    | are "Ea<br>ace w<br>ace w<br>a<br>a<br>a<br>a<br>a<br>a<br>a<br>a<br>a<br>a<br>a<br>a<br>a<br>a<br>a<br>a<br>a<br>a<br>a                                                                                                    | Type         F           \$110         \$100           \$100         \$100           \$100         \$100           \$100         \$100           \$100         \$100           \$100         \$100           \$100         \$100           \$100         \$100           \$100         \$100           \$100         \$100           \$100         \$100           \$100         \$100                                                                                                    | Account N<br>C CC2220<br>F Rec F<br>Y<br>Y<br>Y<br>Y<br>Y<br>Y<br>Y<br>Y<br>Y<br>Y<br>Y<br>Y<br>Y                                                                                                    | Help           Help           Number: 226           \$0.00           \$0.00           \$0.00           \$0.00           \$0.00           \$0.00           \$0.00           \$0.00           \$0.00           \$0.00           \$0.00           \$0.00           \$0.00           \$0.00           \$0.00           \$0.00           \$0.00           \$0.00                                                       | Disc<br>he ir | Count Alert"<br>avoice is with<br>Sooo 5%2011 at 200<br>Sooo 5%2011 at 200<br>Sooo 5%2011 at 200<br>Sooo 5%2011 at 200<br>Sooo 5%2011 at 200<br>Sooo 5%2011 at 200<br>Sooo 3%2011 at 200<br>Sooo 3%200<br>Sooo 3%200<br>Sooo 3%200                                                                                                    |
| Filter Disj<br>Expedite<br>Disputed<br>Approve<br>Imparts<br>Being Imp                                                                                                    | Play<br>play<br>1<br>1<br>1<br>1<br>1<br>1<br>1<br>1<br>1<br>1<br>1<br>1<br>1                                                                                                    | Decument Type<br>Decument Type<br>Decume                                                                                            | what value           erts & Prefet           me you ent           exconnect           model           exconnect           model           exconnect           model           exconnect           model           exconnect           model           exconnect           model           exconnect           model           exconnect           williams P_m           williams P_m                                                                                                    | e was enter<br>erences, t<br>ered.<br>Malibox (uni<br>red Rejected Dele<br>Priz<br>Si62011 Kaycee<br>Si62011 Kaycee<br>Si62011 Kaycee<br>Si62011 Kaycee<br>Si62011 Kaycee<br>Si62011 Kaycee<br>Si62011 Kaycee<br>Si62011 Kaycee<br>Si62011 Kaycee<br>Si62010 Bany V<br>Si220200 Dany V<br>Si222000 Dany V<br>Si222000 Dany V<br>Si222000 Jany V<br>Si222000 Jany V<br>Si222000 Jany V<br>Si222000 Jany V<br>Si222000 Jany V                                                                                                    | ered in th<br>he type f<br>titles <u>community</u><br>ted<br>bodd<br>bodd<br>bodd<br>bodd<br>cond<br>bodd<br>cond<br>cond<br>cond<br>cond<br>cond<br>cond<br>cond<br>c                                                                                                    | ant <b>#Attch</b><br>2<br>1<br>1<br>2<br>1<br>1<br>2<br>1<br>1<br>1<br>1<br>1<br>1<br>1<br>1<br>1<br>1<br>1<br>1<br>1                                                                                                    | Type         F           S100         S100           S100         S100           S100         S100           S100         S100           S100         S100           S100         S100           S100         S100           S100         S100           S100         S100           S100         S100           S100         S100           S100         S100           S100         S100           S100         S100                                                                                                    | Account I<br>C C C F<br>Y<br>Y<br>Y<br>Y<br>Y<br>Y<br>Y<br>Y<br>N                                                                                                    | nent<br>d if t<br><u>reepí</u><br>so.00<br>so.00<br>so.00<br>so.00<br>so.00<br>so.00<br>so.00<br>so.00<br>so.00<br>so.00<br>so.00<br>so.00<br>so.00                                                                                                    | Disc<br>he ir | O Amount Alert"           Nooice is with           5000 56/2011 at 1202           5000 56/2011 at 1202           5000 56/2011 at 1202           5000 56/2011 at 1202           5000 56/2011 at 1202           5000 56/2011 at 1202           5000 56/2011 at 1202           5000 56/2011 at 1202           5000 56/2011 at 1202           5000 302011 at 1203           5000 302011 at 131           5000 304/2011 at 111           5000 302/2011 at 1113                                                                                                    |
| Filler Disp<br>Assignt<br>Expedite<br>Disputed<br>Map<br>Approve<br>Import<br>Being Imp                                                                                                    | Play<br>Play<br>Play | Contraction of the second second seco                                                                                                    | what value           erts & Prefet           me you ent           exconnect           exconnect           exconnect           exconnect           exconnect           exconnect           exconnect           exconnect           exconnect           exconnect           exconnect           Wildiams P., 4/30/2011           Williams P., 4/30/2011           Williams P., 2/24/2011           Williams P., 2/24/2011           Williams P., 2/24/2011           Williams P., 2/24/2011           Williams P., 2/24/2011           Williams P., 2/24/2011           Williams P., 2/24/2011                                                                                                    | e was ente<br>erences, t<br>ered.<br>Malibo: Util<br>ted Rejected Dele<br>Construction<br>Sido2011 Kaycee D<br>Sido2011 Kaycee D<br>Sido2011 Larita Ed<br>4/7/2011 Damy Va<br>8/25/2009 Damy Va<br>5/20/2009 Damy Va<br>5/20/2000 Damy Va<br>5/20/2009 Damy Va<br>5/20/2000 Damy Va<br>5/20/2000 Dam                                                                                                    | ered in th<br>he type f<br>titles community<br>ted Discot<br>bodd biological<br>settle community<br>tag biological<br>biological<br>bi                                                                                                    | ant #Auch<br>ace w<br>ace w<br>a<br>a<br>a<br>a<br>a<br>a<br>a<br>a<br>a<br>a<br>a<br>a<br>a<br>a<br>a<br>a<br>a<br>a<br>ce w<br>a<br>a<br>ce w                                                                                                    | Type F<br>SLE7<br>SLE7<br>SLE7<br>SLE7<br>SLE<br>SLE<br>SLE<br>SLE<br>SLE<br>SLE<br>SLE<br>SLE<br>SLE<br>SLE                                                                                                    | Account II<br>FREC FT<br>Y<br>Y<br>Y<br>Y<br>Y<br>Y<br>Y<br>Y<br>N<br>N<br>N<br>N                                                                                                    | nent<br>d if t<br>hetof<br>\$0.00<br>\$0.00<br>\$0.00<br>\$0.00<br>\$0.00<br>\$0.00<br>\$0.00<br>\$0.00<br>\$0.00<br>\$0.00<br>\$0.00<br>\$0.00<br>\$0.00                                                                                                    | Disc<br>he ir | O Amount Alert"           Docice is with           0.0000         50000           50.000         506/2011 at 1202           50.000         506/2011 at 1202           50.000         506/2011 at 1202           50.000         506/2011 at 1202           50.000         506/2011 at 1202           50.000         506/2011 at 1202           50.000         506/2011 at 1202           50.000         506/2011 at 1202           50.000         506/2011 at 1202           50.000         506/2011 at 1202           50.000         506/2011 at 1202           50.000         506/2011 at 1202           50.000         506/2011 at 1202           50.000         506/2011 at 1202           50.000         306/2011 at 1202           50.000         306/2011 at 1202           50.000         50/2011 at 1202           50.000         50/2011 at 11302           50.000         50/2011 at 11302           50.000         50/2011 at 11302           50.000         50/2011 at 1202                                                                                                    |
| Filler Disp<br>Assignt<br>Expedite<br>Map<br>Approve<br>Imports<br>Being Imp                                                                                                    | Play<br>st<br>1 Invoice # Play<br>2 I 221301<br>2 4212011<br>1 Ctl4<br>2 I 221365<br>2 DLV345<br>2 DLV345<br>2 I DLV325<br>2 I 20102752<br>2 I 20105752<br>2 I 20105752<br>2 I 100105272<br>2 I 20105752<br>2 I 100105272<br>2 I 20105752<br>2 I 100105272<br>2 I 20105752<br>2 I 100105272<br>2 I 20105752<br>2 I 100105272<br>2 I 20105752<br>2 I 100105272<br>2 I 20105752<br>2 I 100105272<br>2 I 20105752<br>2 I 100105272<br>2 I 100105272<br>2 I 100105272<br>2 I 100105272<br>2 I 100105272<br>2 I 100105272<br>2 I 100105272<br>2 I 100105272<br>2 I 100105272<br>2 I 100105272<br>2 I 100105272<br>2 I 100105272<br>2 I 100105272<br>2 I 100105272<br>2 I 10010527<br>2 I 10010572<br>2 I 10010572<br>2 I 10010575<br>2 I 10010575<br>2 I 10010575<br>2 I 10010575<br>2 I 10010575<br>2 I                                                                                                    | Deending upon<br>d (Refer to Ale<br>alert timefrar                                                                                                    | What value           erts & Prefet           me you ent           exconnect           exconnect           exclose           exclose                                                                                                    | e was ente<br>erences, t<br>ered.<br>Malibo: Util<br>Kel Rejected Dele<br>Control Rejected Dele<br>Control Rejected Dele<br>Control Rejected Dele<br>Sidoutil Kaycee I<br>Sidoutil Larita Ed<br>4/7/2011 Damy Va<br>8/25/2000 Damy Va<br>5/20/2000 Damy Va<br>5/20/2000 Damy                                                                                                    | ered in th<br>he type f<br>lites <u>community</u><br>ted <u>blaced</u><br>bodd <u>blaced</u><br>antie <u>blaced</u><br>antie <u>blaced</u> | ant #Auch<br>ace w<br>ace w<br>a<br>a<br>a<br>a<br>a<br>a<br>a<br>a<br>a<br>a<br>a<br>a<br>a<br>a<br>a<br>a<br>a<br>a<br>a                                                                                                    | Coldeer<br>Coldeer<br>User II<br>Star<br>Star<br>Star<br>Star<br>Star<br>Star<br>Star<br>Star                                                                                                    | Account I<br>Account I<br>COMPACTION<br>Account I<br>Account I                                                                                                    | nent<br>d if t<br>(Help]<br>T Total P<br>50.00<br>50.00<br>50.00<br>50.00<br>50.00<br>50.00<br>50.00<br>50.00<br>50.00<br>50.00<br>50.00                                                                                                    | Disc<br>he ir | O Amount Alert"           Divoice is with           0.00000         56/2011 at1220           0.000         56/2011 at1220           0.000         56/2011 at1220           0.000         56/2011 at1220           0.000         56/2011 at1220           0.000         56/2011 at1200           0.000         56/2011 at1200           0.000         36/2011 at1200           0.000         36/2011 at1100           0.000         34/2011 at1100           0.000         56/2011 at1100           0.000         56/2011 at1100           0.000         56/2011 at1100           0.000         56/2011 at1100           0.000         56/2011 at1100           0.000         56/2011 at1100           0.000         56/2011 at1100           0.000         56/2011 at1100           0.000         56/2011 at1100                                                                                                    |
| Filler Disj<br>Assignt<br>Expedite<br>Disjuted<br>Mag<br>Approve<br>Import<br>Being Imp                                                                                                    | Play<br>1 Invoice # Play<br>2 Invoice # Play<br>2 2 212011<br>2 4212011<br>2 4212011<br>2 4212011<br>2 4212011<br>2 4212011<br>2 4212011<br>2 12122<br>2 101137522<br>2 101103752<br>2 10015322<br>2 10015322<br>2 2 233<br>2 10015322<br>2 2 233<br>2 1005344<br>2 1005344<br>2 2 205344<br>2 2 205344<br>2 2 205344<br>2 2 205344<br>2 2 2 2 2 2 2 2 2 2 2 2 2 2 2 2 2 2 2                                                                                                     | Decuding upon           d (Refer to Ale           alert timefrar           Occurrent Type         View           Invoice         Header           0 5022886 0IL & GAS_m           54,010.19 0IL & GAS_m           515,540.09 CLT CONSUL           5100.00 TWO IN THE           5100.00 TWO IN THE           5100.00 TWO IN THE           51,000 MB CONSTRUM           52,650.00 RN HOUSTR           52,250.500 RNHOUSTR           52,250.500 RNHOUSTR           52,250.500 RNHOUSTR           52,250.500 ANCHOR RH           52,250.500 ANCHOR RH           52,550.500 ANCHOR RH           52,550.500 ANCHOR RH           52,550.500 ANCHOR RH                                                                                                    | what value           erts & Prefet           me you ent           ercorr           ercorr           ercorr           ercorr           ercorr           ercorr           ercorr           ercorr           ercorr           ercorr           ercorr           ercorr           ercorr           ercorr           ercorr           ercorr           ercorr           williams P           villiams P           villiams P                                                                                                    | e was ente<br>erences, t<br>erences, t<br>ered.<br>Malibox (tti<br>regeted Dele<br>erector Perz<br>sideuti Agree E<br>56/2011 Kayce E<br>56/2011 Larite Ed<br>47/2011 Damy V<br>825/2009 Damy V<br>5/20/2009 Damy V<br>5/20/2009 Damy V                                                                                                    | ered in th<br>he type f                                                                                                    | ne "Ea<br>ace w<br>ace w<br>1<br>1<br>2<br>1<br>1<br>2<br>1<br>1<br>2<br>1<br>1                                                                                                    | Coldeex<br>User II<br>S100<br>S100<br>S100<br>S100<br>S100<br>S100<br>S100<br>S1                                                                                                    | Account IA<br>COCULT IA<br>COCULT IA<br>Y<br>Y<br>Y<br>Y<br>Y<br>Y<br>Y<br>Y<br>Y<br>Y<br>Y<br>Y<br>Y<br>Y<br>Y<br>Y<br>Y<br>Y<br>Y                                                                                                    | nent<br>d if t<br>(Helpf<br>Soloo<br>\$000<br>\$000<br>\$000<br>\$000<br>\$000<br>\$000<br>\$000                                                                                                    | Disc<br>he ir | Count Alert"<br>Avoice is with<br>50.00 5/6/2011 at 200<br>50.00 5/6/2011 at 200<br>50.00 5/6/2011 at 200<br>50.00 5/6/2011 at 200<br>50.00 3/6/2011 at 200<br>50.00 3/6/2011 at 100<br>50.00 3/4/9/2011 at 104<br>50.00 5/3/2011 at 104<br>50.00 5/3/201                                                                                                    |
| Filler Disj<br>Assistat<br>Expedite<br>Disputed<br>Map<br>Approve<br>Import<br>Being Imp                                                                                                    | Pay<br>s<br>                                                                                                    | Document Type<br>Document Type<br>Document Type<br>Document Type<br>Document Type<br>Document Type<br>Document Type<br>Document Type<br>Stage of La GAS<br>Stage of La GAS<br>Stage                                                                                                    | what value           erts & Prefe           me you ent           exconnecte           exconnecte           exconnecte           exconnecte           exconnecte           exconnecte           williams P           villiams P           villiams P                                                                                                    | e was ente<br>crences, t<br>ered.<br>Mailox (tel<br>ered.<br>Mailox (tel<br>ered.<br>Mai                     | ered in th<br>he type f<br>ttes community<br>ted out<br>antie control control c                                                                                                    | ant FAttch<br>ace w<br>ant Attch<br>0<br>0<br>1<br>1<br>0<br>0<br>1<br>1<br>1<br>1<br>1<br>1<br>1                                                                                                    | Otideer           Type         F           S137         S137           S137         S137           S137         S131           S131         S131           S132         S131           S131         S131           S132         S131           S131         S131           S132         S131           S131         S132           S132         S132           S132         S132 <td>Account h</td> <td>Total         F           1         50.00           50.00         50.00           50.00         50.00           50.00         50.00           50.00         50.00           50.00         50.00           50.00         50.00           50.00         50.00           50.00         50.00           50.00         50.00           50.00         50.00           50.00         50.00           50.00         50.00</td> <td>Disc<br/>he ir</td> <td>OAmount         Last Modified           \$0.00         562011 at 1202           \$0.00         562011 at 1202           \$0.00         562011 at 1202           \$0.00         562011 at 1202           \$0.00         562011 at 1202           \$0.00         562011 at 1202           \$0.00         562011 at 1202           \$0.00         562011 at 1533           \$0.00         362011 at 1533           \$0.00         31242011 at 1104           \$0.00         31242011 at 1144           \$0.00         512011 at 1344           \$0.00         512011 at 3144           \$0.00         552011 at 3362           \$0.00         552011 at 3362           \$0.00         552011 at 3362           \$0.00         552011 at 3362</td> | Account h                                                                                                    | Total         F           1         50.00           50.00         50.00           50.00         50.00           50.00         50.00           50.00         50.00           50.00         50.00           50.00         50.00           50.00         50.00           50.00         50.00           50.00         50.00           50.00         50.00           50.00         50.00           50.00         50.00 | Disc<br>he ir | OAmount         Last Modified           \$0.00         562011 at 1202           \$0.00         562011 at 1202           \$0.00         562011 at 1202           \$0.00         562011 at 1202           \$0.00         562011 at 1202           \$0.00         562011 at 1202           \$0.00         562011 at 1202           \$0.00         562011 at 1533           \$0.00         362011 at 1533           \$0.00         31242011 at 1104           \$0.00         31242011 at 1144           \$0.00         512011 at 1344           \$0.00         512011 at 3144           \$0.00         552011 at 3362           \$0.00         552011 at 3362           \$0.00         552011 at 3362           \$0.00         552011 at 3362                                                                                                    |
| Filter Dis;<br>Expedite<br>Disputed<br>Map<br>Approve<br>Import<br>Being Imp                                                                                                    | Dep<br>field<br>the           Image: State State Stat                                                                                                    | Dending upon<br>d (Refer to Ale<br>alert timefrar<br>Document Type View<br>Imoice View<br>Sozzas of La Gas<br>Status CLT CONSUL<br>Status CLT CONSUL<br>Status CLT                      | what value     erts & Prefe me you ent     concent     conce                                                                                                    | e was ente<br>erences, t<br>ered.<br>Malbox (tell<br>Malbox (tell                                                                                                    | ered in th<br>he type f                                                                                                    | ne "Ea<br>ace w<br>ace w<br>ac | arly F           Obtem           Star           Star                                                                                                    | Account N<br>Account N<br>C CG12220<br>Rec F<br>Y<br>Y<br>Y<br>Y<br>Y<br>Y<br>Y<br>Y<br>Y<br>N<br>N<br>N<br>N<br>Y<br>Y<br>Y<br>Y<br>Y<br>Y<br>Y<br>Y<br>Y<br>Y<br>Y<br>Y<br>Y                                                                                                    | Itel         File           1         Total         F           50:00         50:00         50:00           50:00         50:00         50:00           50:00         50:00         50:00           50:00         50:00         50:00           50:00         50:00         50:00           50:00         50:00         50:00           50:00         50:00         50:00                                         | Disc<br>he ir | OAmount Alert"           Nocice is with           5000 5062011 at 1202           5000 5062011 at 1202           5000 5062011 at 1203           5000 5062011 at 1203           5000 5062011 at 1203           5000 5062011 at 1203           5000 5062011 at 1203           5000 5062011 at 1203           5000 302011 at 1203           5000 302011 at 1203           5000 502011 at 1203           5000 502011 at 1203           5000 502011 at 1334           5000 502011 at 1336           5000 502011 at 1336           5000 502011 at 1336           5000 502011 at 1336           5000 502011 at 1336           5000 502011 at 1336           5000 502011 at 1336           5000 502011 at 1336           5000 502011 at 1336           5000 502011 at 1336           5000 502011 at 1336           5000 502011 at 1336                                                                                                    |
| Filter Disz<br>Expedite<br>Dispute<br>Map<br>Approve<br>Being Imp                                                                                                    | Play<br>bit<br>bit<br>bit<br>c c c c c c c c c c c c c c c c c c c                                                                                                     | Dending upon<br>d (Refer to Ale<br>alert timefrar<br>DocumentType<br>Invoice View<br>Sozzasso Olla GAS and<br>Statution of the ader<br>Sozzasso Olla GAS and<br>Statution of the ader<br>Statution of the ader<br>Statution of the address of the ader<br>Statution of the address of the address of the                                                                                                    | what value     erts & Prefe me you ent     exconnect     inbox Impor     exconnect     inbox Impor     inv Dote     inv Dote     inv                                                                                                    | Association         Association           Particular         Mailbox         Quell           Mailbox         Quell         Delete           Mailbox         Quell         Delete           Sociation         Association         Delete           Sociation         Association         Delete           Sociation         Association         Sociation           Sociation         Association         Delete           Sociation         Association         Delete           Sociation         Association         Delete           Sociation         Association         Delete           Sociation         Delete         Delete           Sociation         Delete         Delete           Sociation         Delete         Delete           Sociation         Delete         Delete           Sociation         Sociation         Delete           Mailcolin         Delete         Hardiacolin           Sociation         Delete         Hardiacolin           Mailcolin         Delete         Hardiacolin           Mailcolin         Delete         Hardiacolin           Mailcolin         Delete         Mailcolini           Mailco                                                                                                    | ered in th<br>he type f<br>titles community<br>ted def<br>bodd district<br>ted district<br>bodd district<br>ted district<br>bodd district<br>ted district<br>ted dist                                                                                                    | e "Ea<br>ace v<br>ace v<br>1<br>1<br>1<br>1<br>2<br>1<br>1<br>1<br>2<br>1<br>1<br>1<br>2<br>1<br>1<br>2<br>1<br>1<br>2<br>1<br>1<br>2<br>1<br>1<br>2<br>1<br>1<br>2<br>1<br>1<br>2<br>1<br>1<br>2<br>1<br>1<br>2<br>1<br>1<br>2<br>1<br>1<br>2<br>1<br>1<br>1<br>2<br>1<br>1<br>1<br>2<br>1<br>1<br>1<br>2<br>1<br>1<br>1<br>2<br>1<br>1<br>1<br>2<br>1<br>1<br>1<br>1<br>2<br>1<br>1<br>1<br>1<br>2<br>1<br>1<br>1<br>1<br>2<br>1<br>1<br>1<br>1<br>1<br>1<br>1<br>1<br>1<br>1<br>1<br>1<br>1                                                                                                    | arly F<br>vill b<br>ouser<br>yee F<br>sub<br>sub<br>sub<br>sub<br>sub<br>sub<br>sub<br>sub<br>sub<br>sub                                                                                                    | Account II<br>Account II<br>Account II                                                                                                    | nent<br>dift<br>sooo<br>sooo<br>sooo<br>sooo<br>sooo<br>sooo<br>sooo<br>so                                                                                                    | Disc<br>he ir | OAmount Alert"<br>nvoice is with           5000 Siscolit at 200<br>Siscolit at 200<br>Siscolit at 200 |

| Field     | Description                                   |
|-----------|-----------------------------------------------|
| Invoice # | Number assigned to the invoice by the vendor. |
| PO #      | Purchase Order number.                        |
| Amount    | Amount of invoice.                            |
| Sender    | Vendor.                                       |
| Recipient | WPX Production Company will be the recipient. |
| Inv Date  | The date that Oildex received the invoice.    |
| Date Rcv  | Date the invoice is received by SpendWorks.   |
|           |                                               |

Property of WPX Energy, Inc. May Not Be Reproduced Without Written Permission

## WPXENERGY.

| Assigned to Name | Person the invoice is assigned to for processing.                                      |
|------------------|----------------------------------------------------------------------------------------|
| Discount         | Discount terms of the invoice.                                                         |
| # Attch          | Number of attachments to the invoice.                                                  |
| Туро             | <b>S</b> = Scanned attachment (# indicates the number of pages of the scanned invoice) |
| туре             | <b>E</b> = Electronic attachment                                                       |
| FT Rec           | Field Ticket receipt (this is an attachment document).                                 |
| FT Total         | Field Ticket total.                                                                    |
| PO Rec           | Purchased Order was received – yes or no.                                              |
| PO Amount        | Amount of the Purchase Order.                                                          |
| Last Modified    | Date the invoice was last modified.                                                    |

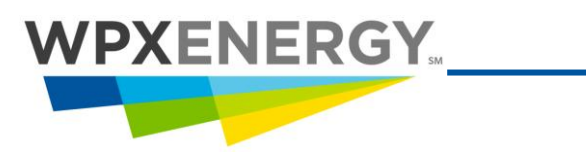

#### **Invoice Detail View Fields**

| Spen                                                                                              | dWo                                                                                                    | rks <sup>™</sup>                           |                    | Invoice | <b>۱</b><br>group: M | <b>Villian</b><br>Iap (Aj | n <b>s Produ</b><br>pprovals: | ction Cor<br>Rcvd | npany<br>Coded 📕 Pmt           | <b>I</b> )          |                 | F              | Priority 🗹 |
|---------------------------------------------------------------------------------------------------|----------------------------------------------------------------------------------------------------|--------------------------------------------|--------------------|---------|----------------------|---------------------------|-------------------------------|-------------------|--------------------------------|---------------------|-----------------|----------------|------------|
| File View                                                                                         | Mode F                                                                                                    | Filter Ref IDs                             | Attach             |         |                      |                           |                               |                   |                                |                     |                 | << Prev        | Next >>    |
| Vend                                                                                              | lor #                                                                                                    |                                            | Vendor Name        |         | Invoic               | :e #                      | Invoice                       | Date              | From Ship/Se                   | rvice Date          | То              | Payment Du     | ie Date    |
| 463471-2 DALLAS MB CONSTRUCTION SERVICES INC 20105752 12/22/2010 11/04/2010 11/04/2010 01/21/2011 |                                                                                                    |                                            |                    |         |                      |                           |                               |                   |                                | 011                 |                 |                |            |
| Summar                                                                                            | ize 🗆                                                                                                    | Roll up lines on                           | import             | Key     | nvalid V             | alid <mark>I</mark>       | nactive F                     | rocessir          | ng SplitLineItem               | < 2                 | 20 >>           | 1 - 1 of 1 Lin | es         |
| Line #                                                                                            | <b># P</b> a                                                                                                    | art #                                      | Description        |         | SM                   | MC                        | PA                            | Qty               | Unit Price                     | Uni                 | its             | Amt Due        |            |
| <u>001</u><br>Bill Code                                                                           | see                                                                                                    | See A                                      | ttachment          |         |                      |                           |                               | 1.0               | ) 4                            | 30.00 Ea            | ch              | 43             | 0.00       |
| BIL V<br>Contract                                                                                 | Account C<br>305700<br>Vendor W                                                                                                    | ode<br>0000000.0510<br>ell Name<br>-21 PAD | 000.0000.0000.0000 |         | <u>CO</u><br>3057    | <u>ou</u>                 |                               | 000               | C <u>AAC SUB</u><br>00000 0510 | PRD JUR<br>000 0000 | IC GF<br>0000 0 | ROW<br>000     |            |
| Taxable                                                                                           | Image: Doe 2-W-21 PAD         Image: Taxable image: Doe 2-W-21 PAD         Image: Doe 2-W-21 PAD         Account Description         WILLIAMS PRODUCTION RMT COMPANY LLC~~~DEFAULT~GROSS - LEASE OPERATING EXPENSE~~DEFAULT~DEFAULT~DEFAULT |                                            |                    |         |                      |                           |                               |                   |                                |                     |                 |                |            |
| Billing Activity Date Product ID Ship To Tax Name User Note PARACHUTE - PIC004~PARACHUTE          |                                                                                                    |                                            |                    |         |                      |                           |                               |                   |                                |                     |                 |                |            |
| Purchase<br>PO Numbe                                                                              | Purchase Order PO Number PO Line # PO Flag Message Select one Y Y No matching PO reference                                                                                                    |                                            |                    |         |                      |                           |                               |                   |                                |                     |                 |                |            |
| Williams                                                                                          | Production                                                                                                    | Company Line                               | Description        |         |                      |                           |                               |                   |                                |                     |                 |                |            |

| Field               | Description                                                                          |
|---------------------|--------------------------------------------------------------------------------------|
| Vendor Number       | The number that represents the vendor.                                               |
| Vendor Name         | Name of the vendor that sent the invoice.                                            |
| Invoice Number      | Number assigned to the invoice by the vendor.                                        |
| Invoice Date        | The date that Oildex received the invoice.                                           |
| Ship/Service Date   | The first day and the last day of service or the range of service dates.             |
| Payment Due Date    | The date payment is due on the invoice.                                              |
| Contract Number     | You can change the contract number by selecting an item from the drop-<br>down menu. |
| CheckStub Comment   | This field may be filled in by the vendor.                                           |
| Invoice Description | Description entered by the vendor-applicable to the entire invoice.                  |

## WPXENERGY...

| Line #                                     | Number of the line item.                                                                                                    |  |  |  |  |  |
|--------------------------------------------|----------------------------------------------------------------------------------------------------|--|--|--|--|--|
| Part #                                     | Part number (item code) entered by the vendor.                                                                                                    |  |  |  |  |  |
| Description                                | Line item description of the goods or services purchased from the vendor.                                                                                                    |  |  |  |  |  |
| SM<br>MC (Multiple Coding<br>combinations) | For Smart Maps. An "S" in this field indicates that the line was smart-mapped.<br>When invoice lines are coded differently from the first line, the "Multiple<br>Coding" blue triangle icon appears on each differently coded line. If all<br>lines on the invoice are coded the same way, the blue triangle icon does                                                                            |  |  |  |  |  |
|                                            | not appear.                                                                                                    |  |  |  |  |  |
| РА                                         | Tor The Alerts. It used, icons appear indicating price variances.                                                                                                    |  |  |  |  |  |
| Quantity 1                                 | Amount purchased of the line item.                                                                                                    |  |  |  |  |  |
| UOM1                                       | Unit of measure for the amount purchased.                                                                                                    |  |  |  |  |  |
| Quantity 2                                 | Amount purchased of the line item. This field will appear if it contains data from the vendor.                                                                                                    |  |  |  |  |  |
| UOM2                                       | Unit of measure for the amount purchased. This field will appear if it contains data from the vendor.                                                                                                    |  |  |  |  |  |
| Тах                                        | Tax applied at the line item level. Vendors may enter taxes at the invoice level.                                                                                                    |  |  |  |  |  |
| Unit Price                                 | Price per unit.                                                                                                    |  |  |  |  |  |
| Freight                                    | Amount of freight charged on the goods purchased from the vendor. This field will appear if it contains data from the vendor.                                                                                                    |  |  |  |  |  |
|                                            | Other charges included on the invoice at the header level.                                                                                                    |  |  |  |  |  |
| Other                                      | <b>Example:</b> Insurance: This field appears if it contains data from the vendor.                                                                                                    |  |  |  |  |  |
| Amount Due                                 | Amount due before taxes.                                                                                                    |  |  |  |  |  |
| Total Amount Due                           | Amount due including taxes.                                                                                                    |  |  |  |  |  |
| Priority Checkbox                          | Click the Priority checkbox located on the top right corner of the invoice<br>detail or header page to display the priority as "High" in the Priority Mailbox<br>Column. High priority invoices display in red lettering in the Mailbox. To<br>remove the High Priority status from the invoice, unclick the checkbox.<br>The Priority Mailbox Column must be selected in order to view the words |  |  |  |  |  |
|                                            | An invoice may also be marked as high priority if it has a due date or discount due date 10 days or less from the received date.                                                                                                    |  |  |  |  |  |

1

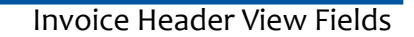

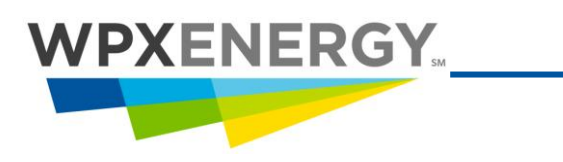

#### **Invoice Header View Fields**

Some of the fields on the Detail View also show up on the Header View. Refer to <u>Invoice Detail Header</u> <u>View</u> above for descriptions of repeated fields.

| SpendW                                | rks<br>oic | S <sup>™</sup><br>B | T        |     | Invoice               | ms Production Company 🗹<br>Approvals: Rcvd 📕 Coded 📕 Pmt 📕 ) Prio |                                                                             |                                                                     |                                                    |                           |                            | Priority 🗹     |                      |            |
|---------------------------------------|------------|---------------------|----------|-----|-----------------------|-------------------------------------------------------------------|-----------------------------------------------------------------------------|---------------------------------------------------------------------|----------------------------------------------------|---------------------------|----------------------------|----------------|----------------------|------------|
| File View Mode                        | e Fi       | lter                | Ref IDs  | A   | uttach                |                                                                   |                                                                             |                                                                     |                                                    |                           |                            |                | << Prev              | Next >>    |
| Vendor #                              |            |                     |          | 1   | Vendor Nam            | e                                                                 | Invoice Date                                                                | Payment Di                                                          | ie Date                                            |                           |                            |                |                      |            |
| 463471-2 DALLA                        | AS         |                     | MB COI   | NST | RUCTION SE            | RVICES INC                                                        | 20105752                                                                    | 12/22/2010                                                          | 11                                                 | /04/2010                  | 11/04/20                   | 010            | 01/21/2              | 011        |
|                                       |            |                     |          |     |                       |                                                                   |                                                                             | -                                                                   | ·                                                  |                           |                            |                | •                    |            |
| Mailbox                               | Co         | ontro               | 1#       | S   | can Date              | P.O. Amt                                                          | Discount%                                                                   | Discount /                                                          | Amt                                                | Discou                    | nt Days                    |                | Discount Due D       | ate        |
| DD330870                              | 51         | 0090                | 03       | _   |                       | 0.0                                                               | 0.0                                                                         |                                                                     |                                                    | (                         | ,                          |                |                      |            |
| Bill Com                              | pany (     | Code                |          | -   | Bil                   | I Company Name                                                    | •                                                                           | Pay Com                                                             | bany Co                                            | de                        |                            | Pay Co         | ompany Name          |            |
|                                       |            |                     |          |     |                       |                                                                   |                                                                             |                                                                     |                                                    |                           |                            |                |                      |            |
|                                       | Purch      | nase                | Order    |     |                       |                                                                   | Terms Des                                                                   | cription                                                            |                                                    |                           | R                          | emitta         | nce                  |            |
| Bi                                    | ill To     |                     |          |     |                       | Ship From                                                         |                                                                             |                                                                     |                                                    | Invo                      | nice History               |                |                      |            |
| Williams Productio                    | n Con      | npan                | у        |     |                       | omp trom                                                          |                                                                             | Date                                                                | _                                                  | Action                    |                            | _              | Name                 | <b>_</b>   |
| 1515 Arapahoe St.,<br>Denver CO 80202 | Towe       | er 3, 5             | Suite #1 | 00  |                       |                                                                   |                                                                             | 12/22/2010 04                                                       | :19:15                                             | Attached file             | 20105752.ti                | f              | Lauren O'dwyer       |            |
| USA                                   |            |                     |          |     |                       |                                                                   | 12/22/2010 04                                                               | 10.26                                                               | Submitted in                                       | voice                     |                            | Lauren O'dwyer |                      |            |
| Rer                                   | mit To     |                     |          |     |                       | Ship To                                                           | PM                                                                          | PM                                                                  |                                                    |                           |                            |                |                      |            |
| MB CONSTRUCTIO                        | ON SE      | RVIC                | ES INC   |     | Williams Pr           | oduction Compar                                                   | 12/22/2010 04:19:26 Invoice addressed and route<br>PM to Parachute, Routing |                                                                     |                                                    |                           | outed                      | System Genera  | ted                  |            |
| DALLAS TX 75397-                      | 4583       |                     |          |     | Denver CO 80202       |                                                                   |                                                                             | 12/23/2010 06                                                       | :56:38                                             | 38 Default Overridden, Ro |                            |                | Cynthia Vallad       |            |
|                                       |            |                     |          |     | USA                   |                                                                   | AM                                                                          | -15-00                                                              | To Jamie J Flohr (JJ3348<br>Routed To Eric Dollars |                           |                            | Jamia   Elabr  | -4                   |            |
| So                                    | ld By      |                     |          | _   |                       | Shipping Detai                                                    | PM                                                                          | .15.00                                                              | 8 Routed To Eric DeKam<br>(EE327404)               |                           |                            | Same S Fiom    |                      |            |
| P 0 BOX 127                           |            | 0                   |          |     | Method:<br>Carrier:   |                                                                   |                                                                             | 02/24/2011 12<br>PM                                                 | :31:39                                             | Routed To J               | amie J Flohr               | ſ              | Eric DeKam           |            |
| FRUITA, CO, 81521                     | 1          |                     |          |     | Ref. Numbe            | HT.                                                               |                                                                             | 02/25/2011 03                                                       | :11:13                                             | Disputed By               | Jamie J Flo                | hr             | Jamie J Flohr        |            |
| Onlied States                         |            |                     |          |     | Location Type:        |                                                                   |                                                                             | PM                                                                  |                                                    |                           |                            |                |                      |            |
|                                       |            |                     |          |     | Location:             |                                                                   |                                                                             | 05/03/2011 06                                                       | :49:03                                             | Removed at                | tached file                |                | Lauren O'dwyer       |            |
| Invoice Description Reference Info    |            |                     |          |     |                       |                                                                   |                                                                             | Comment 2                                                           |                                                    |                           |                            |                |                      |            |
| diversion.                            |            |                     |          |     |                       | rachule, Rouling                                                  |                                                                             | Commented:                                                          | ug, do y                                           | ou want this c            | AM by Jamie<br>harge AFE ( | or LOE         | nr<br>? Thanks. Jami | , <b>1</b> |
| Email:<br>Tel:                        |            |                     |          |     |                       |                                                                   | Undianuted 05/02/2011 11:25:50 AM by Jamia J Elabr                          |                                                                     |                                                    |                           |                            |                |                      |            |
|                                       |            |                     |          |     | Fax:                  |                                                                   |                                                                             | Reason: new attachment given.                                       |                                                    |                           |                            |                |                      |            |
|                                       |            |                     |          |     | Contact: MIH          | KE SHOEMAKER                                                      | (RFS-163635                                                                 | Corrected: 05                                                       | /03/201                                            | 1 06:50:33 AN             | I by Lauren (              | D'dwye         | er                   |            |
|                                       |            |                     |          |     | Type: Buyer<br>Email: | (Contact Name)                                                    |                                                                             | Reason: A new authorization sheet has been attached with a specific |                                                    |                           |                            |                |                      | <u>-</u>   |

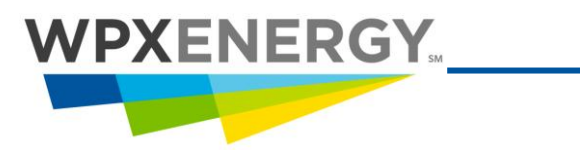

#### **Invoice Header View Fields**

| Field             | Description                                                                                                    |
|-------------------|----------------------------------------------------------------------------------------------------|
| Mailbox           | User ID of the logged-in User.                                                                                                    |
| Control #         | Unique number assigned by Oildex to each invoice.                                                                                                 |
| Discount %        | Discount percentage applied to the total amount, if it is included on the invoice                                                                 |
| Discount Amount   | The amount of the discount, which is displayed if it is included on the invoice.                                                                  |
| Discount Days     | Number of days before the discount percentage will expire.                                                                                        |
| Discount Due Date | The date the invoice must be paid by in order to receive the discount.                                                                            |
| Bill To           | Name and billing address of purchaser.                                                                                                    |
| Remit To          | Vendor name and address.                                                                                                    |
| Sold By           | Second party other than the vendor or vendor store location.                                                                                      |
| Ship From         | Name and mailing address of store or office where goods were shipped from.                                                                        |
| Ship To           | Mailing address to which the goods purchased were delivered.                                                                                      |
| Shipping Details  | May Include: Shipping Date, Service From/To Date, Carrier details, FOB details.                                                                   |
| Reference Info    | May Include: Charge To location number, Work Ticket number, Well<br>Name/Number, Customer Reference Number. Also includes Contact<br>information. |
| Invoice History   | A log of all actions taken on the invoice.                                                                                                    |
| Comment           | A log of all comments and disputes added to the invoice. Click the question mark to open the Comments Form.                                       |

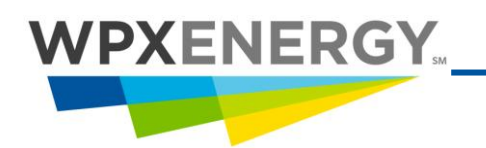

### **Viewing Attachments to Invoices**

Some vendors may attach field tickets to their invoices, and these field tickets can be viewed in two ways:

- 1. Inside the Invoice
- 2. In the Mailbox

#### Inside the Invoice

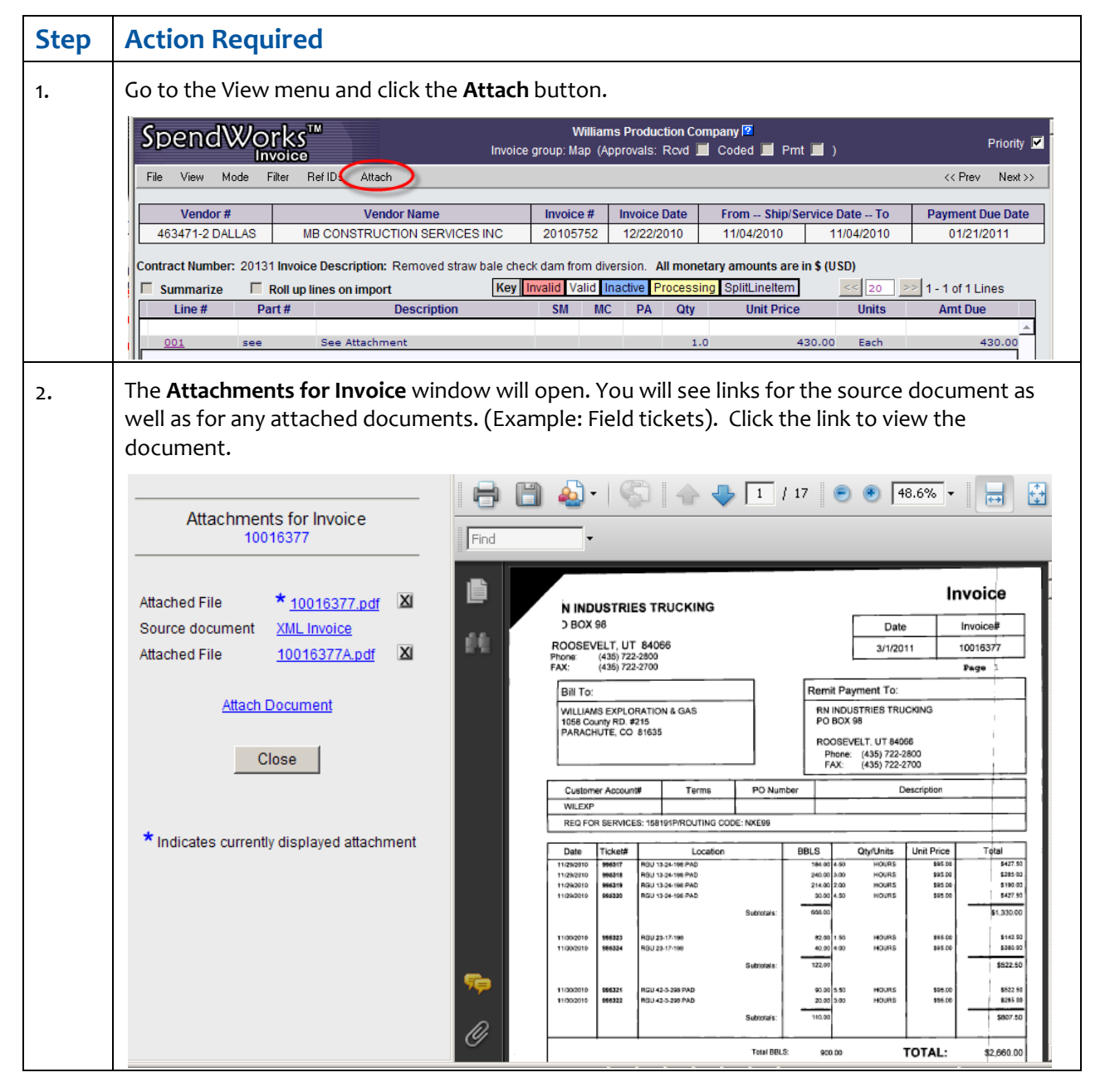

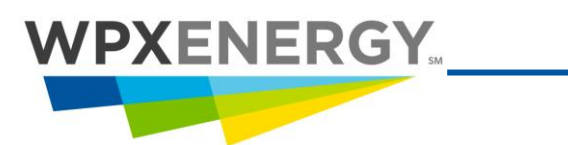

#### In the Mailbox

| Step                                                                                                    | Action Required                                                                                                    |                                                                                                    |                                                                                                    |                                                                                                    |                                                                                                    |                                                                                                    |                                                                                                    |                                                                                             |                                                                                         |                                                                                                    |                                                                              |                                                                                                    |  |
|----------------------------------------------------------------------------------------------------|----------------------------------------------------------------------------------------------------|----------------------------------------------------------------------------------------------------|----------------------------------------------------------------------------------------------------|----------------------------------------------------------------------------------------------------|----------------------------------------------------------------------------------------------------|----------------------------------------------------------------------------------------------------|----------------------------------------------------------------------------------------------------|---------------------------------------------------------------------------------------------|-----------------------------------------------------------------------------------------|----------------------------------------------------------------------------------------------------|------------------------------------------------------------------------------|----------------------------------------------------------------------------------------------------|--|
| 1.                                                                                                    | You can elect to show a Mailbox Column in your mailbox called "#Attch." This column will sh<br>a number which represents the number of attachments to an invoice. This number is also a li<br>click it and you can open the "Attachments for Invoice" window. |                                                                                                    |                                                                                                    |                                                                                                    |                                                                                                    |                                                                                                    |                                                                                                    |                                                                                             |                                                                                         |                                                                                                    |                                                                              |                                                                                                    |  |
| Filter Display         Document Type         Yew         Image         Image </th <th>xit</th> <th></th> |                                                                                                    |                                                                                                    |                                                                                                    |                                                                                                    |                                                                                                    |                                                                                                    |                                                                                                    |                                                                                             | xit                                                                                     |                                                                                                    |                                                                              |                                                                                                    |  |
|                                                                                                    | Excedite<br>Disolited<br>Approve<br>Remaining<br>2 T<br>2 T<br>2 T<br>2 T<br>2 T<br>2 T<br>2 T<br>2 T<br>2 T<br>2 T                                                                                                    | 101016377<br>243<br>0085344<br>6803<br>3789<br>6108<br>6109<br>6109<br>6109<br>6109<br>6109<br>6109<br>6109<br>6109 | PO #         Amount         Sender,<br>s2,660.00         Sender,<br>s12,657.00           \$12,567.00         BRUBACHER<br>\$12,567.00         BRUBACHER<br>\$1,591.50         Sender,<br>s1,591.50           \$1,591.50         TLC PPELIa,<br>\$7,500.00         Sender,<br>s1,591.50         Sender,<br>s1,591.50           \$7,500.00         RF SMITH &_a,<br>\$1,536.00         Sender,<br>s1,536.00         Sender,<br>s1,536.00           \$1,595.00         ROCKY MOUN,<br>\$1,995.00         ROCKY MOUN,<br>\$7,895.00         Sender,<br>s1,805.00           Invoice detail         Ibox Column           er to         Mailbox           Jmns.         . | Inv Date           Recipient         Inv Date           Williams P., 3/1/2011         3/1/2011           Williams P., 3/1/2011         4/1/2011           Williams P., 4/1/2011         4/1/2011           Williams P., 4/1/2011         4/1/2/2011           Williams P., 4/2/2011         4/1/2/2011           Williams P., 4/2/2011         4/1/2/2011           Williams P., 4/2/2011         4/1/2/2011           Williams P., 4/2/2011         4/1/2/2011           Williams P., 4/2/2011         4/1/2/2011           Williams P., 4/2/2011         4/1/2/2011           Williams P., 4/1/2/2011         4/1/2/2011           Williams P., 4/1/2/2011         4/1/2/2011           Williams P., 4/1/2/2011         4/1/2/2011           Williams P., 4/1/2/2011         4/1/2/2011           Williams P., 4/1/2/2011         4/1/2/2011           Williams P., 4/1/2/2011         4/1/2/2011           Williams P., 0/1/2/2011         1           Page Will         - only the           Preference         1 | Date Rev         Ast           3/29/2011         Sec           3/3/2011         Kei           4/14/2011         Brit           4/18/2011         Brit           4/18/2011         Brit           4/19/2011         Brit           4/22/2011         Brit           4/22/2011         Brit           4/22/2011         Brit           4/22/2011         Brit           4/22/2011         Brit           4/22/2011         Brit           4/22/2011         Brit           4/22/2011         Brit           4/22/2011         Brit           4/22/2011         Brit           4/22/2011         Brit           4/22/2011         Brit           4/22/2011         Brit           4/22/2011         Brit           4/27/2011         Brit           4/27/2011         Brit           Brit         Brit           Brit         Brit           Brit         Brit           Brit         Brit           Brit         Brit           Brit         Brit           Brit         Brit           Brit         B | signed To Name (<br>synchronia to Name (<br>rese Dodd<br>an Covington (<br>le Lenard (<br>le Lenard (<br>le | Discount FAtter<br>1<br>1<br>1<br>1<br>2<br>2<br>1<br>1<br>1<br>1<br>1<br>2<br>2<br>1<br>1<br>1<br>1<br>2<br>2<br>1<br>1<br>1<br>1<br>2<br>2<br>1<br>1<br>1<br>1<br>2<br>2<br>1<br>1<br>1<br>1<br>2<br>2<br>1<br>1<br>1<br>1<br>2<br>2<br>1<br>1<br>1<br>1<br>1<br>2<br>2<br>1<br>1<br>1<br>1<br>1<br>1<br>1<br>1<br>1<br>1<br>1<br>1<br>1 | E<br>E<br>E<br>E<br>E<br>E<br>E<br>E<br>E<br>E<br>E<br>E<br>E<br>E<br>E<br>E<br>E<br>E<br>E | FT Roc F<br>N<br>Y<br>NUA<br>Y<br>Y<br>Y<br>Y<br>NUA<br>NUA<br>NUA<br>NUA<br>NUA<br>NUA | so.co<br>so.co<br>so.co | PRec PO An<br>Y<br>Y<br>Y<br>Y<br>Y<br>Y<br>Y<br>Y<br>Y<br>W<br>Attch<br>box | Last Modified           50.00         4/12011 at 6:12:28 PM           50.00         5/5/2011 at 3:14:400 PM           50.00         5/5/2011 at 3:50:48 PM           50.00         5/5/2011 at 3:50:48 PM           50.00         5/5/2011 at 3:50:48 PM           50.00         5/5/2011 at 3:50:48 PM           50.00         5/5/2011 at 11:23:24 AM           50.00         4/22/2011 at 1:15:40 PM           50.00         4/22/2011 at 1:10:11:2 PM           50.00         5/5/2011 at 1:0:11:2 PM           50.00         5/5/2011 at 1:0:11:2 PM <t< th=""></t<> |  |

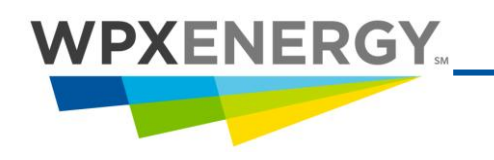

## **Coding Invoices**

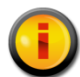

Coding is referred to as Mapping in SpendWorks. You need "Mapper" rights to code invoices in SpendWorks.

Coding is the task of adding and validating General Ledger account codes and project codes on an invoice. You can also copy coding to all lines, validate coding, and split and approve the coding from an invoice in the Map category.

The well name will be included by the vendor. It shows up in the vendor well name field.

| То                                                                                           | Do This                                                                                                    | Example                                                                                                    |
|----------------------------------------------------------------------------------------------|----------------------------------------------------------------------------------------------------|----------------------------------------------------------------------------------------------------|
| View field tickets for<br>electronic invoices (which<br>are separate attached<br>documents). | From the View menu click<br><b>Attach. (</b> This option is<br>available in either Detail or<br>Header view.)                                                                                                    | SpendWorks         Invoice           File         View         Mode         Filter         Ref IL         Attach           Vendor #         Vendor Name           463471-2 DALLAS         MB CONSTRUCTION SERVICES INC                                                                                                    |
| View descriptions of invalid coding.                                                         | Click the <b>Validate</b> button.<br>(This option is available in<br>either Detail or Header view.)<br>Refer to <u>Validating the Coding</u><br><u>Combination</u> .                                                     | Control of the second second sec |
| Copy coding from one line to the rest of the lines.                                          | Use the <b>Select Function</b> drop-<br>down list. (This option is<br>available in the Detail view.)<br>Refer to <u>Copying Coding from</u><br><u>One Line to All Lines</u> .                                            |                                                                                                    |
| Split a line item or an<br>invoice into as many new<br>lines as needed.                      | Go to the Split menu. (This<br>option is available in the<br>Detail view.) Refer to <u>Splitting</u><br><u>Invoices</u> or <u>Splitting a Line</u><br><u>Item</u> .                                                      | Note:         Wittener Production Company         Texture         Texture         Textu                                                                                                    |
| Route the invoice to another user.                                                           | Go to the Route menu and<br>select an option. You must<br>save the invoice in order for<br>the invoice to route. (This<br>option is available in either<br>Detail or Header view.) Refer<br>to <u>Routing Invoices</u> . | Specific Control         None         None                                                                                                    |

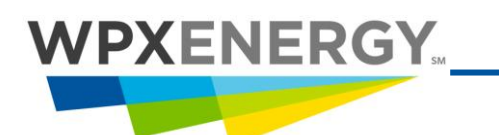

#### Accessing Invoices Requiring Coding

| H |   |
|---|---|
|   |   |
| _ | 1 |

All actions taken on invoices are recorded on the Invoice Header page. (View Menu)

| SpendW                                                                         | Vorks™              |                         | Invo                        | Wi<br>ice group: Maj | lliam<br>o (Ap | s Production<br>provals: Rcv                                                                                    | n Compan<br>'d 🗹 Co                     | y 🔽<br>ded 📕 Pmt                 | <b>—</b> )    | Priority          |  |  |
|--------------------------------------------------------------------------------|---------------------|-------------------------|-----------------------------|----------------------|----------------|----------------------------------------------------------------------------------------------------|-----------------------------------------|----------------------------------|---------------|-------------------|--|--|
| File View Mod                                                                  | le Rekey Filter     | Route A                 | oprove Ref IDs              | Split Validate       | e 4            | Attach                                                                                                    |                                         |                                  |               | << Prev Next >>   |  |  |
| Vend                                                                           | lor #               | Ve                      | ndor Name                   | Invoice #            | In             | voice Date                                                                                                    | From                                    | n Ship/Servi                     | ce Date To    | Payment Due Date  |  |  |
| 455462-1 GR                                                                    | AND JUNCTIO         | TWO IN                  | THE LOOP INC                | DLV123               | 0              | 5/01/2009                                                                                                    |                                         | 06/19/2009                       |               | 05/31/2009        |  |  |
| Mailbox                                                                        | Control #           | Scan Date               | P.O. Amt                    | Discount             | %              | Discour                                                                                                    | nt Amt                                  | Discour                          | nt Days       | Discount Due Date |  |  |
| DD335696                                                                       | 36200132            |                         | 0.0                         | 0.0                  |                |                                                                                                    |                                         | 0                                |               |                   |  |  |
| Bill Com                                                                       | pany Code           |                         | Bill Company Nan            | ne                   |                | Pay Co                                                                                                    | mpany Co                                | ode                              | Pa            | ay Company Name   |  |  |
|                                                                                |                     |                         |                             |                      |                |                                                                                                    |                                         |                                  |               |                   |  |  |
|                                                                                | Purchase Order      |                         |                             | Terms D              | escr           | iption                                                                                                    |                                         |                                  | Rer           | nittance          |  |  |
| E                                                                              | Bill To             |                         | Ship From                   | 1                    |                |                                                                                                    |                                         | Invoi                            | ice History   |                   |  |  |
| Williams Productio                                                             | on Company          |                         |                             |                      | 71             | 12/29/2010 0                                                                                                    | 9:05:27                                 | Coding/Mappi                     | ing Changed   | Danny Ventle      |  |  |
| Denver CO 80202<br>USA                                                         | , rower o, oute //  |                         |                             |                      |                | AM<br>12/29/2010 0<br>AM                                                                                        | 9:16:28                                 | Coding/Mappi                     | ing Changed   | Danny Ventle      |  |  |
| Re                                                                             | emit To             |                         | Ship To                     |                      |                | 12/30/2010 0                                                                                                    | 7:53:41                                 | Coding/Mappi                     | ing Changed   | Danny Ventle      |  |  |
| 2278 I 1/4 RD<br>GRAND JUNCTIO                                                 | 9 INC<br>N CO 81505 | co                      | co                          |                      |                | 02/07/2011 0<br>AM                                                                                              | 2011 09:18:55 Coding/Mapping Changed    |                                  |               | Danny Ventle      |  |  |
|                                                                                |                     |                         |                             |                      |                | 03/08/2011 0                                                                                                    | 1:51:11                                 | Coding/Mappi                     | ing Changed   | Danny Ventle      |  |  |
| Sold By<br>TWO IN THE LOOP                                                     |                     | Metho                   | Shipping Details<br>Method: |                      |                | 03/08/2011 0<br>PM                                                                                              | 08/2011 01:51:41 Coding/Mapping Changed |                                  |               | Danny Ventle      |  |  |
| 102 S Parachute Carriel<br>Parachute, CO, 81635 Ref. Ni<br>United States Payme |                     |                         | r:<br>umber:<br>ent:        |                      |                | 03/08/2011 0<br>PM                                                                                              | 1:52:06                                 | Coding/Mappi                     | ing Changed   | Danny Ventle      |  |  |
| Location Type:<br>Location:                                                    |                     |                         |                             |                      |                | 03/16/2011 08:11:09 Coding/Mapping Changed Damy Ventle<br>AM                                                    |                                         |                                  |               |                   |  |  |
| Invoice                                                                        | Description         |                         | Reference li                | nfo                  |                |                                                                                                    |                                         | Con                              | nment 🙎       |                   |  |  |
|                                                                                |                     | Conta<br>Type:<br>Email | ct: Ventle, Danny<br>Buyer  |                      |                | Commented:<br>Comment: ba                                                                                       | 03/09/20<br>ack to reke                 | 10 10:44:03 Al<br>ey for testing | I by Danny Ve | entle             |  |  |
| Email:<br>Tel:<br>Fax:                                                         |                     |                         |                             |                      |                | Emailed: 09/10/2009 09:21:04 AM by Danny Ventle<br>Reason: danny.ventle@williams.com sent email notification to |                                         |                                  |               |                   |  |  |

#### **Accessing Invoices Requiring Coding**

| Step | Action Required                |                                     |                       |                                 |                    |                     |                  |
|------|--------------------------------|-------------------------------------|-----------------------|---------------------------------|--------------------|---------------------|------------------|
| 1.   | Click the <b>Mailbox</b> me    | nu tab.                             |                       |                                 |                    |                     |                  |
|      | Click the <b>Inbox</b> tab.    |                                     |                       |                                 |                    |                     |                  |
|      | Click <b>Map</b> in the left   | panel to display the list           | of invo               | ices requ                       | iring codir        | ıg.                 |                  |
| 2.   | Click an invoice num           | per in the <b>Invoice</b> # colu    | mn to                 | open the                        | invoice.           |                     |                  |
|      | If the Coding Block is         | not displayed, click on             | the Lin               | e # (ex: <b>o</b>               | o1) to exp         | and.                |                  |
|      | SpendWorks <sup>™</sup>        | Invoice grou                        | Valle<br>D: Map (Appr | y NXEEPPARACH<br>rovals: Rcvd 📕 | l 🗹<br>Coded 📕 Pmt | <b>—</b> )          | Priority 🗹       |
|      | File View Mode Filter Ref I    | )s Attach                           |                       |                                 |                    |                     | << Prev Next >>  |
|      | Vendor #                       | Vendor Name                         | Invoice #             | Invoice Date                    | From Ship/Se       | ervice Date To      | Payment Due Date |
|      | 440185-2 GRAND JUNCTIO         | GPI WESTERN DIVERTER CO INC         | 22573                 | 04/20/2011                      | 04/03/2011         | 04/10/2011          | 05/13/2011       |
|      | Contract Number: NO CONTRACT P | MBER Invoice Description: RWF 444-2 | 9 CYCLONE             | #30 EQUIP REN                   | ITAL All monetary  | amounts are in \$ ( | (USD)            |
|      | SmClick Line# to Expandes      | n import Key Invalio                | Valid Inac            | ctive Processing                | SplitLineItem      | << 20 >>            | 1 - 1 of 1 Lines |
|      | ine # Part #                   | Description                         | SM                    | MC PA                           | Qty Unit Pri       | ce Units            | Amt Due          |
|      |                                | ING HEAD RENTAL                     |                       |                                 | 8.0                | 168.00 Days         | 1,344.00         |
| 3.   | Detail View of invoice         | e (go to View menu to s             | witch t               | o the He                        | ader view)         | •                   |                  |

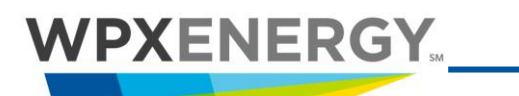

#### Setting Defaults for Coding

| spe        |                              | nvoice                               | Invoic                 | e group: Ma         | ip (Appro | ovals: | Rovd           | 🔲 Co       | oded 🗌  | Pmt       |               | F      | <sup>o</sup> riorit |
|------------|------------------------------|--------------------------------------|------------------------|---------------------|-----------|--------|----------------|------------|---------|-----------|---------------|--------|---------------------|
| File Vi    | ew Mode                      | Filter Route                         | Approve                | SmartMap            | Ref IDs   | Sp     | lit Va         | lidate     | Attach  |           | <             | < Prev | Nex                 |
| V          | /endor #                     | Vendor I                             | lame Inv               | voice # li          | nvoice D  | ate    | From           | Ship/      | Service | Date      | To F          | aymen  | t Due               |
| ODX0       | 0000002100                   | 0 OILAME                             | RICA 00                | 078280 1            | 1/07/20   | 07     |                | 11/07      | /2007   |           |               | 11/1   | 7/200               |
| Contract N | lumber:                      | ~                                    | Invoice Desc           | ription :           |           |        | Chec           | :kStub     | Comme   | ent:      |               |        | 20                  |
| Roll u     | ) line items o               | n import Key                         | Invalid Valu           | e Valid Vali        | ue Inac   | tive V | alue F         | rocess     | ing Sp  | litLinelt | em            | 1 - 2  | of 2                |
| Line #     | Part #                       |                                      | Des                    | scription           |           | SM     | MC* F          | PA Qty     | / Unit  | Price     | Units         | s Am   | t Due               |
| 001        | 2772690                      |                                      |                        |                     |           |        |                | - 1        | 0       | 20.20     | ) Each        |        | <b>≵</b> 20         |
| Taxable    | JUR IC<br>0000 00<br>Account | GROW Ve                              | ndor Well Nam          |                     |           |        |                |            |         |           |               |        |                     |
| Select     | Function 🗸                   | Billing<br>Activity Dat<br>05/02/200 | ≥ Product ID<br>7 1234 | Ship To<br>#1003 NA | SHVILLE   | , TN:1 | Tax I<br>T Nev | Name<br>er |         | Usi       | er Note<br>st | !<br>  |                     |
|            |                              | Williams                             | Production Co          | mpany Line          | e Descrip | tion   |                |            |         |           |               |        |                     |
| 002        | 5140960                      | 1/2 BALON M                          | -463-MF 600            | 0# MXF CS           |           |        | Δ              | - 1.       | 0       | 15.66     | 5 Each        | 1      | \$15.               |
|            |                              |                                      |                        |                     |           |        |                | Sub        | Total E | xcludin   | g Taxe        | s      | \$35.               |
|            |                              |                                      |                        |                     |           |        |                | Tay /C     | tateAny | (leool)   | @00.00        | 9/6    | \$0.1               |

#### Setting Defaults for Coding

| Step | Action Required                                                                                                    |
|------|----------------------------------------------------------------------------------------------------|
| 1.   | Coding Blocks can be expanded by default.                                                                                                    |
|      | Select the <b>Utilities</b> primary menu tab and the <b>Preferences</b> secondary menu tab. The Preferences tree menu displays on the left of the screen.                                                                                                    |
|      | Click on the 🗀 Invoice folder.                                                                                                    |
|      | Click the 🖉 Detail Page option.                                                                                                    |
|      | Preferences       Olidex Account Number: 28         Order al       Olidex Account Number: 28         Order al       Olidex Preferences         Order al       Olidex Preferences         Order al       Olidex Preferences         Other al       Olidex Preferences         Other al       Olidex Preferences |

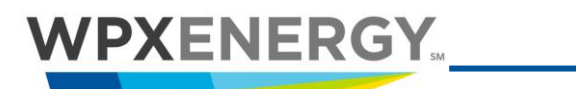

| 2. | Select Expand Coding Block For All Lines.                                                                                                    |
|----|----------------------------------------------------------------------------------------------------|
|    | Invoice Line Item Display Count The maximum number of line items to be displayed at a time on the invoice detail page. Vanto Values: [blank, 10-200] Expand Coding Block For All lines Displays the coding block area for every line on the invoice.                                                                                                    |
|    | Save                                                                                                    |
|    | Click <b>Save</b> .                                                                                                    |
| з. | <ul> <li>Select the Utilities primary menu tab and the Preferences secondary menu tab. The Preferences tree menu displays on the left of the screen.</li> <li>Click on the Divoice folder.</li> <li>Click the Coding Block Defaults option.</li> <li>Enter the default coding — Enter zeros (0's) in the Account Code/CC/FERC/PRD/JUR/IC/GROW fields.</li> </ul> |
|    | Bill Code       Account Code         Account Code       CO       OU       CC       FERC       AAC       SUB       PR         Account Code       OO       OU       CO       OU       OO00000000000000000000000000000000000                                                                                                    |

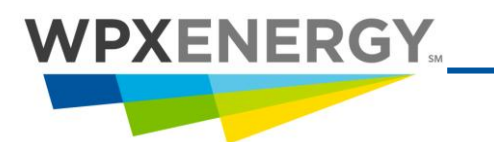

#### Coding Line Items on an Invoice

| Step | Action Required                                                                                                    |  |  |  |  |  |  |
|------|----------------------------------------------------------------------------------------------------|--|--|--|--|--|--|
| 1.   | Click the Line # to open the Coding Block. Required fields will display in blue on the Coding Block. (You can also select "Expand all lines" from the View menu. Or, you can set a preference to always expand all lines. Refer to <u>Setting Default Coding</u> .) |  |  |  |  |  |  |
| 2.   | Enter the correct codes in the account or project fields. (Refer to <u>Account Fields</u> or <u>Project Fields</u> tables.) Use the <b>Copy To All Line Items</b> feature if applicable. (Select Function drop-down menu).                                          |  |  |  |  |  |  |
| 3.   | After coding and validating all lines, click the Next >> button (top right corner) to proceed to the next invoice.                                                                                                    |  |  |  |  |  |  |
|      | Click <b>OK</b> to save changes. The next invoice in the "Map" category will display.                                                                                                    |  |  |  |  |  |  |
|      | You can also route and approve the invoice from the Map category.                                                                                                    |  |  |  |  |  |  |

#### **Copying Coding From One Line to All Lines**

| Step | Action Required                                                                                                    |
|------|----------------------------------------------------------------------------------------------------|
| 1.   | Use the Select Function menu to copy the coding information from one line to the rest of the lines on the invoices. It is located at the bottom left of each line.  Select Function Copy to All Lines Account Code Activity Date Bill Code Company Line Desc Contract Flag Exp Item Date Exp Org Exp type Product ID Project Number PG RU Ship To Task Number Tax Flag Tax Name User Note |
| 2.   | Select <b>Copy to All Lines</b> if all fields on the current line can be copied to all of the lines. Or, you can select another item on the menu. (Example: Select User Note to copy only the User Note from the line you are on to the rest of the lines on the invoice.                                                                                                    |
| 3.   | After you select an item on the list, the following alert will appear:                                                                                                    |

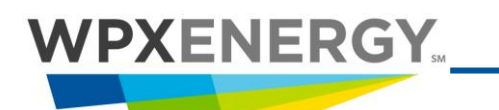

#### Copying Coding From One Line to All Lines

| Microsoft Internet Explorer                                 |  |  |  |
|-------------------------------------------------------------|--|--|--|
| Are you sure you want to copy All fields to all Line Items? |  |  |  |
| OK Cancel                                                   |  |  |  |
| Click <b>OK</b> to continue.                                |  |  |  |

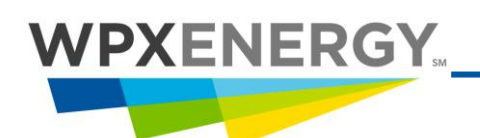

## Selecting Billing Codes for Expense Invoices

#### Coding the Account Fields

| Step | Action Required                                                                                                    |  |  |  |  |  |  |
|------|----------------------------------------------------------------------------------------------------|--|--|--|--|--|--|
|      | Required fields will display in blue on the Coding Block.<br>Incomplete or invalid fields have a pink background.<br>Selections on the drop-down lists will highlight in vellow.                                                                                                    |  |  |  |  |  |  |
| 1.   | Bill Code       Select BIL from the drop-down list (non-Project will always be BIL). Do not change unless you are positive this is not a billable item. Project billing will use P-BIL.         NO       PBIL                                                                                                    |  |  |  |  |  |  |
| 2.   | Bill Code       Account Code       CO OU CC FERC AAC SUB PRD         BIL      0000000000.0000.0000       0000000         Contract      00000000.0000.0000       0000         JUR IC GROW Vendor Well Name       0000       0000         D000 0000       0000       0000         Account Description       Account Description       User Note         Select Function       Billing       Activity Date Product ID Ship To Tax Name       User Note         Williams Production Company Line Description       Williams Production Company Line Description |  |  |  |  |  |  |

#### **Account Field**

| Account Code                       |
|------------------------------------|
| %1390                              |
| 1 - 10 of 129                      |
| 3012.99993012.00000.00000000.1390. |
| 3041.99993041.00000.00000000.1390. |
| 3050.62051390.39981.00000000.6820. |
| 3050.62051390.39981.00000000.6910. |
| 3050.97087053.00000.00000000.1390. |
| 3050.99993050.00000.00000000.1390. |
| 3050.99993050.00000.0000000.1390.  |
| 3051.00000001.00000.00000000.1390. |
| 3051.99993051.00000.00000000.1390. |
| 3054.99993054.00000.00000000.1390. |
|                                    |
| •                                  |
| Next>>                             |

#### Description

#### Account Code

Start typing an Account Code in this field and a list of valid account codes will display. Click an account code to select it from the list.

You can also search for a segment of an account code by typing in part of the code or description using the % as the wildcard symbol. Results will appear in groups of 10. Click "Next" to scroll through the results.

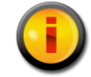

When only one choice is available, you must select it from the list; it will not auto-populate.

| CO                 |
|--------------------|
| %                  |
| 3 <mark>050</mark> |
| 3051               |
| 3057               |

#### Company

This field fills in when an account code is selected. Enter a % in the field to view a list of valid company codes.

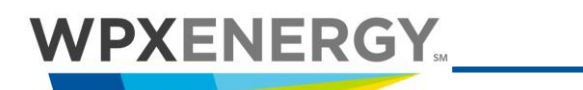

Coding the Account Fields

| OU<br>%<br>0000001<br>97087053<br>99993050       | Operating Unit<br>This field fills in when an account code is selected. Enter a % in the<br>field to view a list of valid operating units for the selected company.                                                                                                    |
|--------------------------------------------------|----------------------------------------------------------------------------------------------------|
| CC<br>% <br>00000                                | Cost Center<br>This field fills in when an account code is selected. Enter a % in the<br>field to view a list of valid cost centers for the selected company.<br>Enter 0 (zero). The Cost Center is always zero for LOEs and FOEs.<br>Check with the Lead FOA for your basin to see if a cost center number<br>is needed. |
| FERC<br>0000000                                  | FERC Account<br>The default for this field is all zeros. Enter a % in this field to view a list<br>of valid codes.                                                                                                    |
| AAC<br>%<br>1239<br>1390<br>2090<br>2099<br>2130 | Gen Account<br>This field fills in when an account code is selected. Enter a % in this<br>field to view a list of valid codes. Refer to <u>Account Coding Guide</u> .                                                                                                    |
| SUB<br>%<br>9 <mark>301</mark>                   | Sub Account<br>This field fills in when an account code is selected. Enter a % in this<br>field to view a list of valid codes. Refer to <u>Account Coding Guide</u> .                                                                                                    |
| PRD<br>000                                       | Product<br>The default for this field is all zeros. Enter a % in this field to view a list<br>of valid codes.                                                                                                    |
| JUR<br>0000                                      | Jurisdiction<br>The default for this field is all zeros. Enter a % in this field to view a list<br>of valid codes.                                                                                                    |
| IC<br>0000                                       | Intercompany<br>The default for this field is all zeros. Enter a % in this field to view a list<br>of valid codes.                                                                                                    |
| GROW<br>0000                                     | Growth<br>The default for this field is all zeros. Enter a % in this field to view a list<br>of valid codes.                                                                                                    |
| Vendor Well Name                                 | Vendor Well Name<br>Enter the vendor"s property name.                                                                                                    |
| Account Description                              | Account Description<br>This field fills in when an account code is selected.                                                                                                    |
| Williams Production Company Line Description     | Company Line Description<br>Enter a company line description.                                                                                                    |

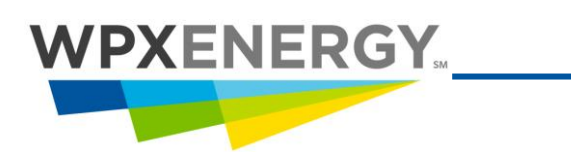

## Bill Code Selection for Project Invoices

#### **Coding the Project Fields**

| Step | Action Required                                                                                                    |                                                                                                    |  |  |  |
|------|----------------------------------------------------------------------------------------------------|----------------------------------------------------------------------------------------------------|--|--|--|
|      | Requi<br>Incon<br>Select                                                                                                    | red fields will display in blue on the Coding Block.<br>nplete or invalid fields have a pink background.<br>tions on the drop-down lists will highlight in yellow. |  |  |  |
| 1.   | Bill Code<br>Project Code<br>Project Number<br>Contract<br>Y Y<br>Taxable<br>N Project Descrip<br>NNNNN<br>Billing<br>Activity Date Product ID Ta<br>Williams Production Comp<br>Select Function | Task Number Exp Type Exp Org     Exp Item Date PG     RU       ne     01/04/2008                                                                                   |  |  |  |
| 2.   | BIL V<br>BIL P<br>BIL<br>NO<br>PBIL                                                                                                    | Select <b>P-BIL</b> from the drop-down list (P-BIL will become BIL when it moves to Joint Interest Billing (JIB).                                                  |  |  |  |

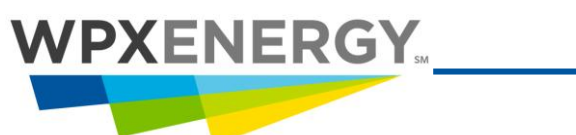

| Project Field                                                                                                    | Description                                                                                                    |  |  |
|----------------------------------------------------------------------------------------------------|----------------------------------------------------------------------------------------------------|--|--|
|                                                                                                    | Project Number                                                                                                    |  |  |
| Project Number Task Number Exp Type         Exp Org           %17         8720         8751         3041.99           1 - 10 of 725         25         10         10         10                                                                                                    | Start typing a Project Number in this field and a list of valid Project<br>Numbers will display. Click a Project Number to select it from the list.<br><b>Project Code:</b> Enter 7-digit WellTrax number (WTXXXXX).             |  |  |
| 1017795: WEET GRANDVIEW GATHERING<br>1046177: BRANSOM GATHERING SYSTEM<br>1055217: GBA Processing 31920329<br>EP37717: WDU 41-31-50768G-PREL<br>EP38017: PERSSON FED 21-11-4674BG-PREL<br>EP38170: MCBETH FED 34-25-4674BG-D<br>EP38172: MCBETH FED 41-25-4674BG-D<br>EP38172: MCBETH FED 41-25-4674BG-D<br>EP38173: HAYDEN FEDERAL 43-9-4774-PREL<br>EP38174: SRU 14-14-4876-D | You can also search for a segment of Project Number by typing in part<br>of the number or description using the % as the wildcard symbol.<br>Results will appear in groups of 10. Click "Next" to scroll through the<br>results. |  |  |
| Next>>                                                                                                    | When only one choice is available, you must select it from the list; it will not auto-populate.                                                                                                    |  |  |
| Task Number Exp Type Exp Org           %         8751         3041.99           1 - 2 of 2         8700: GATHERING PLANT & FA         8720: PIPELINE                                                                                                    | Task Number<br>Enter a % in this field to view a list of valid Task Numbers for the<br>selected Project Number. <b>Task:</b> Enter 4-digit code - refer to <u>Account</u><br><u>Coding Guide</u> .                               |  |  |
| Exp type<br>%<br>8135<br>8136<br>8322                                                                                                    | ExpenditureType<br>Enter a % in this field to view a list of valid expenditure types for the<br>selected Project and Task Numbers. Enter the 4-digit code – refer to<br>Account Coding Guide.                                    |  |  |
|                                                                                                    | Expenditure Organization                                                                                                    |  |  |
| Exp Org<br>%<br>3057.999                                                                                                    | Enter a % in this field to view a list of valid expenditure organizations for the selected Project Number. Enter the 4-digit <b>Company Number</b> and select the appropriate organization.                                      |  |  |
| Evo Itom Data                                                                                                    | Expenditure Item Date                                                                                                    |  |  |
| 05/17/2007                                                                                                    | This date is the same as the invoice date.                                                                                                    |  |  |
|                                                                                                    | Property Group                                                                                                    |  |  |
| PG<br>%                                                                                                    | This field is required for Capital projects.                                                                                                    |  |  |
| LH                                                                                                    | Enter a % in this field to view a list of valid property groups. Refer to<br>Task/PG/RU Table below.                                                                                                    |  |  |
| RU                                                                                                    | Retirement Unit                                                                                                    |  |  |
| Ve<br>LH.A<br>LH.P<br>LH.PL                                                                                                    | Enter a % in this field to view a list of valid retirement units. Refer to<br>Task/PG/RU Table below.                                                                                                    |  |  |
| Vendor Charge Name                                                                                                    | Vendor Charge Name<br>This field will be filled in with the vendor"s property name.                                                                                                    |  |  |

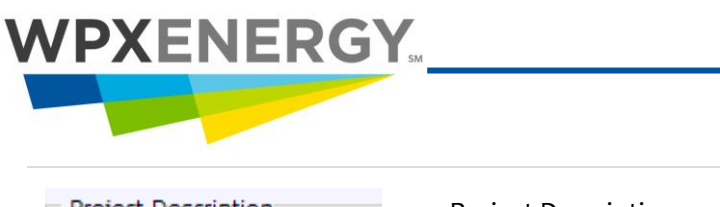

**Billing Fields** 

| Project Description                          | Project Description<br>This field fills in when a Project Number is selected. |
|----------------------------------------------|-------------------------------------------------------------------------------|
| Williams Production Company Line Description | Company Line Description                                                      |

| Task/PG/RU Table |                     |                      |  |  |  |
|------------------|---------------------|----------------------|--|--|--|
| Task Type        | PG (Property Group) | RU (Retirement Unit) |  |  |  |
|                  | Tangible = WT       | Tangible = WT.T      |  |  |  |
|                  | Intangible = WI     | Intangible = WI.I    |  |  |  |
| 8300             | WI                  | WI.I                 |  |  |  |
| 8400             | WI                  | WI.I                 |  |  |  |
| 8500             | WT                  | WT.T                 |  |  |  |
| 8600             | WT                  | WT.T                 |  |  |  |
| 8200             | LH                  | LH.U                 |  |  |  |
| 8240             | LH                  | LH.PL                |  |  |  |
| 8250             | LH                  | LH.WP                |  |  |  |
| 8700             | GP                  | GP.F                 |  |  |  |
| 8720             | GP                  | GP.P                 |  |  |  |

#### **Billing Fields**

| Billing Field                                                                                                    | Description                                                                                                    |
|----------------------------------------------------------------------------------------------------|----------------------------------------------------------------------------------------------------|
|                                                                                                    | Enter the Activity Date in this field.                                                                                            |
| Activity Date                                                                                                    | Make sure you enter the Activity Date NOT the Invoice Date.                                                                       |
| Product ID                                                                                                    | Enter the Product ID in this field.                                                                                               |
| Ext PO #                                                                                                    | Enter an External PO # in this field.                                                                                             |
| Ship To<br>%<br>#1001 HERMITAGE, TN:TN08.<br>#1003 NASHVILLE, TN:TN174<br>#1004 CENTERVILLE, TN:TN175<br>#1005 NASHVILLE, TN:TN175 | Enter a % in this field to view a list of valid Ship To information. This is needed for non-PO, non project items, and tax lines. |

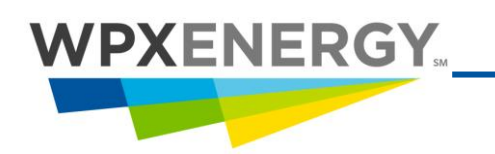

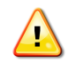

You do NOT need a "Ship To Location" for an AFE/Project Related Invoice.

Enter the appropriate **Ship To Location** number. The Ship To Location should reflect where materials were used or the service was performed. The list of Ship To Locations has been filtered to only include active, U.S. ship-to sites for easier selection.

The Ship To Location is required on LOE, FOE or G&A for Tax Purposes. Refer to <u>Ship to Information</u> on the E&P Knowledge Repository.

A Ship To is required for all non-project related invoices – even Field Checks. On Field Checks the Ship To must be written on the top of the check along with the coding string. Refer to <u>Ship to Information</u> on the E&P Knowledge Repository.

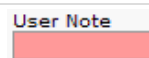

Enter the User Notes in this field.

#### Validating the Coding Combination

| Step | Action Required                                                                                                    |
|------|----------------------------------------------------------------------------------------------------|
| 1.   | Coding combinations are validated as they are entered in the code block. Invalid (or incomplete) coding is represented by a light red background. The red changes to white when the correct codes are entered.<br>In addition, it is possible to check the validation for the entire invoice.                                                                                                    |
| 2.   | Select Validate from the menu bar. This opens the Code Block Validation window. In this window, the message on the top refers to required fields validation; that is, the fields that vendors are required to fill in when they create the invoice.          Required Fields Validation Successful.         All required fields for Invoice 200 are present.         Code Block Validation Successful.         All line items for Invoice 200 have been validated.         Close |
| 3.   | Any Code Block validation problems will be listed. A red X appears when there is an error.<br>Coding cannot be approved until all fields have passed this Code Block validation.                                                                                                    |
| 4.   | Below is an example of an invoice that is not valid. In line 001, the account code field is blank.<br>Also, a blue X (warning) is listed.                                                                                                    |

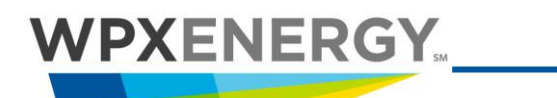

#### Validating the Coding Combination

| Line#                                                                                                    | Chart of<br>Accts | Activity<br>Date | Ship<br>To | Co Line<br>Desc | Comments                                                                                                    |
|----------------------------------------------------------------------------------------------------|-------------------|------------------|------------|-----------------|----------------------------------------------------------------------------------------------------|
| 005                                                                                                    |                   | ×                | ×          | X               | A valid Billing Activity Date is required., Ship To is required., Company Line Description is required.                                                      |
| 006                                                                                                    |                   | ×                | ×          | ×               | Could not find the Account:00000000000.0000.0000, A valid Billing Activity Date is<br>required., Ship To is required., Company Line Description is required. |
| 007                                                                                                    |                   | ×                | ×          |                 | Could not find the Account:00000000000.0000.0000, A valid Billing Activity Date is<br>required., Ship To is required., Company Line Description is required. |
| 008                                                                                                    |                   |                  | X          |                 | Ship To is required.                                                                                                    |
|                                                                                                    | Туре              | e                |            |                 | Comments                                                                                                    |
| 🛛 S                                                                                                    | ervice Date       |                  |            |                 | Invoice Date is greater than 60 days in the past.                                                                                                    |
| 🛛 🛛 s                                                                                                    | ervice Date       |                  |            |                 | Beginning Service Date is greater than 60 days in the past.                                                                                                  |
| <ul> <li>Invalid Code - Coding cannot be approved until all fields are valid. See Comments for detail. (Blank = valid)</li> <li>Warning - Coding can be approved. See Comments for detail.</li> </ul> |                   |                  |            |                 |                                                                                                    |

Splitting an Invoice

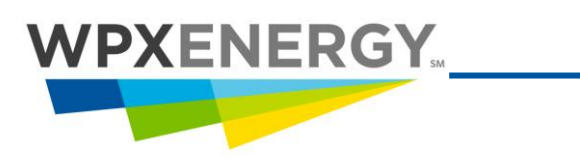

## **Splitting Invoices**

Invoices or line items on an invoice can be split in order to map to multiple accounts or projects.

#### Splitting an Invoice

| Step | Action Required                                                                                                    |
|------|----------------------------------------------------------------------------------------------------|
| 1.   | Click the <b>Split</b> menu icon at the top to open the Split window.<br>Select I <b>nvoice</b> from the drop-down menu.                                                                                                    |
|      | Williams Production Company 12         Priority 12         Invoice group: Map (Approvals; Rovd 12 Coded 1 Pmt 1)         Priority 12         File View Mode Rekey Filter Route Approve Ref D Split Validate Attach       <                                                                                                    |
|      | Split Invoice for Williams Production Company     Invoice Number: 00078160       Number of splits     2     Add     Even Split     Templates     Copy     Select Field     to all lines from split     Select Split                                                                                                    |
|      | .001       Account Code       CO       OU       CC       FERC       AAC       SUB       PRD       JUR       IC       GROW         BIL       Image: Code       Image: Code </th |
|      | Activity Date Percent Dollars                                                                                                    |
|      | Account Code         CO         OU         CC         FERC         AAC         SUB         PRD         JUR         IC         GROW           BIL        00000000000.0000.0000         0000         0000         0000         0000         0000         0000         0000         0000         0000         0000         0000         0000         0000         0000         0000         0000         0000         0000         0000         0000         0000         0000         0000         0000         0000         0000         0000         0000         0000         0000         0000         0000         0000         0000         0000         0000         0000         0000         0000         0000         0000         0000         0000         0000         0000         0000         0000         0000         0000         0000         0000         0000         0000         0000         0000         0000         0000         0000         0000         0000         0000         0000         0000         0000         0000         0000         0000         0000         0000         0000         0000         0000         0000         0000         0000         0000         0000         0000 </th                                                                                                    |
|      | Activity Date Percent Dollars                                                                                                    |
|      | Pre-Tax Total: Percent Dollars<br>100.00 2266.66<br>Delta: Percent Dollars                                                                                                    |
|      | 100.000 2266.66<br>Finish Cancel                                                                                                    |
| 2.   | Enter a number in the "Number of Splits" field and click the <b>Add</b> button. (Click the <b>Even Split</b> button next to divide the new lines proportionately).                                                                                                    |
|      | Enter or change the Account code. Click the "+" (addition sign) to view and select an account from the Pick List, or click the magnifying glass to search for an account. The account name field will populate when a valid account is entered.                                                                                                    |
|      | The other fields on the line will be populated with the data from the original line item. These fields can be edited. Make any necessary changes.                                                                                                    |
| 3.   | Click the <b>Finish</b> button. The splits appear on the detail page under the original line.                                                                                                    |

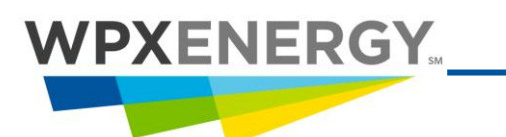

#### Splitting a Line on an Invoice

| Step | Action Required                                                                                                    |  |  |  |  |  |  |
|------|----------------------------------------------------------------------------------------------------|--|--|--|--|--|--|
| 1.   | Select <b>Edit</b> from the Mode menu at the top.                                                                                                    |  |  |  |  |  |  |
|      | SpendWorks <sup>TM</sup> Williams Production Company 2<br>Invoice group: Map (Approvals: Rcvd 🖬 Coded 🖬 Pmt 🗐 ) Priority 🖾                                                                                                    |  |  |  |  |  |  |
|      | File View Mode Bykey Filter Route Approve Ref IDs Split Validate Attach << Prev Next>>                                                                                                    |  |  |  |  |  |  |
|      | Vendor #         Vendor Name         Invoice #         Invoice Date         From Ship/Service Date To         Payment Due Date                                                                                                    |  |  |  |  |  |  |
|      | 455452-1 GRAND JUNCTIO TWO IN THE LOOP INC DLV123 05/01/2009 06/19/2009 05/31/2009                                                                                                    |  |  |  |  |  |  |
|      | Contract Number: 1214bb *1 All monetary amounts are in \$ (USD)                                                                                                    |  |  |  |  |  |  |
|      | Click the 💹 Split icon (located to the left of the line #) to open the "Split Line Item" page.                                                                                                    |  |  |  |  |  |  |
|      | Fields on your coding block will display on this page.                                                                                                    |  |  |  |  |  |  |
|      | Enter a number in the "Number of Splits" field and then click the <b>Add</b> button. (Click the <b>Even</b>                                                                                                    |  |  |  |  |  |  |
|      | Split button next to divide the new lines proportionately).                                                                                                    |  |  |  |  |  |  |
|      | Enter or change the Account code. Click the + (addition sign) to view and select an account from the Pick List, or the click the magnifying glass to search for an account. The account name field will populate when a valid account is entered. |  |  |  |  |  |  |
|      | The other fields on the line will be populated with the data from the original line item. These fields can be edited. Make any necessary changes.                                                                                                 |  |  |  |  |  |  |
|      | Use the Copy feature to copy information to all lines from a selected line (split).<br>You can copy All Fields or just the Account to all lines from a selected line.                                                                             |  |  |  |  |  |  |
| 2.   | Click the <b>Finish</b> button. The splits appear on the detail page under the original line.                                                                                                    |  |  |  |  |  |  |

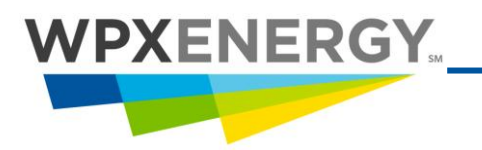

#### Saving a Split as a Template

| Step | Action Required                                                                                                    |
|------|----------------------------------------------------------------------------------------------------|
| 1.   | After splitting the invoice, click the <b>Templates</b> button to open the templates window.                                                                                                    |
|      | Split Invoice for Williams Production Company Invoice Number: 00078160                                                                                                    |
|      | Number of splits       0       Add       Even Split       Templates       Copy       Select Field       to all lines from split       Select Split         Available Templates For Oildex Admin         BryansTestTemplate       Template       User Name         SplitDemo2       Name       Project       Bill Code         SplitDemo4       Acct Code       SplitDemo5       SplitDemo5         Load       Save       Delete       Save As Name       Search       <>>       1 - 11 of 11 Templates |
| 2.   | Enter a name for the template in the field provided, click the <b>Save As</b> button. The template appears in the "Available Templates" window and is available for future splits.                                                                                                    |

#### Searching for and Applying a Saved Template

| Step | Action Required                                                                                                    |                                                                                                    |
|------|----------------------------------------------------------------------------------------------------|----------------------------------------------------------------------------------------------------|
| 1.   | Search for a saved template using the search criteria field Template Name, Acct Code, Project, User Name, or Bill Code. Use the % sign as the wildcard.                                                                       |                                                                                                    |
|      | <b>Example:</b> Enter R% in the User Name field and click the <b>Search</b> button to search for any template created by users whose names begin with the letter R. The templates appear in the "Available Templates" window. |                                                                                                    |
|      | To select a template, click the template name and then click the <b>Load</b> button.                                                                                                    |                                                                                                    |
|      |                                                                                                    | All users have access to all templates in the Business Unit.                                                        |
|      |                                                                                                    | You can modify the loaded template, but you cannot save the changes to the template itself, only to your own split. |
|      |                                                                                                    | You cannot delete another user's template.                                                                          |

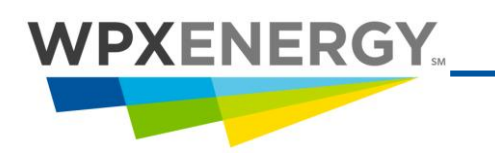

## **Routing Invoices**

Invoices that are assigned to the wrong person can be routed to the appropriate users. Invoices can be routed from the Inbox, from the Invoice Detail or the Header view. You can route invoices that are assigned to you. To route invoices assigned to others requires "Expediter" rights.

#### Routing an Invoice from the Inbox

| Step | Action Required                                                                                                    |  |  |
|------|----------------------------------------------------------------------------------------------------|--|--|
| 1.   | Open a Mailbox Inbox category by clicking on the link on the left.                                                                                                    |  |  |
|      | Example: Click Approve to open the list of invoices requiring approval.                                                                                                    |  |  |
|      | Filter Display       Document Type       View                                                                                                    |  |  |
|      | Williams Production Vinvoice View Search Route Approve                                                                                                    |  |  |
|      | Expedite       Invoice #       Amount       Sender _       Recipient         Disputed       Map       Approve       Select All       Select All                                                           |  |  |
|      | Import       ?       V       TESTWF4       \$7,471.42       RAPTOR IND       Williams P       8/15/2007         Being Imp       ************************************                                      |  |  |
|      | 2 V TESTWF16 \$200,000 00 PADTOR IND Decedure 9/29/2001                                                                                                    |  |  |
|      | Select the invoice to be routed by clicking the $\Box$ checkbox next to the Invoice number. Multiple invoices may be selected. Click the $\Box$ <b>Select All</b> checkbox to select all of the invoices. |  |  |
|      | Click the <b>Route</b> button. The <b>Route Documents To User</b> window opens.                                                                                                    |  |  |

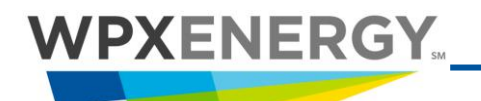

| Williams Prod                                                                               | Williams Production Company - Route Documents To User 🛛 🔤 Document #s WF4, WF16                                                                                                    |  |  |
|---------------------------------------------------------------------------------------------|----------------------------------------------------------------------------------------------------|--|--|
| Last Name<br>User ID<br>Search<br>* Use % for the <b>wildcard symbol</b> when<br>searching. | Gauronskas, Kathleen Williams Production<br>TURNBAUGH, MICHAEL Williams Production<br>Delete<br>Pick List Entry<br>Maximum Pick<br>List Entries<br>150 V                                                                                                    |  |  |
| Route To                                                                                    | Document History                                                                                                    |  |  |
| Wed Oct 17 12:14:24 MDT 2007<br>Route Cancel                                                | Name         Action         User ID         Date           Multiple documents were selected. History information cannot be displayed.         Image: Selected selected sel |  |  |
| Select a User by clicking the U                                                             | Jser name on the <b>Please Select User</b> list. Click the <b>Route</b> bu                                                                                                    |  |  |

#### Routing an Invoice from the Invoice Detail or Header Page

| Step | Action Required                                                                                                    |  |  |
|------|----------------------------------------------------------------------------------------------------|--|--|
| 1.   | Open invoices can be routed from either the Detail or Header page.<br>Click the <b>Route</b> button on the menu tool bar.                                                                                                    |  |  |
|      | SpendWorks''''''''''''''''''''''''''''''''''''                                                                                                    |  |  |
|      | File         View         Mode         Rekey         File         Approve         Ref IDs         Split         Validate         Attract         <                                                                                                    |  |  |
|      | Vendor #         Default         Invoice #         Invoice Date         From Ship/Service Date To         Payment Due Date           #FF FOR 4 OPANDA UNICTIO         Phil Line         Phil Line                                                                                                    |  |  |
|      | 455462-1 GRANDOUNCTIO Pick List Braun, Leonor Dol01/2009 06/19/2009 05/31/2009                                                                                                    |  |  |
|      | Contract Number: 2 465 All mon_organized and the second contract Number: 2 465 All mon_organized and the second contract Number: 2 465 All mon_organized and the second |  |  |
| 2.   | Select <b>Attn To</b> (name) to route the invoice to the <b>Attention To</b> User for that invoice. This is the original recipient of the invoice.                                                                                                    |  |  |
| 3.   | Select <b>Default</b> to route to the established <b>Route To</b> User. (A SpendWorks Administrator must establish the default User. This will be grayed out if there is no default User established).                                                                                                    |  |  |
| 4.   | Select <b>Pick List</b> to access your list of saved employee names. Click the name of the User to route                                                                                                    |  |  |

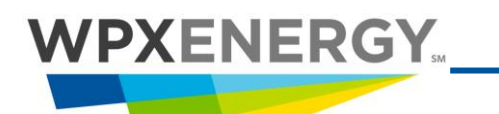

Routing an Invoice from the Invoice Detail or Header Page

|    | the docum                                                                                                    | nent.                                                                     |
|----|----------------------------------------------------------------------------------------------------|---------------------------------------------------------------------------|
| 5. | Select <b>Search</b> to open the <b>Route Documents To</b> window to find other users. You can also save a selected user to your Pick List at this time. |                                                                           |
| 6. | Click the <b>Route</b> button. The invoice must be saved in order to execute the route.                                                                  |                                                                           |
|    |                                                                                                    | You may need to route certain invoices to a project manager.              |
|    |                                                                                                    | It is a good idea to add a comment to an invoice before you route it.     |
|    |                                                                                                    | Invoices that include a PO (purchase order) number may need to be routed. |

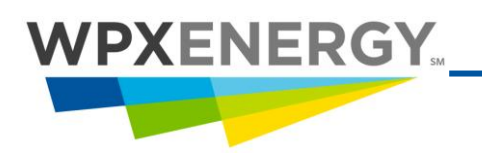

## Approving Invoices

Invoices Requiring Approval are accessed via the Inbox. Invoices can be approved (manually) by a User with the Approver right.

Approvals can be applied from the Invoice Detail or Header page.

There are three types of Approvals:

- 1. Service Received: Records that the goods or services were received. Any User can approve for Service Received.
- 2. Invoice Coded: Records that the invoice has been properly coded. A User with Mapper or Approver rights can approve for Invoice Coded.
- 3. Approved for Payment: The User approves the dollar amount of the invoice. A User must have Approver rights and a capital and expense dollar authority in order to approve for payment.

#### **Approving Invoices for Payment**

| Step | Action Required                                                                                                    |                                                                                                    |  |  |  |
|------|----------------------------------------------------------------------------------------------------|----------------------------------------------------------------------------------------------------|--|--|--|
|      | You can approve for receipt and payment before or after the map<br>process, but you cannot approve the coding until the invoice is val |                                                                                                    |  |  |  |
|      |                                                                                                    | You can code the invoice in this category if necessary.                                                                                                    |  |  |  |
|      |                                                                                                    | Field tickets for electronic invoices are separate attached documents. Go to the View menu and click <b>Attachments</b> to view them.                                                                                                    |  |  |  |
| 1.   | Click the <b>Mailbox</b> primary menu tab and the <b>Inbox</b> secondary menu tab.                                                     |                                                                                                    |  |  |  |
|      | Click <b>App</b>                                                                                                    | <b>rove</b> in the left panel to display the list of invoices requiring approval.                                                                                                    |  |  |  |
|      | To open an invoice, click on the number in the <b>Invoice</b> # column.                                                                |                                                                                                    |  |  |  |
|      | Filter Displ<br>Williams<br>Expedite<br>Disputed<br>Map<br>Approve<br>Import<br>Being Imp                                              | Age   Age   Document Type   View   View   Vie |  |  |  |
|      |                                                                                                    | ? _ WF4     \$7,471.42     RAPTOR IND     Williams P     8/15/2007     Kathleen Gauronskas                                                                                                    |  |  |  |
|      |                                                                                                    | ?         WF16         \$200,000.00         RAPTOR IND         Parachute         8/28/2007         Sally Oildex           2         00078160         \$75.00         PADTOR IND         Williams D         0/(0/2007)         Oildex & dmin                                                                                                    |  |  |  |
|      |                                                                                                    | Youroiou         Youroiou         Youroiou         Youroiou         Youroiou                                                                                                    |  |  |  |

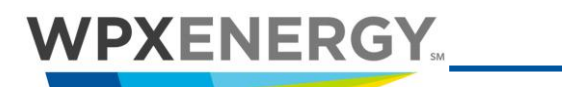

| 2. | Select the <b>Approve</b> menu option.                                                                                                    |  |  |
|----|----------------------------------------------------------------------------------------------------|--|--|
|    | Prior to invoice approval, you should ensure that the invoice reflects contractual terms and that pricing matches the applicable rate sheet, quote, or contracted price. Click "Approved" when you are satisfied that the invoice is correct and is ready for approval. Refer to the <u>Procurement Policy</u> for additional guidance.                             |  |  |
|    | Select <b>All</b> to approve for Receipt, Coding, and Payment. SpendWorks will attempt to apply all three approvals based on the rights and approval authority of the User.                                                                                                    |  |  |
| 3. | Select <b>Receipt</b> to approve for Receipt of the goods/services listed on the invoice.                                                                                                    |  |  |
| 4. | Select <b>Coding</b> to approve the coding of the line items. The red $\textcircled{X}$ icon indicates that there is incomplete or invalid coding on the invoice. Click on the $\textcircled{X}$ to open the Validation window to read the comments. If you see a blue " <b>X</b> " (for a warning), you can still approve the coding.                              |  |  |
| 5. | Select <b>Payment</b> to approve for payment of the invoice.                                                                                                    |  |  |
|    | Last Approver displays the name of the last User to approve the invoice.                                                                                                    |  |  |
|    | Select the <b>Next</b> >> button to bring up the next invoice requiring approval.                                                                                                    |  |  |
| 6. | Users with Approver rights can approve for payment up to their approval authority limits. If a User approves an invoice that exceeds their approval authority, the <b>Invoice History</b> table will record the action taken as: <b>Invoice Approved for Payment - Pending Final Approval (Please Route.)</b> . A reminder will appear when an invoice is approved. |  |  |
|    |                                                                                                    |  |  |
|    | The following invoices were partially approved (pending final approval) due to insufficient approval authority: 7057676, 7057677 Please route them appropriately. OK                                                                                                    |  |  |

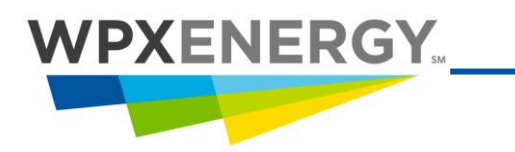

#### **Disputing an Invoice**

| Step | Action Required                                                                                                    |  |  |
|------|----------------------------------------------------------------------------------------------------|--|--|
| 1.   | Invoices can be moved temporarily to the Disputed category in your Inbox. When you dispute<br>an invoice, you notify the vendor by sending an email message with a description of the<br>problem. The vendor receives your message and electronically resubmits a corrected version<br>of the invoice.<br>Disputed Total Amount: \$299,239.54<br>Select All<br>2 |  |  |
|      | <u>? C <u>E</u> <u>63565580</u> Oil Americ<u></u></u>                                                                                                    |  |  |
| 2.   | Click the E question mark icon to open the "Comments and Dispute" Form. This is located at the top right of the invoice page and to the left of the invoice number in the Mailbox. Add comments for document #: 23562720 Gusher, Inc.                                                                                                    |  |  |
|      | Enter Comments or Dispute information in the text field below:                                                                                                    |  |  |
| 3.   | Enter a comment in the text field, or select a comment from your Pick List (Click the <b>Pick List</b>                                                                                                    |  |  |
|      | button and click a comment on the Pick List to move it to the text field).<br>Select a Dispute Type from the drop-down menu if needed. The choices are "Missing Field<br>Ticket" and "General." If an invoice that was disputed for missing a field ticket is matched up<br>with its field ticket, the invoice will be undisputed automatically.                 |  |  |

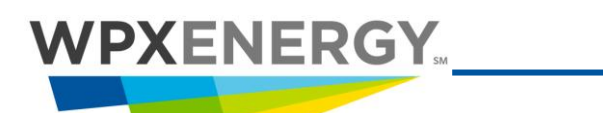

|    | A configuration setting (Dispute Configuration) must be in place for this to occur.                                                                                                    |  |  |
|----|----------------------------------------------------------------------------------------------------|--|--|
|    | At this point, you can send this information as an email message directly to the vendor. Click the <b>Email</b> button. The Email Communication form opens and your comment will appear in the text field. You can add to this comment if needed.                                                                                                    |  |  |
| 4. | Gusher, Inc Email CommunicationThe Email Communication form is addressed<br>to the contact person at the vendor<br>company, and your email address appears in<br>the "From" field.To:jvendor@acme.com* Use a ; to separate multiple addressesFrom:aanderson@gusher.comSubject:Acme Supplies Invoice #23562720 - Gusher, Inc.Armount received is not correctYou can add addresses to the "To" field.SendCancel |  |  |
| 5. | Click the Send button. The Email form closes after the email has been successfully sent, and the Comments and Dispute form reappears.                                                                                                    |  |  |
| 6. | To finish, click the <b>Save/Dispute</b> button. The Comments and Dispute form closes, and the invoice moves into the "Disputed" category in the Inbox.<br>The gray 2 question mark changes to a red 2 question mark and the added comments (and the vendor's subsequent response) will appear in the Comments section at the bottom of the                                                                   |  |  |

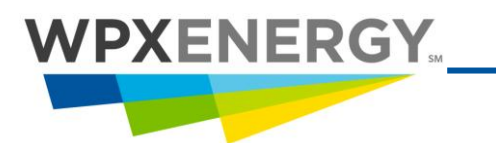

#### Undisputing an Invoice

| Step | Action Required                                                                                                    |                                                                                                    |                                                                                                    |  |
|------|----------------------------------------------------------------------------------------------------|----------------------------------------------------------------------------------------------------|----------------------------------------------------------------------------------------------------|--|
| 1.   | When the vendor re-submits the corrected invoice, the red $\frac{2}{2}$ question mark changes to a gree $\frac{2}{2}$ question mark. You may also receive an email from the vendor notifying you of the changes                                                       |                                                                                                    |                                                                                                    |  |
|      | To remove the dispute:                                                                                                    |                                                                                                    |                                                                                                    |  |
|      | Find the invoice in the "Disputed" category (with a green $\frac{2}{2}$ question mark) and click the $\frac{2}{2}$ green question mark icon to open the "Comments and Dispute" Form.                                                                                  |                                                                                                    |                                                                                                    |  |
|      | Enter a comment and click the <b>Save/Undispute</b> button. The green <b>?</b> question mark changes to a blue <b>?</b> question mark, and the invoice returns to the category where it was before it was disputed. You may also wish to send an email to the vendor. |                                                                                                    |                                                                                                    |  |
|      | If an<br>field<br>Conf                                                                                                    | invoice that was dispute<br>ticket, the invoice will b<br>iguration" setting must                                                                                                    | ed for missing a field ticket is matched up with its<br>e undisputed automatically. A "Dispute<br>be in place for this to occur.                                                                                                    |  |
|      | lt is r                                                                                                    | not possible to hide com                                                                                                    | ments when disputing or undisputing an invoice.                                                                                                    |  |
|      | To di<br>the c<br>at th                                                                                                    | To dispute more than one document (in the Mailbox) at the same time, select the documents by clicking their checkboxes, and then click the <b>Comment</b> button at the top of the Mailbox. |                                                                                                    |  |
|      | Selection                                                                                                    |                                                                                                    | Description                                                                                                    |  |
|      | Approval                                                                                                    |                                                                                                    | If a disputed invoice that has been corrected by the<br>vendor (with a green ? question mark) is approved<br>for payment (without having been explicitly<br>undisputed) by an operator user, the invoice will be<br>undisputed automatically. |  |
|      | Approve a disputed (and corrected)<br>invoice for payment from the Mailbox                                                                                                    |                                                                                                    | An alert box will appear with a warning stating that the invoice will be undisputed.                                                                                                    |  |
|      | Approve a disputed (and corrected)<br>invoice for payment from the<br>Approve menu on the detail or<br>header page                                                                                                    |                                                                                                    | The invoice will be undisputed without a warning.                                                                                                    |  |

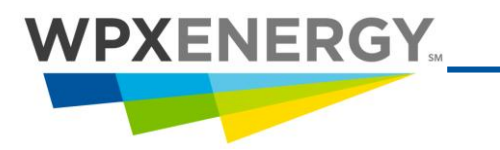

#### Adding a Comment to a Document

| Step | Action Required                                                                                                    |  |  |
|------|----------------------------------------------------------------------------------------------------|--|--|
| 1.   | Click the Z question mark icon in the Mailbox (located to the left of the document number) to open the "Comments and Dispute" Form.                                                                                                    |  |  |
|      | Add comments for document #: 23562720 Gusher, Inc.                                                                                                    |  |  |
|      | Enter Comments or Dispute information in the text field below:                                                                                                    |  |  |
|      | Hide this comment from Trading Partner                                                                                                    |  |  |
|      | Select Dispute Type                                                                                                    |  |  |
|      | Comments:                                                                                                    |  |  |
|      | Enter a comment in the text field, or select a comment from your Pick List. (Click the "Pick List" button and click a comment on the Pick List to move it to the text field) and click the <b>Save</b> button.                                                           |  |  |
|      | Click the <b>Hide this comment from Trading Partner</b> checkbox to prevent a vendor from seeing this comment.                                                                                                    |  |  |
|      | The question mark icon of an uncommented document is gray $2$ . The question mark changes to blue $2$ after a comment is added.                                                                                                    |  |  |
|      | The $\mathbb{Z}$ question mark icon can also be found on the Invoice Header (in the Comment section) and Detail (in the blue field at the top) views.                                                                                                    |  |  |
| 2.   | To add a comment to more than one document in the Mailbox at the same time, select the documents by clicking their checkboxes, and then click the <b>Comment</b> button at the top of the Mailbox. (This button can also be used to add a comment to a single document.) |  |  |
| 3.   | To build a Pick List of comments as you use them:                                                                                                    |  |  |
|      | Enter a comment in the text field.                                                                                                    |  |  |
|      | Click the <b>Pick List</b> button.                                                                                                    |  |  |
|      | Select the <b>Add Pick List Entry</b> checkbox.                                                                                                    |  |  |
|      | Click the <b>Save</b> button. The comment will appear in your Pick List for use.                                                                                                    |  |  |
|      | Clicking a comment in the Pick List field with your mouse moves it to the text field.                                                                                                    |  |  |

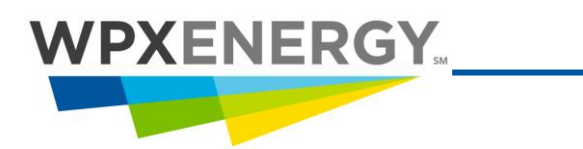

## Searching for an Invoice

| Step | Action Required                                                                                                    |                                                                                                    |  |
|------|----------------------------------------------------------------------------------------------------|----------------------------------------------------------------------------------------------------|--|
| 1.   | Search All<br>State:<br>All<br>Invoice #:<br>Invoice # From:<br>Invoice# From:<br>Amount:<br>Sender:<br>Recipient:<br>Date Received From:<br>Date Received To:<br>Assigned To Name<br>PO #:<br>Svc Date From:<br>Svc Date From:<br>Svc Date To:<br>Batch Number:<br>Image Sys DocID:<br>Submit | To search for an invoice in a specific Mailbox,<br>Click the (Search) button at the top of the Mailbox category<br>(Inbox, Imported Box, Sent Box, etc) The Search panel opens. The<br>Search Mailbox search fields will change according to the document type<br>selected.<br>Enter the search information in the fields provided and click the <b>Submit</b><br>button. The search results will display in the right frame.<br>Click the <b>Close</b> button to close the panel and return to the Mailbox.<br>(Invoices from vendor names beginning with the letter K.<br>Use % for the wildcard symbol when searching; e.g., K% returns<br>all invoices from vendor names beginning with the letter K.<br>Use > or < in <b>Amount</b> field; e.g., ">35.00".<br>Use Firstname Lastname for <b>Assigned To;</b> e.g. "John Doe."<br>Make sure you enter the Activity Date and NOT the<br>Invoice Date.<br>To search for an invoice across all Mailbox categories:<br>Select the "Search" secondary menu tab.<br>The "Search All" panel opens.<br>Enter the search information in the fields provided and click<br>the <b>Submit</b> button. The search results will display in the right<br>frame. |  |

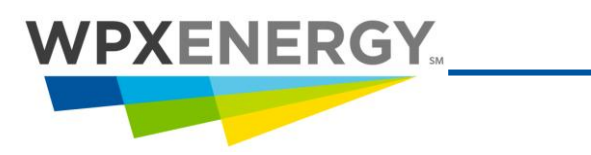

Adding a Comment to a Document

## **Creating Reports**

| Step | Action Required                                                                                                    |
|------|----------------------------------------------------------------------------------------------------|
| 1.   | Various On-Demand reports are available to general users. To access these reports:                                                                     |
|      | Click the <b>Utilities</b> tab.                                                                                                    |
|      | Click the <b>Reports</b> tab.                                                                                                    |
|      | Click the 🗀 Invoice folder.                                                                                                    |
|      | Click the Demand folder to access reports.                                                                                                    |
|      | Click the 🖉 desired report option.                                                                                                    |
|      | Preferences Reports Analysis Maps SmartMap AutoApprove Co                                                                                              |
|      | Reports<br>Administrative<br>Security<br>Sender (Subscription)<br>On-Demand                                                                            |
|      | Click the <b>Print</b> button to print a report, or click the <b>Email</b> button to send a report (to yourself) as an attachment to an email message. |

| <b>On-Demand Reports</b>         | Description                                                                                                    |
|----------------------------------|----------------------------------------------------------------------------------------------------|
| Account                          | Lists invoice numbers that contain lines coded to a specified account.                                           |
| Approver                         | Generates a list of invoices approved by a specified User.                                                       |
| Charge To                        | Generates a list of invoices containing lines coded to a specified Charge To (Well, Lease, AFE, or Cost Center.) |
| Coder                            | Generates a list of invoices on which coding was approved by a specified coder (mapper).                         |
| Deleted                          | Lists all deleted invoices.                                                                                      |
| Import Summary                   | Lists imported invoices for a specified date range.                                                              |
| Invoice-Field Ticket<br>Problems | Lists missing invoices and field tickets, as well as rejected and disputed invoices.                             |
| Line Item Detail                 | Generates a list of invoices with line item detail information.                                                  |
| <b>Missed Invoice Discounts</b>  | Identifies missed discounts on imported invoices.                                                                |
| Missing Line Item                | Generates a list of any invoice missing a line item description.                                                 |
|                                  |                                                                                                    |

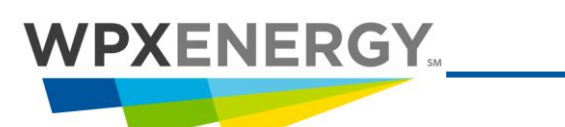

#### Adding a Comment to a Document

| Description                             |                                                                                                    |
|-----------------------------------------|----------------------------------------------------------------------------------------------------|
| Part Number                             | Generates a list of invoices organized by vendor part number.                                                                               |
| Part Numbers Unmatched<br>in Smart Maps | Generates a list of vendor part numbers for which no smart map exists.                                                                      |
| Past Due                                | Lists all past due invoices.                                                                                                    |
| PO Number                               | Generates a list of invoices organized by purchase order number.                                                                            |
| Scanned Files                           | Generates a list of scanned invoices for specified date range.                                                                              |
| Smart Map                               | Generates a list of smart maps by specific vendor.                                                                                          |
| Smart Map - Overrides                   | Generates a list of corrected or overridden coding on smart-mapped line items.                                                              |
| Track Users                             | Tracks the minimum, maximum, and average number of days invoices are assigned to selected approvers /mappers within a specified date range. |
| User Invoice Count                      | Lists active and past due invoices sorted by user or Business Unit.                                                                         |
| Vendor                                  | Invoice status report for a vendor.                                                                                                    |

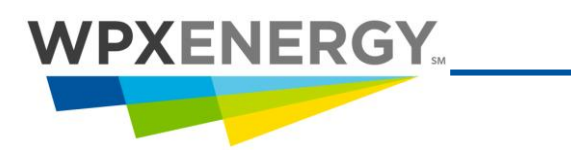

## Appendix A SpendWorks Administrators

#### Importing an Invoice

| Step | Action Required                                                                                                    |
|------|----------------------------------------------------------------------------------------------------|
|      | When an invoice is completely mapped and approved, it will move automatically to the Import category. Mapped and approved invoices can be imported by a User with "Importer" rights.                                                                                                    |
|      | You can recode an invoice at this point, but the invoice will move back to the Approve category for reapproval of the changes to the codes.                                                                                                    |
|      | When the Importer clicks the Import button in SpendWorks, invoices are moved to the staging table in your company's accounting system.                                                                                                    |
|      | Imported invoices move to the Imported tab of the Mailbox.                                                                                                    |
| 1.   | To import an invoice, select the checkbox next to the invoice number in the Invoice # column, and click the <b>Import</b> button.                                                                                                    |
|      | Select the <b>Select Al</b> l checkbox to select more than one invoice.                                                                                                    |
|      | Inbox       Imported       Rejected       Deleted       User ID: odx226.inv         Filter Display       Document Type       View       View |
|      | An invoice can also be imported from the invoice Detail or Header page. Open the invoice and click the "Import" button.<br>Administrators can configure scheduled imports. In this case, the "Import" button does not appear in the Inbox or on the Invoice detail page. See Configuration - Import Frequency.                                                                                                    |
|      | Imported rights. Invoices that are in the process of being imported will appear in<br>this category while the import batch completes. If you select an invoice to<br>import that is currently included in another import batch, the invoice will not be                                                                                                    |

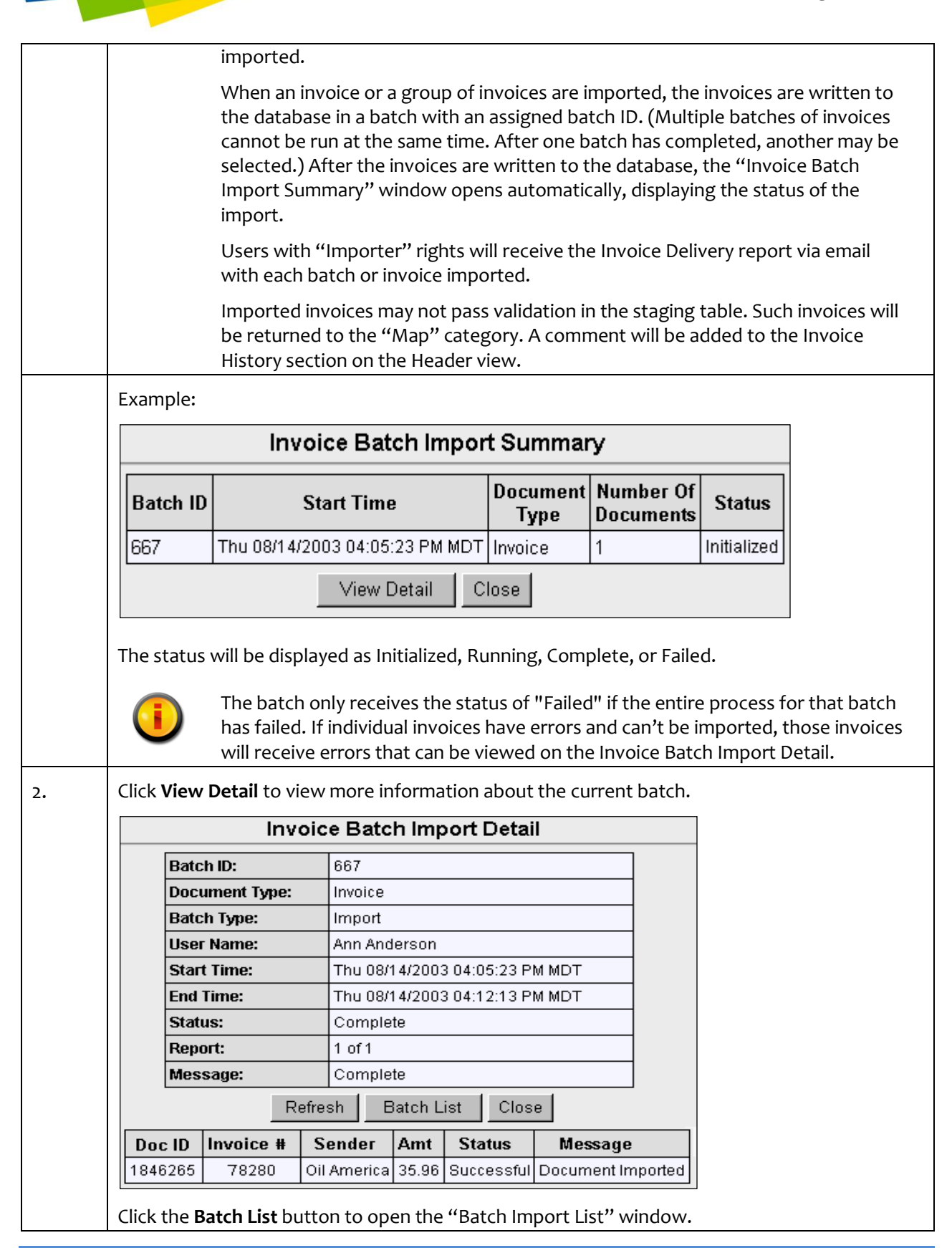

**WPXENERGY** 

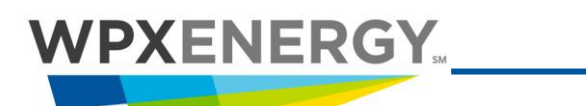

|    | Click <b>Refresh</b> to update the Imported Invoice List with the most recent status. |
|----|---------------------------------------------------------------------------------------|
| 3. | Click <b>Close</b> to close the window and return to the Inbox.                       |

#### **Batch Import List**

| Step |   | Action Required          |                     |                                        |                                            |                           |                                               |                                                             |                                                         |                                      |                             |
|------|---|--------------------------|---------------------|----------------------------------------|--------------------------------------------|---------------------------|-----------------------------------------------|-------------------------------------------------------------|---------------------------------------------------------|--------------------------------------|-----------------------------|
| 1.   |   | From<br>view i<br>also b | the<br>info<br>info | Inbox, clic<br>mation at<br>pened by c | ck the <b>Ba</b><br>bout the<br>clicking t | <b>atch</b><br>las<br>the | <b>n Report</b> b<br>t import o<br>Batch List | outton to open th<br>or to run a report<br>button on the th | e "Batch Import<br>on past imports.<br>ne "Batch Import | List" winc<br>This wind<br>Detail" w | low, to<br>ow can<br>indow. |
|      |   |                          |                     |                                        |                                            |                           | Ba                                            | tch Import Lis                                              | t                                                       |                                      |                             |
|      |   |                          |                     |                                        |                                            |                           |                                               | Batch Filter                                                |                                                         |                                      |                             |
|      |   |                          | Sta                 | rt Date/Tim                            | e                                          | 08                        | /14/2003                                      | 3 🔍 1:00 🔽                                                  | AM MDT                                                  |                                      |                             |
|      |   |                          | End                 | l Date/Time                            | e                                          | 08                        | /14/2003                                      | 3 🔍 11:00 🔻                                                 | PM MDT                                                  |                                      |                             |
|      |   |                          | Sta                 | tus                                    |                                            | Al                        | 1                                             | -                                                           |                                                         |                                      |                             |
|      |   |                          |                     |                                        |                                            |                           |                                               | Refresh Clos                                                | e                                                       |                                      |                             |
|      |   | Batc                     | h ID                | <b>Doc Туре</b>                        | Batch T                                    | ype                       | User                                          | Start                                                       | End                                                     | Status                               | Success                     |
|      |   | <u>667</u>               |                     | Invoice                                | Import                                     |                           | Ann<br>Anderson                               | 08/14/2003<br>04:05:23 PMMDT                                | 08/14/2003<br>04:12:13 PMMDT                            | Complete                             | 1 of 1                      |
|      |   |                          |                     |                                        |                                            |                           |                                               |                                                             |                                                         |                                      |                             |
| 2.   |   | To vie<br>Detail         | ew tl<br>l" pa      | ne detail o<br>age opens               | of a batcl                                 | h, c                      | lick the nu                                   | imber in the Batc                                           | h ID column. The                                        | e "Batch In                          | nport                       |
| 3    | • | To vie<br>butto          | ew tl<br>n. T       | ne status o<br>he table w              | of past ir<br>vill displa                  | mpo<br>ay tl              | orts, selec<br>ne request                     | t a Start and End<br>ted information.                       | Date/Time, and o                                        | click the <b>R</b>                   | efresh                      |

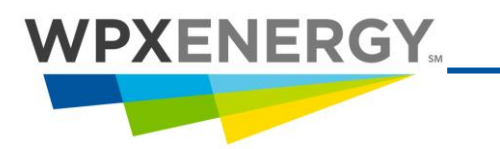

#### Unimporting an Invoice

| Step | Action Required                                                                                                    |  |  |  |  |  |  |
|------|----------------------------------------------------------------------------------------------------|--|--|--|--|--|--|
| 1.   | Imported invoices (found in the Imported tab of the Mailbox) can be unimported by a User with "Super User" rights.                                                                                                    |  |  |  |  |  |  |
|      | Mailbox Utilities Community Administration Help Exit                                                                                                    |  |  |  |  |  |  |
|      | Roles Users BusinessUnits Update                                                                                                    |  |  |  |  |  |  |
|      | Active Business Unit: Williams Production Company/                                                                                                    |  |  |  |  |  |  |
|      | Edit Role Williams Production Company<br>Required fields in *Blue                                                                                                    |  |  |  |  |  |  |
|      | 'Name Viewer/Mapper/Approver(T                                                                                                    |  |  |  |  |  |  |
|      | Description Viewer/Mapper/Approver(Test)                                                                                                    |  |  |  |  |  |  |
|      | RIGHTS                                                                                                    |  |  |  |  |  |  |
|      | Allow User to map, approve and edit documents assigned to others, as well as modify documents that have been imported.                                                                                                    |  |  |  |  |  |  |
|      | Products                                                                                                    |  |  |  |  |  |  |
|      | ✓ Invoice Unassigned Assigned                                                                                                    |  |  |  |  |  |  |
|      |                                                                                                    |  |  |  |  |  |  |
| 2.   | Go to the Imported mailbox.                                                                                                    |  |  |  |  |  |  |
|      | Select the checkbox (to the left of the invoice number) of the invoice to be unimported. You can                                                                                                    |  |  |  |  |  |  |
|      | select more than one.                                                                                                    |  |  |  |  |  |  |
|      | Click the <b>Unimport</b> button.                                                                                                    |  |  |  |  |  |  |
|      |                                                                                                    |  |  |  |  |  |  |
|      | Search O Inbox Imported Rejected Deleted                                                                                                    |  |  |  |  |  |  |
|      |                                                                                                    |  |  |  |  |  |  |
|      | Filter Display     Document Type     View     Days:       Parachute (Piceance)     Invoice     Detail     30     Search Comment Refresh     Print                                                                                                    |  |  |  |  |  |  |
|      | Being Imported Amount Sender Recipient Date Rcv Assigned To Name Date Imported Pay Status Payment #                                                                                                    |  |  |  |  |  |  |
|      | Imported Total Amount: \$26,915.90 Displaying 1 - 10 of 10 Sort Columns                                                                                                    |  |  |  |  |  |  |
|      |                                                                                                    |  |  |  |  |  |  |
|      | ?         TEST6B         (\$10.00)         RAPTOR IND         Parachute         10/17/2007         Joan Quest         10/17/2007           2         TEST6B         (\$36.10)         PARTOR IND         Parachute         10/17/2007         Joan Quest         10/17/2007 |  |  |  |  |  |  |
|      | 2 □ FEST5A \$19,800.00 RAPTOR IND Parachute 10/17/2007 Joan Quest 10/17/2007                                                                                                    |  |  |  |  |  |  |
|      | ?         IEST4A         \$245.00 RAPTOR IND         Parachute         10/17/2007 Joan Quest         10/17/2007                                                                                                    |  |  |  |  |  |  |
|      | 2 TEST3B \$5,075.00 RAPTOR IND Parachute 10/17/2007 Joan Quest 10/17/2007                                                                                                    |  |  |  |  |  |  |
| 3.   | The following alert will appear. Click <b>OK</b> to continue.                                                                                                    |  |  |  |  |  |  |

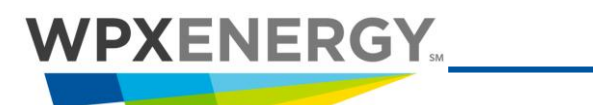

Unimporting an Invoice

|    | Microsoft Internet Explorer       Microsoft Internet Explorer         Image: Comparison of the state of the state of the |
|----|----------------------------------------------------------------------------------------------------|
|    | Add comments for document #: SALLYTEST9 Williams Production Company                                                                                                    |
|    | Unimport Invoice                                                                                                    |
|    | Enter Comments in the text field below:                                                                                                    |
|    | The well name is incorrect                                                                                                    |
|    | Pick List                                                                                                    |
|    | View History       Save       Cancel         Select an Unimport Reason Code       •         Select an Unimport Reason Code       •         Delete invoice - Deleted       •         Dispute Invoice - Disputed       •         Fix approvals - RequiresApproval       •         ReImport - Approved       •         Wrong mapping - UnMapped       •         test unimport - RequiresApproval       •                                                                                                    |
| 4. | Enter a comment in the text field.                                                                                                    |
| 5. | Select a <b>Reason Code</b> from the drop-down list.                                                                                                    |
| 6. | Click Save.                                                                                                    |
| 7. | The following pop-up message will appear. Click <b>OK</b> to continue.                                                                                                    |
|    | Microsoft Internet Explorer       Image: Continue in the selected documents to UnMapped state. Continue?         OK       Cancel                                                                                                    |
|    | The invoice will move to the appropriate category in the Inbox based on the Reason Code selected. When you open the invoice in the Inbox, it will include a message with information about the unimport.                                                                                                    |

## 

#### Unimporting an Invoice

| 8.                                                            | Example of u                                | nimporteo                   | d invoice in the In                                                              | box:                                                          |                                                                             |                                              |                                 |  |  |  |
|---------------------------------------------------------------|---------------------------------------------|-----------------------------|----------------------------------------------------------------------------------|---------------------------------------------------------------|-----------------------------------------------------------------------------|----------------------------------------------|---------------------------------|--|--|--|
|                                                               | Spend                                       | Work                        | <s<sup>™<br/>ce</s<sup>                                                          |                                                               | V<br>Invoice group: Ma                                                      | <b>Villiams Producti</b><br>ap (Approvals: R | on Company 😰<br>cvd 🗹 Coded 🔲 F |  |  |  |
|                                                               | File View                                   | Mode Filter                 | Route Approve                                                                    | Ref IDs Split                                                 | Validate Atta                                                               | ich                                          |                                 |  |  |  |
|                                                               | Vonders                                     |                             | Vender Nome                                                                      |                                                               | luveice #                                                                   | Invoice Date                                 | From Chin/Co                    |  |  |  |
|                                                               | 451106-2 R                                  |                             |                                                                                  | SINC                                                          | SALLYTEST9                                                                  | 08/30/2007                                   | 08/22/2007                      |  |  |  |
|                                                               | 401100 210                                  |                             |                                                                                  | .0                                                            | oncerteoro                                                                  | 00/00/2001                                   | 00/12/12001                     |  |  |  |
|                                                               | Contract Number                             | er:<br>items on imp<br>Dart | port<br>Invoice unim                                                             | Invoice Inf                                                   | o<br>son code Wrong                                                         | Nalue                                        | Processing SplitLin             |  |  |  |
|                                                               | 001                                         | Fait                        | Comment: T                                                                       | l moved to Unit<br>ne well name i:                            | lapped state<br>s incorrect                                                 | 4.0                                          |                                 |  |  |  |
|                                                               |                                             |                             |                                                                                  |                                                               |                                                                             |                                              |                                 |  |  |  |
| 9.                                                            | An email repo                               | ort is sent                 | to the user who ι                                                                | inimported                                                    | the invoice.                                                                |                                              |                                 |  |  |  |
| ,                                                             |                                             | <u> </u>                    |                                                                                  |                                                               |                                                                             | 5 1 11                                       |                                 |  |  |  |
| SpendWorks Invoice Unimport Summary Report Fri Nov 09 12:49:5 |                                             |                             |                                                                                  |                                                               | 19:56 MST 2007                                                              |                                              |                                 |  |  |  |
|                                                               | To : Williams F                             | Production Co               | ompany                                                                           |                                                               |                                                                             | joan.que                                     | 970-285-9377<br>st@williams.com |  |  |  |
|                                                               | List of invoice(s) unimported by Ima Mapper |                             |                                                                                  |                                                               |                                                                             |                                              |                                 |  |  |  |
|                                                               | Invoice<br>Number                           | Assigned<br>To User         |                                                                                  |                                                               | Action                                                                      |                                              |                                 |  |  |  |
|                                                               | TESTING3                                    | Oildex<br>Admin             | Invoice unimported wit                                                           | h reason code                                                 | Wrong mapping                                                               | and moved to U                               | JnMapped state                  |  |  |  |
|                                                               |                                             |                             |                                                                                  |                                                               | Т                                                                           | otal: 1 Invoices                             | (s) unimported                  |  |  |  |
|                                                               |                                             |                             | Wron                                                                             | g mapping                                                     |                                                                             |                                              |                                 |  |  |  |
|                                                               | Technical Su                                | pport:                      |                                                                                  |                                                               |                                                                             |                                              |                                 |  |  |  |
|                                                               | Phone:                                      |                             |                                                                                  | UnMapped                                                      | 1.                                                                          | .888.922.1222 x19                            | 1/303.863.8600                  |  |  |  |
|                                                               | Fax:                                        |                             |                                                                                  |                                                               |                                                                             |                                              | 303.863.0505                    |  |  |  |
|                                                               | Email:                                      |                             |                                                                                  |                                                               |                                                                             | te:                                          | st@transzap.com                 |  |  |  |
|                                                               |                                             | Th<br>pr                    | e community contact infor<br>roprietary, intended only fo<br>Any unauthorized us | nation contained<br>r the individual o<br>e, distribution, or | in this report is confi<br>r entity to whom it is<br>disclosure is prohibit | idential and<br>addressed.<br>ed.            |                                 |  |  |  |

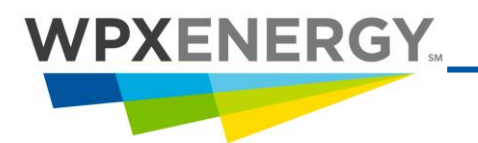

#### **Creating Reason Codes for Unimporting Invoices**

| Step | Action Required                                                                                                    |                                                                                                    |                                                                                                    |  |  |
|------|----------------------------------------------------------------------------------------------------|----------------------------------------------------------------------------------------------------|----------------------------------------------------------------------------------------------------|--|--|
| 1.   | Go to the Invoice Configuration folder in the Utilities tab. You must be an Admin User to do this.                                                                                                    |                                                                                                    |                                                                                                    |  |  |
| 2.   | Select Unimport Reason Co                                                                                                    | odes from the menu.                                                                                                    |                                                                                                    |  |  |
| 3.   | Enter the code inthe <b>New l</b>                                                                                                    | J <b>nimport Reason Code</b> field                                                                                                    | d.                                                                                                    |  |  |
| 4.   | Select a State (which repre<br>Click the <b>Add</b> button.                                                                                                    | sents a category or folder i                                                                                                    | n the Inbox).                                                                                                    |  |  |
|      | Active Business Unit: Williams Production                                                                                                    | Analysis Maps SmartMap AutoAppro<br>ion Company/<br>Unimport Reason Code                                                                                                    | ove Configuration User ID: odx226.inv                                                                                                    |  |  |
|      | Auto Approval     Auto Approval     Coding Block     Configuration     Data Warehouse Info     Dispute Configuration     Export Format     Imaging System     Import Configuration     Import Frequency     Line Item Classification     Mailbox Columns     Price Alert Configuration     Required Fields - Electronic     Required Fields - Scanned     Smart Maps     Terms and Discounts | Current Unimport Reason Codes<br>Delete invoiceDeleted<br>Dispute InvoiceDisputed<br>Fix approvalsRequiresApproval<br>ReImportApproved<br>wrong mappingUnMapped<br>test unimportRequiresApproval | Select State for unimported invoice V<br>Select State for unimported invoice<br>Approved<br>Deleted<br>Disputed(Import)<br>Requires Approval<br>UnMapped<br>To delete existing unimport reason codes,<br>select one or more reason codes and<br>press the delete button<br>Delete |  |  |

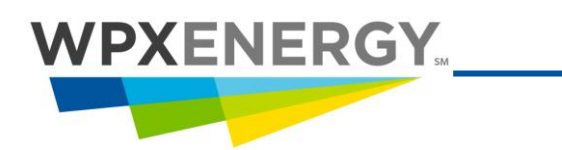

## **Deleting and Restoring Invoices**

#### **Deleting and Restoring an Invoice**

| Step | Action Required                                                                                                    |  |  |  |  |  |  |
|------|----------------------------------------------------------------------------------------------------|--|--|--|--|--|--|
|      | The "Delete" and "Restore" buttons appear only in the Mailbox of a User with<br>"Deleter" rights. Deleted documents can be found in the Deleted Box and can<br>be restored (by those with the "Deleter" right). Click the "Deleted" menu tab<br>to view deleted documents.                                                                                                    |  |  |  |  |  |  |
| 1.   | Click the checkbox next to the document to be deleted. Multiple documents may be selected and deleted.                                                                                                    |  |  |  |  |  |  |
| 2.   | Click the Delete" button. The following message appears:                                                                                                    |  |  |  |  |  |  |
|      | Click <b>OK</b> . The Comment form opens next.                                                                                                    |  |  |  |  |  |  |
| 3.   | Add comments for document #: 23562720       Gusher, Inc.         Enter Comments or Dispute information in the text field below:       Image: Cancel Concel         Pick List       Cancel         Hide this comment from Trading Partner       Select Dispute Type Image: Comments:         Enter a comment in the text field, or select a comment from your Pick List. (Click the "Pick List" button and click a comment on the Pick List to move it to the text field.)         Click the Save button. |  |  |  |  |  |  |
| 4.   | To restore a deleted document:                                                                                                    |  |  |  |  |  |  |
|      | Click the <b>Deleted</b> menu tab.                                                                                                    |  |  |  |  |  |  |

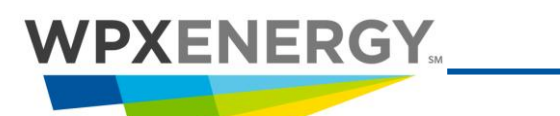

|    | Select the checkbox next to the document to be restored. More than one document may be selected.                                                                                                    |
|----|----------------------------------------------------------------------------------------------------|
| 5. | Click the <b>Restore</b> button. The following message appears:                                                                                                    |
|    | Restore 1 document ?                                                                                                    |
| 6. | The Comment form will open. Enter a comment in the text field, or select a comment from your<br>Pick List. (Click the "Pick List" button and click a comment on the Pick List to move it to the text<br>field.) |
| 7. | Click the <b>Save</b> button. The document moves back to the Inbox or Imported Box.                                                                                                    |

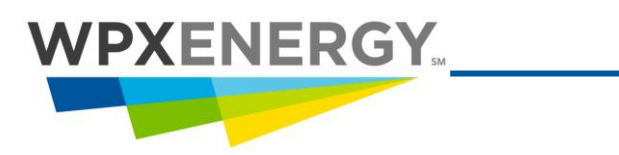

### **Tax Considerations**

#### **Tax Items to Remember**

| General                                                                                                    |                                                                                                    |  |  |
|----------------------------------------------------------------------------------------------------|----------------------------------------------------------------------------------------------------|--|--|
|                                                                                                    | If you have questions concerning the way vertex applies tax, refer to the Account Coding<br>Job Aid to check if the item is taxable or exempt. This varies by state and county.                                                                                                    |  |  |
|                                                                                                    | Vertex is the automated tax software WPX uses to validate vendor-charged sales tax and to accrue use tax. Vertex is totally dependent on correct coding.                                                                                                    |  |  |
|                                                                                                    | <ul> <li>Vendor-charged sales tax must be shown as a separate line item with Type = Tax. If the Line Type is changed to Tax, ensure the Tax Code is changed to reflect Sales Tax.</li> <li>If a vendor is providing a "turn-key" service, i.e., providing the rental equipment or materials and also providing the labor to install or use – the entire invoice should be coded as a "Service." Turn-key work is Tax-Exempt to WPX – if you break out the materials or rental to a separate Materials or Rental expenditure type, Vertex will accrue the tax and pay the state directly in error.</li> </ul> |  |  |
|                                                                                                    |                                                                                                    |  |  |
|                                                                                                    | Vertex will accrue and pay the Use Tax.                                                                                                    |  |  |
| Do not include a Ship To location for AFE/Project Invoices, unless you are making the decision to override the Ship To on an AFE. For project related invoices, Vertex will pull Ship To from the actual project setup. If you code the Ship To, it will override what Vertex pulls for AFEs or project-related invoices. |                                                                                                    |  |  |
|                                                                                                    | Key drivers Vertex requires:                                                                                                    |  |  |
|                                                                                                    | 1. Account/Task                                                                                                    |  |  |
|                                                                                                    | 2. Subaccount/Expenditure Type                                                                                                    |  |  |
|                                                                                                    | 3. County                                                                                                    |  |  |
|                                                                                                    | 4. State                                                                                                    |  |  |
| 5. Ship To (for expense invoices and purchase orders)                                                                                                    |                                                                                                    |  |  |
| Colorado Tax                                                                                                    |                                                                                                    |  |  |
| -                                                                                                    | Colorado is a Direct Pay State. The direct pay process will use Vertex for the accrual of all Colorado sales and use taxes with direct remittance to the State of Colorado. A copy of the direct pay permit is provided to all vendors when they begin work with WPX.                                                                                                    |  |  |
|                                                                                                    | Vendors have been advised to <u>not enter tax</u> on invoices for goods/services delivered to the Piceance Valley or Highlands locations. If an invoice is received with tax:                                                                                                    |  |  |
|                                                                                                    | <ul> <li>Contact the vendor and have them resubmit the invoice without the tax; then have<br/>the invoice in the system cancelled.</li> </ul>                                                                                                    |  |  |
| <ul> <li>The system "short pays" any Colorado invoice where tax has been charged and doe<br/>not apply.</li> </ul>                                                                                                    |                                                                                                    |  |  |
|                                                                                                    | The most important thing to remember about Colorado Tax is to ensure you have coded                                                                                                    |  |  |

#### Tax Items to Remember

## WPXENERGY.

| the invoice correctly so that the tax system, Vertex, will accrue tax correctly.                                                                                                    |  |  |  |  |
|----------------------------------------------------------------------------------------------------|--|--|--|--|
| Another Colorado Tax Consideration: Home Rule Locations                                                                                                    |  |  |  |  |
| Tax liability is based on where we take possession of the goods/materials. Ensure the correct Ship To is entered.                                                                                                    |  |  |  |  |
| <ul> <li>When possession is taken at a location in a Home Rule city, pay the tax to the vendor as you do today. Home Rule cities and counties, include but are not limited to:</li> <li>Grand Junction</li> <li>Bifle</li> </ul>                                                                              |  |  |  |  |
| <ul> <li>City and County of Denver</li> </ul>                                                                                                    |  |  |  |  |
| <ul> <li>Ensure the Ship To is correctly entered on all expense invoices and Purchase Orders.</li> <li>Following are a few examples:</li> </ul>                                                                                                    |  |  |  |  |
| <ul> <li>If goods are <u>shipped to</u> Parachute but the vendor is located in Rio Blanco, the goods qualify for an enterprise zone exemption and direct tax applies because we took possession of the goods in Parachute.</li> </ul>                                                                         |  |  |  |  |
| <ul> <li>If goods are <u>picked up</u> in Grand Junction, home rule applies. Enter the Grand Junction<br/>Ship To to accept the invoice with tax included.</li> </ul>                                                                                                    |  |  |  |  |
| Home Rule is an exception process since we almost always take possession of the goods WPX purchases in Parachute.                                                                                                    |  |  |  |  |
| Pennsylvania Tax                                                                                                    |  |  |  |  |
| In Pennsylvania, the materials placed down hole or at the wellhead are tax exempt. Any materials off the wellhead or related to Gathering or Compression are taxable. Vertex is configured to handle the tax for you.                                                                                         |  |  |  |  |
| In Pennsylvania a Vendor will charge WPX tax on Service or down hole material for Drilling<br>or Completing a Well unless they have been provided by the Contract Administrator a<br>Pennsylvania Mining Exemption Certificate" – contact your Contract Administrator if the<br>Vendor needs the certificate. |  |  |  |  |
| Texas Tax                                                                                                    |  |  |  |  |
| Texas has a 2.42% tax on certain oil and gas well servicing.                                                                                                    |  |  |  |  |
| Labor and services that are subject to the oil and gas well servicing tax are exempt from<br>the sales and use tax.                                                                                                    |  |  |  |  |
| Code the 2.42% tax to the Tax line Type. Vertex will know not to accrue additional taxes.                                                                                                    |  |  |  |  |
| Taxable services for the 2.42% well servicing tax include:                                                                                                    |  |  |  |  |
| <ul> <li>Cementing the casing seat of any oil and gas well – 8400.8857</li> </ul>                                                                                                    |  |  |  |  |
| <ul> <li>Shooting, fracturing or acidizing the sands and other earth formations in any well and<br/>– 8400.8708 and 8400.8738</li> </ul>                                                                                                    |  |  |  |  |
| <ul> <li>Surveying or testing the formations or their contents in any well through use of<br/>instruments or equipment where at least part of the equipment is located in the well<br/>bore at the time of the testing or surveying – 8400.8733</li> </ul>                                                    |  |  |  |  |
| Non-Taxable services for the 2.42% well servicing tax include:                                                                                                    |  |  |  |  |
| <ul> <li>Charges for equipment taken to the well but not connected in any way to the well or<br/>other equipment</li> </ul>                                                                                                    |  |  |  |  |

Tax Items to Remember

| WPX | EN | ER | GY | SM |
|-----|----|----|----|----|
|     |    |    |    |    |

| <ul> <li>Charges for mileage, waiting or standby time, or incomplete service</li> </ul>                                                                               |  |  |  |
|----------------------------------------------------------------------------------------------------|--|--|--|
| <ul> <li>Charges for services performed in converting an oil or gas well into an injection well<br/>sales tax</li> </ul>                                              |  |  |  |
| <ul> <li>Charges for use of jet guns or other devices to perforate or to clean perforations in<br/>preparation to fracturing or acidizing</li> </ul>                  |  |  |  |
| <ul> <li>Surveying in preparation to fracturing or acidizing when not for location or<br/>determination of a producing formation</li> </ul>                           |  |  |  |
| <ul> <li>Charges that represent the value at any well of materials used, consumed, expended<br/>or incorporated into the well</li> </ul>                              |  |  |  |
| <ul> <li>Charges for frac tank services</li> </ul>                                                                                                    |  |  |  |
| Wyoming Tax                                                                                                    |  |  |  |
| Wyoming has different tax rules based on the proximity of the work to the actual well site.                                                                           |  |  |  |
| To accommodate the tax rule, Powder River coding has four different Ship To locations.                                                                                |  |  |  |
| <ul> <li>If the work is performed within 250 feet of the Well/Completion, which is the standard         <ul> <li>the Ship To will be:</li> </ul> </li> </ul>          |  |  |  |
| GILLETTE-GIL001 – Campbell County                                                                                                    |  |  |  |
| GILLETTE-GIL002 – Johnson County                                                                                                    |  |  |  |
| <ul> <li>If the work is performed <u>outside 250 feet</u> of the Well/Completion – the Ship To will be<br/>(you will need to override the default county):</li> </ul> |  |  |  |
| GILLETTE-CAMPBELL>250 – Campbell County                                                                                                    |  |  |  |
| GILLETTE-JOHNSON>250 – Johnson County                                                                                                    |  |  |  |
| Purchase Order and Request for Service Coding will assume that the work is within 250 of<br>the Well/Completion.                                                      |  |  |  |
| If you are unsure which Ship To you are to use, check with your Lead FOA or the Project<br>Manager.                                                                   |  |  |  |

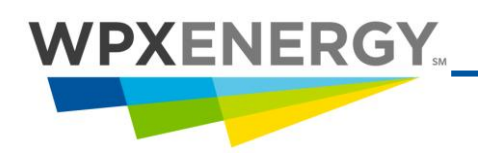

## Definitions

**Capital** – Cost of acquiring unproved properties, exploratory wells, and all other developmental drilling costs including the costs of development of dry holes that can be depreciated, as related proved developed reserves are produced.

Any internal costs that are capitalized are limited to those costs that can be directly identified with acquisition, exploration, and development activities and does not include any costs related to production, general corporate overhead, or similar activities.<sup>1</sup> Capital for drilling activity is categorized as either tangible or intangible:

**Tangible:** Items purchased for continued and long-term use in earning profit in a business and are ordinarily considered to have some salvage value (costs for items physically remaining after drilling operations). Tangible costs must be capitalized and are written off against profits over their anticipated life by charging depreciation expenses. Tangibles are either Controllable or Non-Controllable. Tangible items that are controllable should have a PO written for their purchase. Examples include:<sup>2</sup>

- Surface and production casing
- Wellhead equipment
- Water disposal facilities

- Metering equipment
- PumpsSeparators
- Gathering lines
- Other machinery

Tanks

**Controllable & Non-Controllable Tangible Costs** – Refer to <u>COPAS MFI-28 Material Classification</u> on the E&P Knowledge Repository for a list of items considered Controllable and what items are considered Non-Controllable. Items not on the list should be considered Non-Controllable. COPAS (Council of Petroleum Accountants Societies) requires a quantity be included for Tangible Controllable Items, <sup>3</sup> so a PO number must be used to keep track of quantities.

**Intangible**: Expenditures made for wages, fuel, repairs, hauling and supplies necessary for the drilling or recompletion of an oil or gas well and the preparation of such well for the production of oil or gas, but without any salvage value. These expenditures are generally accepted in the oil and gas industry as being currently deductible for federal income tax purposes. Examples of such costs include:<sup>4</sup>

- Ground clearing
- Concrete work/Concrete
- Drilling
- Cementing
  - ig 🔳
- Hauling mud and water
- Supervision and

- Drainage
- Temporary roads and ponds
- Completion
- Acidizing
- Perforating
- Renting horizontal tools

- Location work
- Surveying and geological works
- Logging
- Perforating and fracturing of wells
- Swabbing
- Milling tools and bits

<sup>&</sup>lt;sup>1</sup> <u>Petroleum Accounting - Principles, Procedures, & Issues;</u> 5<sup>th</sup> Edition; PriceWaterhouseCoopers, 2000

<sup>&</sup>lt;sup>2</sup> Finance Oil.com

<sup>&</sup>lt;sup>3</sup> COPAS Material Classification Manual, Formerly known as Bulletin 6; Copyright 1996.

<sup>&</sup>lt;sup>4</sup> Finance Oil.com

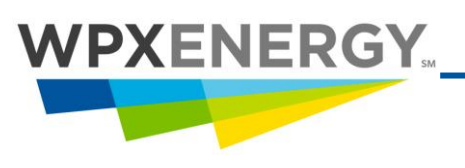

overhead

- Construction of derricks
- Pipelines and other physical structures necessary for the drilling or preparation of the wells

**Expense** – A noncapital cost associated most often with operations or production. For E&P, typically these are costs incurred after a Well/Completion is already producing (i.e., revenue is generated on the well, date of first sale, etc.), a pipeline is already flowing, or a plant is processing and are charged against revenues. To expense a particular cost is to charge it against income during the accounting period in which it was spent. The opposite would be to capitalize the cost and charge it off through a depreciation schedule. Environmental costs can capitalized eighteen months after first day of sale.

- WPX terms for expenses include LOE (Lease Operating Expense), which include both lifting costs and recompletions.
- Also included as expenses are FOE (Facilities Operating Expense) and G&G (Geological & Geophysical) or seismic expense.

**G&A Expense (General and Administrative)** – G&A expense is basically the costs associated with the overhead structure necessary to support the operation and management functions for the company, which usually includes management salaries, record keeping, administration, and general management overhead. Some examples of the types of invoices that would generally be applicable are as follows: general office supplies, employee meals, contractors that work in the office and not assignable to wells, and memberships to trade organizations.

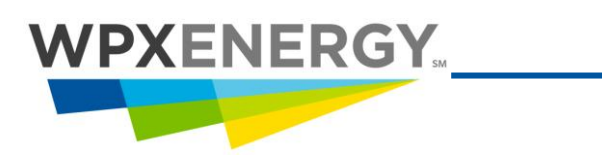

### Help & Reference

| Problem                           | Action                                                                                       |  |  |
|-----------------------------------|----------------------------------------------------------------------------------------------|--|--|
| Account Coding Job Aid            | Account Coding Guide                                                                         |  |  |
| Questions                         | Call Order:                                                                                  |  |  |
|                                   | 1. Cyndi Nixon-Kernan (918) 573-8356                                                         |  |  |
|                                   | 2. Stephanie Holland (918) 573-2240                                                          |  |  |
|                                   | 3. Loretta Eddy (970) 285-9377 Piceance Only                                                 |  |  |
|                                   | <ol> <li>Danny Ventle (918) 573-2384 SpendWorks Only</li> </ol>                              |  |  |
|                                   | 5. Joanna King (918) 573-3196 SpendWorks Only                                                |  |  |
|                                   | 6. Customer Service Toll Free Number: (866) 581-4981 (US/Canada only)                        |  |  |
|                                   | 7. Customer Service Local Direct Dial: (918) 281-3370 (Tulsa)                                |  |  |
|                                   | <ol><li>Customer Service email: <u>WPXAP@us.ibm.com</u></li></ol>                            |  |  |
|                                   | 9. Doug Worley (918) 573-5236                                                                |  |  |
|                                   | If you get an error message you do not understand – contact Danny Vey Ventle or Joanna King. |  |  |
| COPAS Guidelines                  | COPAS MFI-28 Material Classification                                                         |  |  |
| Non-PO Invoice<br>Procedure       | Non-PO Invoice Document Type                                                                 |  |  |
| Pre-Approved Invoice<br>Procedure | Pre-Approved Invoice Document Type                                                           |  |  |
| Routing Codes                     | Routing Codes for Scanning                                                                   |  |  |
| Ship To Codes                     | Ship to Information                                                                          |  |  |

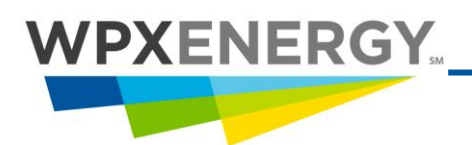

•

#### **Additional Helpful Links**

Access the <u>Knowledge Xchange</u>.

#### Select Procedures /Tools.

| Goals Catalog Policies Standards & Drawings Process Maps Procedures/Tools | ⊡My Kno | owledge Rep | oository |                      |                               |   |
|---------------------------------------------------------------------------|---------|-------------|----------|----------------------|-------------------------------|---|
| Measures                                                                  | Goals   | Catalog     | Policies | Standards & Drawings | Process Maps Procedures/Tools | > |

#### Select EP 04.1.1 - Procurement.

Select **Invoice Coding & Approval.** You will see a list of helpful guides and procedures. Select the appropriate document.

#### **Procedures & Tools**

EP\_04.1.1\_Procurement

4.1.1.5\_Invoice Coding & Approval -

#### 4.1.1.5 Invoice Coding & Approval

Account Coding Guide Changes.pptx Account Coding Guide.xlsx Add New Account Code Procedure.doc Check Request Procedure.doc Check Request with Ship To Example.doc Colorado Direct Tax Information.ppt COPAS MFI-28 Material Classification.rtf Data Window Reporting Procedure.docx EP Lifecycle external.pptm EP Lifecycle internal.pptm EU Procedure Create OPU Number.docx EU Procedure Update OPU Number.docx Field Check Procedure.doc Invoice Coding for Planned RFS Tracking Procedure.doc Invoice Matching-Approval Procedure.pdf Invoice Routing Codes for Scanning.xlsx MarkView User Manual.docx Matching Tolerances.doc Payment Term Change Letter.doc Property Group Retirement Unit Table.xlsx Quick Release Procedure.doc Rate Sheet Quarterly Sample Procedure.docx Rate Sheet Sample Worksheet.xls Ship To Information.xlsx SpendWorks User Manual.doc Thumbs.db